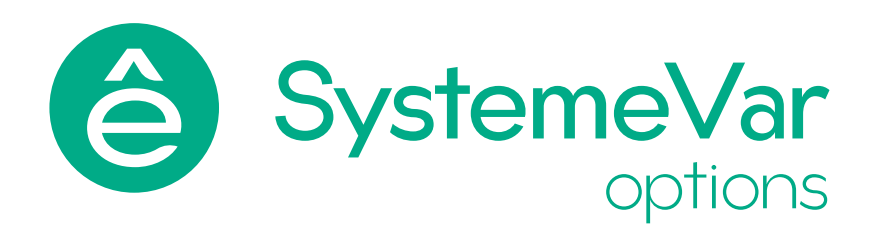

# Коммуникационная плата, торговой марки Systeme Electric, серии SystemeVar options, типа SEOP-13

Руководство по эксплуатации

SEOP-1302 PROFINET

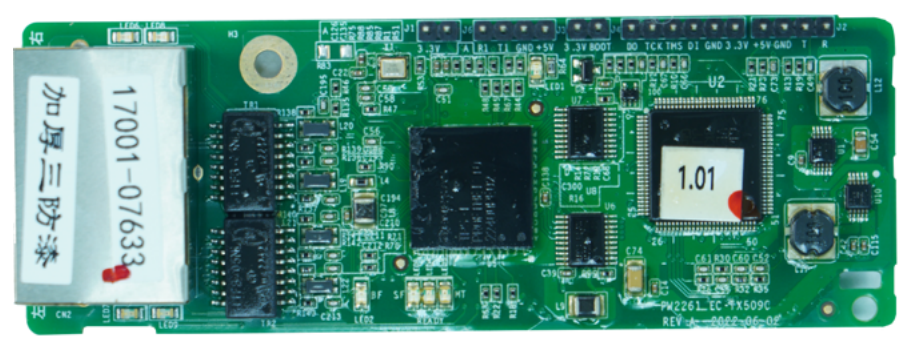

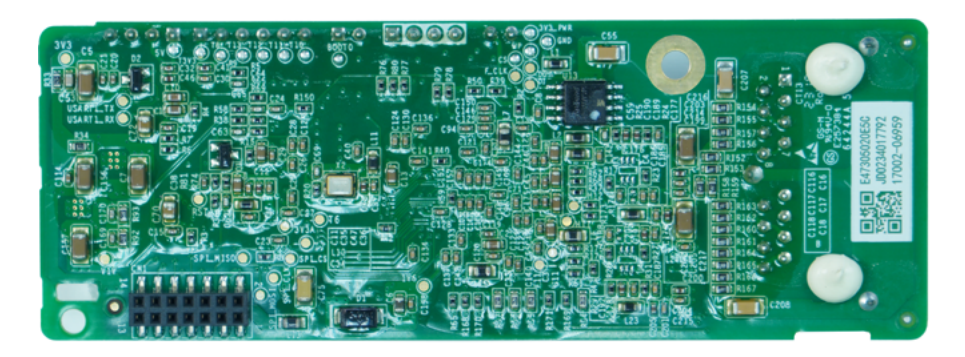

Февраль, 2025

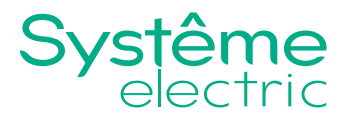

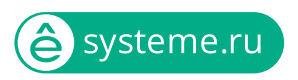

Информация, представленная в настоящем документе, содержит общие описания и/или технические характеристики продукции. Настоящая документация не предназначена для замены и не должна использоваться для определения пригодности или надежности продуктов для конкретных пользовательских применений. Обязанностью любого пользователя или интегратора является проведение надлежащего и полного анализа рисков, оценки и тестирования продукции в отношении конкретного применения или использования. Ни Systeme Electric, ни какие-либо из его филиалов или дочерних компаний не несут ответственности за неправильное использование информации, содержащейся в настоящем документе. Если у Вас возникли какие-либо предложения по улучшению работы продукта или внесению правок, либо Вы обнаружили какие-либо ошибки в настоящей документации, сообщите нам об этом.

Производитель оставляет за собой право без предварительного уведомления пользователя вносить изменения в конструкцию, комплектацию или технологию изготовления продукции с целью улучшения его технических свойств.

Никакая часть настоящего документа не может быть воспроизведена в какой-либо форме и какими-либо средствами, электронными или механическими, включая фотокопирование, без письменного разрешения Systeme Electric.

При установке и использовании продукции необходимо соблюдать все соответствующие государственные, региональные и местные правила техники безопасности. Из соображений безопасности и для обеспечения соответствия задокументированным системным данным, любые ремонтные работы в отношении продукции и ее компонентов должен выполнять только производитель.

При использовании продукции, в соответствии с соблюдением требований по технической безопасности, пользователь обязан соблюдать соответствующие применимые инструкции.

Отказ от использования программного обеспечения Systeme Electric или одобренного программного обеспечения при использовании наших аппаратных продуктов может привести к травмам, причинению вреда или неправильным результатам работы продукции.

Несоблюдение изложенной в настоящем документе информации может привести к травмам или повреждению оборудования.

© [2025] Systeme Electric. Все права защищены.

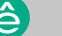

# Содержание

| Общая информация                                                    |
|---------------------------------------------------------------------|
| Назначение продукции4                                               |
| Условия эксплуатации, транспортирования и хранения                  |
| Особые указания при эксплуатации5                                   |
| Установка платы PROFINET5                                           |
| Технические характеристики                                          |
| Приложение А. Функциональные коды                                   |
| Приложение Б. Видео с примером настройки STV900<br>по сети PROFINET |
| Утилизация                                                          |
| Техническое обслуживание48                                          |
| Неисправности и способы их устранения                               |
| Комплектность                                                       |
| Реализация                                                          |
| Гарантия                                                            |
| Прочая информация                                                   |

# Общая информация

Настоящее руководство по эксплуатации распространяется на PROFINET коммуникационную плату STV600/900 торговой марки Systeme Electric серии SystemeVar, типа SEOP-1302, далее – плату PROFINET.

Перед вводом в эксплуатацию внимательно изучите настоящее руководство по эксплуатации и сохраните его для дальнейшего использования.

# 🕂 Важная информация

При распаковке продукции проверьте внешней вид упаковки и устройства. Если имеются повреждения, обратитесь к поставщику. Не применяйте оборудование, имеющие повреждения!

Продукция предназначена для применения квалифицированными специалистами, прошедшими соответствующее обучение.

Опасность поражения электрическим током! Соблюдайте правила безопасности при проведении электромонтажных работ. Отключайте электропитание при проведении работ по подключению и обслуживанию!

Двигатели могут генерировать напряжение при вращении вала. Перед выполнением любого вида работ в системе привода заблокируйте вал двигателя, чтобы предотвратить его вращение.

Переменное напряжение может передавать напряжение на неиспользуемые проводники в кабеле двигателя. Изолируйте оба конца неиспользуемых проводников кабеля двигателя.

Не замыкайте контакты шины постоянного тока, конденсаторов шины постоянного тока или контакты тормозного резистора.

Несоблюдение этих инструкций может привести к смерти или серьезным травмам.

# Назначение продукции

Плата PROFINET является оборудованием промышленного применения (не предназначено для применения в быту) и является дополнительным компонентом расширения коммуникационных возможностей преобразователей частоты (ПЧ) STV600, STV900, STV900 IP55, STV900H. Плата PROFINET служит для организации обмена данными между ПЛК и ПЧ по протоколу PROFINET.

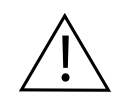

### ВНИМАНИЕ!

Информация для потребителей первоочередной важности.

## Условия эксплуатации, транспортирования и хранения

| Пункт                        | Допустимый диапазон                                                           |
|------------------------------|-------------------------------------------------------------------------------|
| Температура при эксплуатации | -10-+50°C                                                                     |
| Температура при хранении     | -20-+60°C                                                                     |
| Относительная влажность      | 5%-95%                                                                        |
| Другие погодные условия      | Без конденсации, льда, дождя, снега, града; солнечная радиация<br>< 700 Вт/м² |
| Высота                       | Менее 1000 м                                                                  |
| Атмосферное давление         | 70–106 кПа                                                                    |
| Вибрация                     | 5.9м/с² (0.6g) при синусоидальной вибрации в диапазоне 9200 Гц                |

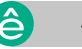

# Особые указания при эксплуатации

Отсутствие вредных газов вокруг, отсутствие легковоспламеняющихся и взрывоопасных материалов. Окружающая среда должна иметь хорошие условия вентиляции. Если ПЧ с платой PROFINET установлен в шкафу, должно быть установлено вентиляционное оборудование.

Транспортирование должно осуществляться закрытым транспортом. Не допускается бросать и кантовать товар.

Срок службы: 10 лет.

Срок хранения: 10 лет.

# Установка платы PROFINET

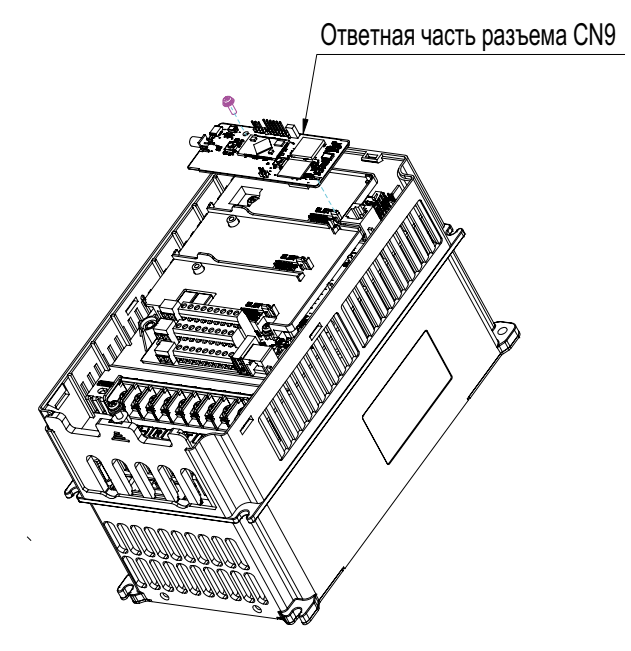

Плату расширения могут устанавливать и эксплуатировать только лица, прошедшие профессиональную подготовку по электробезопасности и технике безопасности, получившие соответствующий сертификат, знакомые со всеми этапами и требованиями по установке, вводу в эксплуатацию, эксплуатации и обслуживанию устройства, а также способные предотвратить возникновение любых видов аварийных ситуаций.

Перед установкой, снятием или эксплуатацией коммуникационной карты внимательно прочтите меры предосторожности, описанные в настоящем руководстве и руководстве по эксплуатации преобразователя частоты (ПЧ), чтобы обеспечить безопасную эксплуатацию.

За любые физические травмы или повреждение устройства, вызванные вашим пренебрежением мерами предосторожности, описанными в настоящем руководстве и руководстве по эксплуатации ПЧ, наша компания не несет ответственности.

При установке или снятии коммуникационной карты необходимо открыть корпус ПЧ. Поэтому необходимо отключить все источники питания ПЧ и убедиться, что напряжение внутри ПЧ безопасно. Подробнее см. описание в руководстве по эксплуатации ПЧ. Несоблюдение инструкций может привести к серьезным физическим травмам или даже смерти.

Храните коммуникационную карту в пыле- и влагонепроницаемом месте, защищенном от ударов током или механического давления.

Коммуникационная карта чувствительна к электростатическому электричеству. Примите меры для предотвращения электростатического разряда при выполнении операций с ее участием.

Затяните винты при установке коммуникационной карты. Убедитесь, что коммуникационная карта надежно закреплена и имеет соединение с корпусом.

# Технические характеристики

## Глоссарий

Следующие параметры ПЧ следует настроить:

| Real-time            | Коммуникация в реальном времени – обмен информацией происходит с<br>задержкой, которая не влияет на процесс управления             |  |  |  |  |  |
|----------------------|----------------------------------------------------------------------------------------------------|--|--|--|--|--|
| RO                   | Обозначение доступа только для чтения (read-only access)                                                                           |  |  |  |  |  |
| RW                   | Обозначение доступа для чтения и записи (read and write access).                                                                   |  |  |  |  |  |
| SYNC                 | Синхронная передача (synchronous transmission) – непрерывная и<br>последовательная передачи блоков данных по времени               |  |  |  |  |  |
| Node-ID              | Node ID: адрес коммуникационной карты.                                                                                             |  |  |  |  |  |
| 0x                   | Обозначение шестнадцатеричной системы счисления: пример – 0x10 означает 16 в<br>десятичной системе счисления.                      |  |  |  |  |  |
| Циклический<br>обмен | Плановые, повторяющиеся коммуникации. Передача данных ввода-вывода и<br>сигналов предупреждения (alarms) происходит в этом режиме. |  |  |  |  |  |
| Асинхронный<br>обмен | Незапланированный обмен по требованию. Диагностические сообщения к<br>устройствам ввода-вывода являются асинхронными.              |  |  |  |  |  |

## Приемка карты PROFINET

После получения платы PROFINET проверьте следующее:

- Не повреждена ли плата PROFINET.
- Является ли полученная плата PROFINET той, которую вы приобрели, в соответствии с этикеткой со штрих-кодом на печатной плате.
- Проверьте комплектность (см. раздел Комплектность данного руководства).
- Если плата PROFINET повреждена, доставлена неправильная модель или отсутствуют некоторые предметы, своевременно свяжитесь с поставщиком.
- Получите файл GSDML: https://systeme.ru/download/gsdml-seop-1302
- Проверьте условия окружающей среды на соответствие данным раздела «Условия эксплуатации, транспортирования и хранения» данного руководства.

### **PROFINET коммуникационная карта**

#### Обзор

1. В этом руководстве описываются функциональные характеристики, установка, основные операции и настройки, а также информация о сетевом протоколе. Чтобы убедиться, что вы устанавливаете и эксплуатируете продукт правильно, внимательно прочитайте это руководство и раздел протокола связи в руководстве по эксплуатации ПЧ перед использованием продукта.

2. В этом руководстве описывается только работа коммуникационной карты PROFINET и соответствующие команды, но не приводится подробная информация о протоколе PROFINET. Для получения дополнительной информации о протоколе PROFINET прочитайте соответствующие специализированные статьи или книги.

3. Эта коммуникационная карта является коммуникационной картой подчиненной станции (slave устройства) PROFINET и используется на ПЧ STV600/STV900/STV900H.

4. Коммуникационная карта поддерживает две топологии сети: линейную и типа "звезда".

5. Коммуникационная карта поддерживает 32 входа/выхода для чтения и записи данных процесса, чтения данных состояния и чтения и записи параметров функций ПЧ.

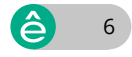

#### Характеристики

#### Поддерживаемые функции

- Поддержка протокола PROFINET и устройств PROFINET I/O;
- Два порта PROFINET I/О поддерживают скорость обмена 100 Mbit/s full-duplex;
- Поддержка линейной топологии и топологии звезда.

#### Поддерживаемые типы коммуникации

#### Стандартные Ethernet каналы

Стандартные Ethernet каналы являются каналами non-realtime коммуникации и используют протокол TCP/IP. В основном используются для параметризации ПЧ и для чтения диагностических данных.

#### Real-time (RT) коммуникационные каналы

RT каналы оптимизированы для коммуникации в реальном времени. Они имеют приоритет над протоколом TCP (UDP)/IP. Это гарантирует, что различные станции в сети будут выполнять передачу данных с высокими требованиями по времени с определенным интервалом.

Период шины может достигать точности в миллисекунду. Эти каналы используются для передачи данных, таких как данные процесса и данные сигнализации.

#### Изохронные (синхронные) real-time (IRT) коммуникационные каналы

IRT каналы реализованы встроенной Switch-ASIC IRT микросхемой. IRT коммуникация может дополнительно сократить время обработки программного обеспечения стека связи, синхронизируя передачу данных программы и устройства.

Задержка передачи составляет менее 1 мс, а джиттер (отклонение или задержка в доставке пакетов данных по сети, т. е. задержка между моментом передачи и приема сигнала) – менее 1 мкс. Типичное применение – управление движением.

#### Коммуникационные порты

Стандартные порты RJ45 используются в коммуникации PROFINET. Коммуникационная карта имеет два порта RJ45 без определенного направления передачи, поэтому вы можете вставить кабель в любой порт. На рисунке 1 показаны порты, а в таблице 1 описаны функции портов.

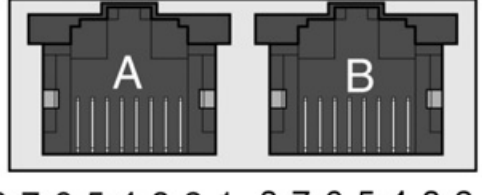

87654321 87654321

Рисунок 1. Два стандартных RJ45 порта

#### Таблица 1. Распиновка стандартного RJ45 порта

| Контакт | Обозначение | Описание          |
|---------|-------------|-------------------|
| 1       | TX+         | Передача данных+  |
| 2       | TX-         | Передача данных - |
| 3       | RX+         | Прием данных+     |
| 4       | n/c         | Не подключено     |
| 5       | n/c         | Не подключено     |
| 6       | RX-         | Прием данных -    |
| 7       | n/c         | Не подключено     |
| 8       | n/c         | Не подключено     |

7 🧯

#### LED-индикаторы состояния

PROFINET карта имеет девять LED-индикаторов состояния. Расположение LED-индикаторов показано на рисунке 2.

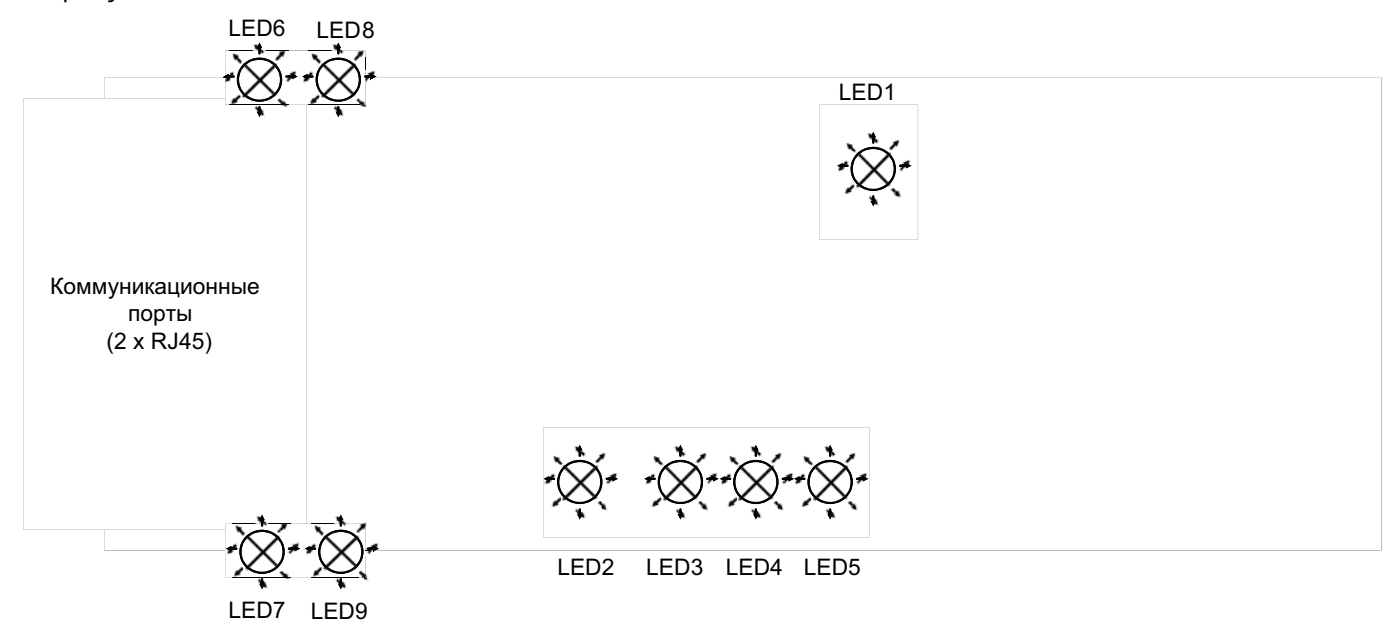

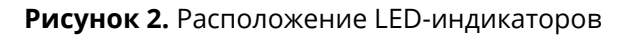

Таблица 2 содержит описания LED-индикаторов.

| Обозначение<br>LED-индикатора    | Цвет     | Состояние<br>LED-индикатора | Описание                                                                                     |
|----------------------------------|----------|-----------------------------|----------------------------------------------------------------------------------------------|
| LED1                             | Зеленый  |                             | 3.3 В питание карты                                                                          |
|                                  |          | Свечение                    | Сетевой кабель не подключен                                                                  |
| LED2 (Состояние<br>шины)         | Красный  | Мигание                     | Есть подключение к PROFINET контроллеру<br>сетевым кабеле, но коммуникация не<br>установлена |
|                                  |          | Выключен                    | Коммуникация с PROFINET установлена                                                          |
| LED3 (Авария                     | Красиций | Свечение                    | PROFINET диагностика включена                                                                |
| системы)                         | красный  | Выключен                    | PROFINET диагностика выключена                                                               |
|                                  | Зеленый  | Свечение                    | TPS-1 коммуникационный стэк запущен                                                          |
| LED4 (Готовность<br>slave)       |          | Мигание                     | TPS-1 ожидает инициализации MCU                                                              |
| 5.470)                           |          | Выключен                    | TPS-1 коммуникационный стэк не запущен                                                       |
| LED5 (Состояние<br>обслуживания) | Зеленый  |                             | Определяется производителем в зависимости от характеристик устройства.                       |
| LED6/7 (Состояние                |          | Свечение                    | PROFINET коммуникационная карта<br>подключена к PC/PLC сетевым кабелем                       |
| сетевого порта)                  | зеленыи  | Выключен                    | PROFINET коммуникационная карта не подключена к PC/PLC                                       |
| LED8/9                           |          | Свечение                    | Коммуникация PROFINET карты с PC/PLC                                                         |
| (Коммуникация<br>сетевого порта) | Зеленый  | Выключен                    | Нет коммуникации PROFINET карты с PC/PLC                                                     |

| Таблица | 2. L | .ED-индикаторы | состояния |
|---------|------|----------------|-----------|
|---------|------|----------------|-----------|

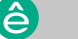

#### Схема подключения

PROFINET коммуникационная карта поддерживает две топологии сети:

- линейную топологию;
- топологию типа "звезда".

На рисунках 3 и 4 показаны схемы подключений для этих топологий сети.

Характеристики сетевых кабелей следующие:

- Минимальная категория 5е;
- Используйте проводники для эквипотенциального соединения (100 BASE-TX, категория 5е или быстрое подключение промышленного Ethernet);
- Разъем RJ45, не перекрестный кабель (no crossover);
- Экран: оба конца заземлены;
- Витая пара;
- Убедитесь, что проводка, кабели и подключенные интерфейсы соответствуют требованиям к системам защитного сверхнизкого напряжения (3CHH) (PELV system) согласно ГОСТ IEC 61140-2012.
- Максимальная длина кабеля на сегмент = 100 м/ 6 разъемов.

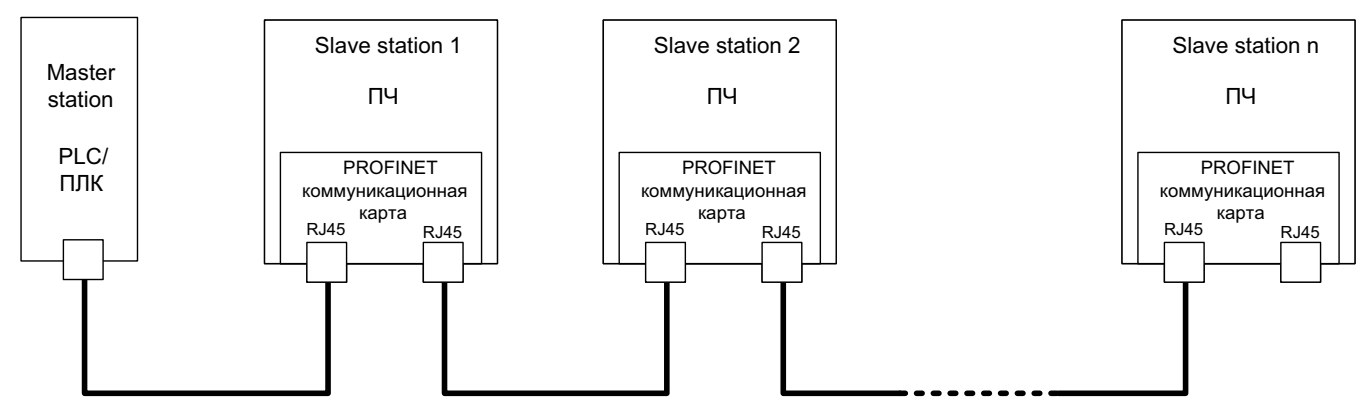

Рисунок 3. Схема подключения при линейной топологии

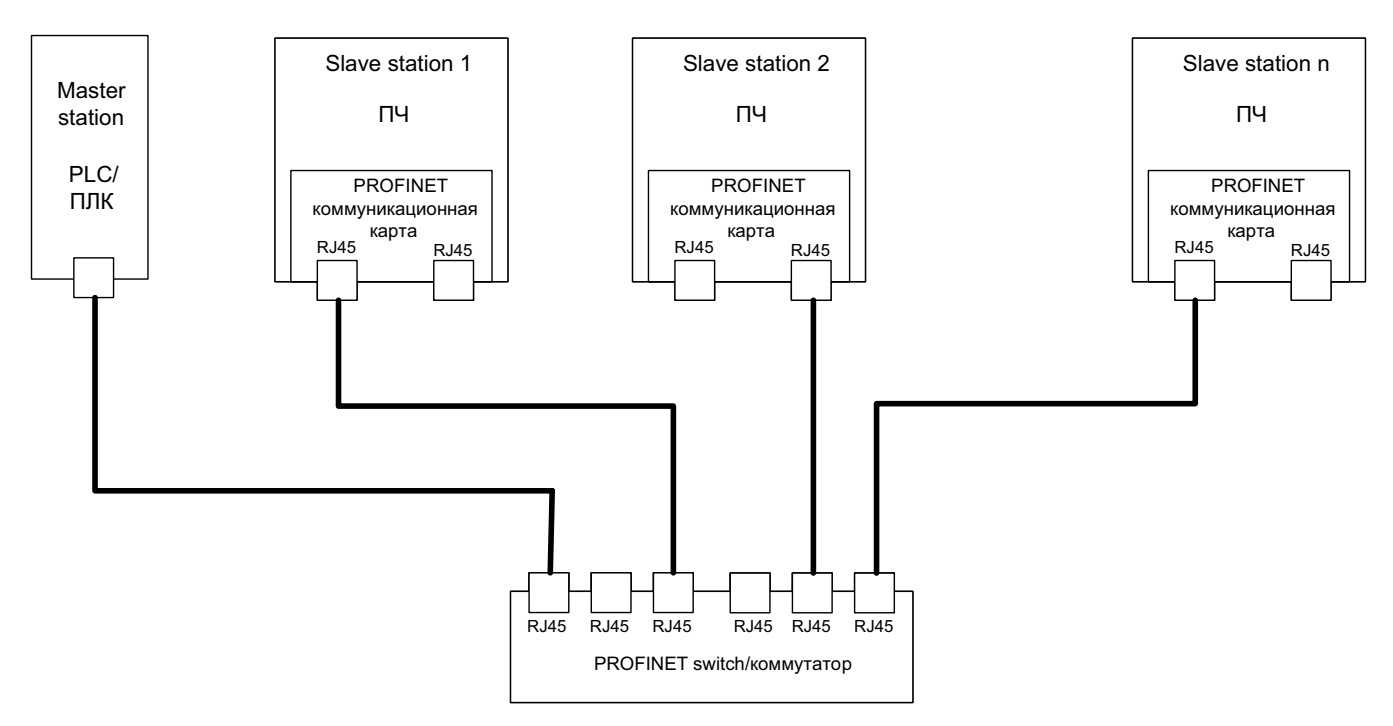

Рисунок 4. Схема подключения при топологии типа "звезда"

Примечание: Для топологии типа "звезда" нужно использовать PROFINET switch/коммутатор.

#### Коммуникация

#### Формат пакета

В таблице 3 приведена структура асинхронного фрэйма (RT фрэйма).

| Заголовок<br>данных        | Тип<br>Ethernet                                              | VLAN    | Тип<br>Ethernet | Иденти-<br>фикатор<br>фрэйма     | RT данные<br>пользова-<br>теля | Счетчик<br>тактов | Состояние<br>данных | Состояние<br>передачи | FCS     |
|----------------------------|--------------------------------------------------------------|---------|-----------------|----------------------------------|--------------------------------|-------------------|---------------------|-----------------------|---------|
|                            | 2 байта                                                      | 2 байта | 2 байта         | 2 байта                          | 36–1440<br>байт                | 2 байта           | 1 byte              | 1 byte                | 4 байта |
|                            | 0x8100                                                       |         | 0x8892          |                                  |                                |                   |                     |                       |         |
|                            | VLAN (                                                       | флаг    |                 |                                  |                                |                   | APDU co             | стояние               |         |
| Заголовок данных           |                                                              |         |                 |                                  |                                |                   |                     |                       |         |
| 7-байт<br>вводная<br>часть | 7-байт<br>вводная 1-байт информация о<br>часть синхронизации |         |                 | 6-байт<br>МАС адрес<br>источника |                                | 6-байт МА         | Садрес назн         | ачения                |         |

В таблице 4 приведена структура синхронного фрэйма (IRT фрэйма).

Таблица 4. Структура IRT фрэйма

| Заголовок данных    |                              | Тип<br>Ethernet                     | VLAN                                  | Тип<br>Ethernet | Иденти-<br>фикатор<br>фрэйма | IRT данные<br>пользова-<br>теля | FCS     |                   |         |
|---------------------|------------------------------|-------------------------------------|---------------------------------------|-----------------|------------------------------|---------------------------------|---------|-------------------|---------|
| 7-байт<br>заголовок | 1-байт<br>синхро-<br>низация | 6-байт<br>МАС<br>адрес<br>источника | 6- байт<br>МАС<br>адрес<br>назначения | 2 байта         | 2 байта                      | 2 байта                         | 2 байта | 36–144<br>0 байта | 4 байта |

#### PROFINET I/O коммуникация

PROFINET коммуникационная карта поддерживает обмен пакетами из 16-слов на ввод/вывод. На рисунке 5 показан формат пакета при обмене данными с ПЧ.

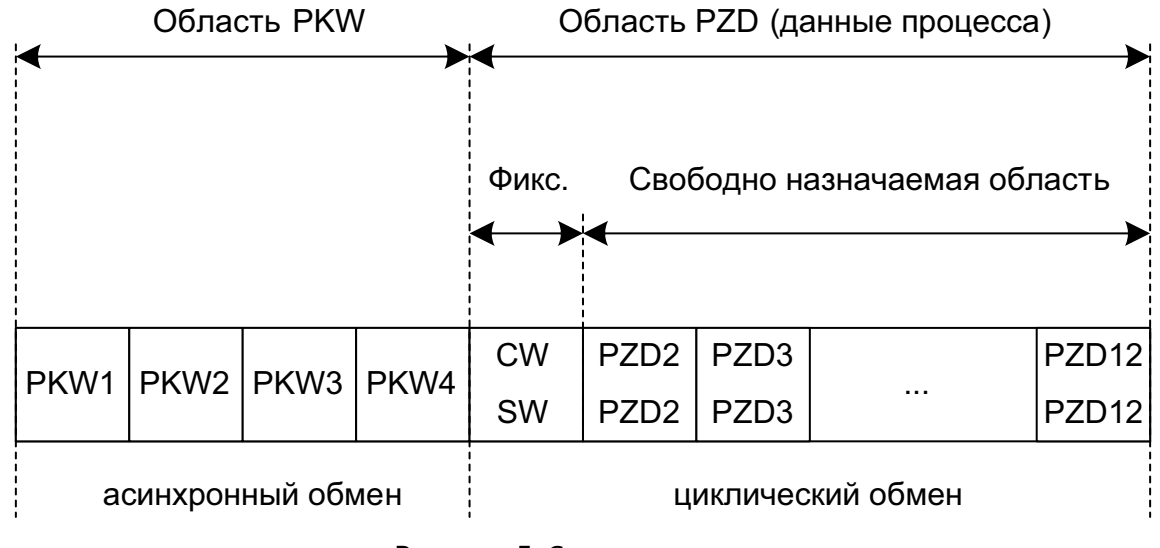

Рисунок 5. Структура пакета

Используя эти 32 слова (16 слов на ввод/16 слов на вывод), вы можете задавать уставки частоты/ момента/ПИД-регулятора, контролировать состояние ПЧ, передавать команды управления и читать/ записывать значения параметров ПЧ. Для получения информации о конкретных операциях описание соответствующих операций.

В пакете можно выделить две части:

- область РКW;
- область PZD.

#### Область РКW (область параметров):

РКW1 – идентификация параметра

РКW2 – номер индекса в массиве

РКW3 – значение параметра 1

РКW4 – значение параметра 2

#### Область PZD (данные процесса):

СW – слово управления: передается от мастера к slave-устройству (ПЧ). См. описание в таблице 2-5.

SW – слово состояния: передается от slave-устройству (ПЧ) к мастеру. См. описание в таблице 2-7.

Свободно назначаемая область PZD – конфигурируется пользователем при помощи параметров ПЧ.

Пример конфигурации: от мастера к slave-устройству (ПЧ) передается значение уставки частоты; от slave-устройства (ПЧ) к мастеру передается текущее значение рабочей частоты двигателя.

#### Область PZD (данные процесса)

Этот раздел коммуникационного пакета предназначен для управления и мониторинга ПЧ. Мастер и slave-устройства обрабатывают полученные данные из области PZD с наивысшим приоритетом. Мастер и slave-устройства всегда получают наиболее актуальные данные, так как обработка PZD имеет приоритет над обработкой PKW.

#### Слово управления СW и слово состояния SW

Использование слова управления СW является основным методом системы полевой шины для управления ПЧ. Слово управления CW передается главной станцией полевой шины на slaveустройство (ПЧ). В этом случае модуль адаптера функционирует как шлюз. Slave-устройство (ПЧ) реагирует на информацию битового кода CW и передает информацию о состоянии обратно мастеру через слово состояния SW.

Значение уставки: ПЧ может получать управляющую информацию по нескольким каналам, включая аналоговые и цифровые входные клеммы, панель оператора ПЧ и коммуникационные модули. Чтобы включить управление ПЧ через PROFINET, необходимо соответствующим образом настроить каналы управления и задания (параметры P00.01, P00.02 и P00.06, P00.07 и P00.09 для STV900).

Фактическое значение: это 16-битное слово, которое включает информацию о работе slave-устройства (ПЧ). Функция мониторинга определяется через параметры ПЧ. Масштаб преобразования целого числа, передаваемого как фактическое значение от slave-устройства (ПЧ) к ведущему устройству, зависит от установленной функции. Более подробное описание см. в соответствующем руководстве по эксплуатации ПЧ.

#### Пакет от мастера к slave-устройству (ПЧ)

CW: Первое слово в области PZD пакета от мастера к slave-устройству (ПЧ) – это слово управления CW ПЧ. Вы можете выбрать формат слова управления (десятичный или двоичный) при помощи параметра P15.43.

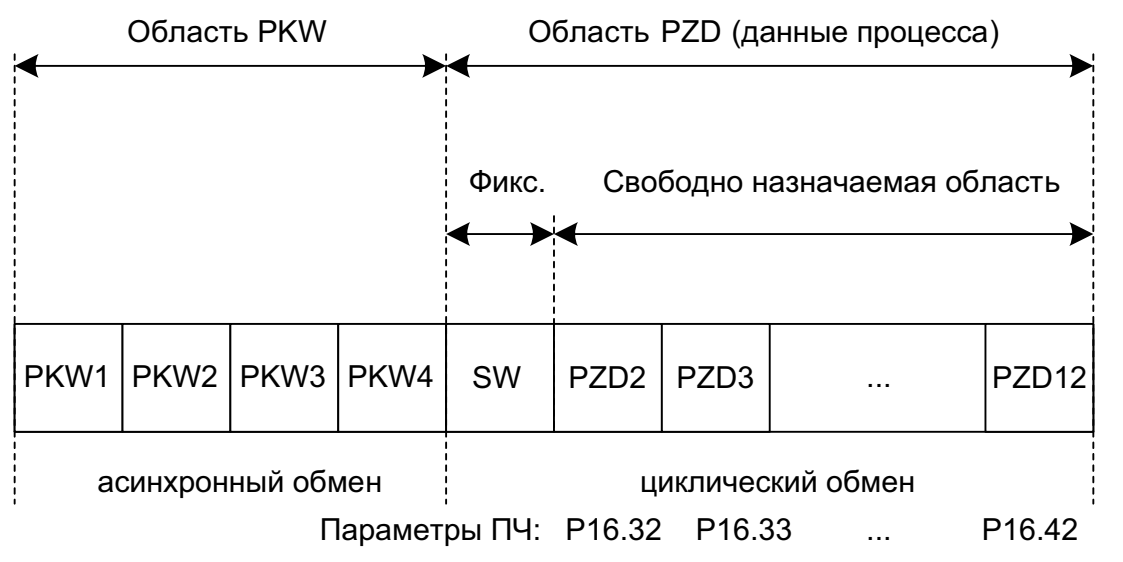

В таблице 5 приведено описание слова управления (CW) ПЧ серии STV900 в десятичном формате. В таблице 6 приведено описание слова управления (CW) ПЧ серии STV900 в двоичном формате. Параметры P16.32..P16.42 служат для выбора переменных в словах PZD2..PZD12.

| Бит  | Имя                                      | Значение | Описание                              |
|------|------------------------------------------|----------|---------------------------------------|
|      |                                          | 1        | Старт вперед                          |
|      |                                          | 2        | Старт реверс                          |
|      |                                          | 3        | Толчок вперед                         |
|      |                                          | 4        | Толчок реверс                         |
| 0–7  | Команда управления                       | 5        | СТОП                                  |
|      |                                          | 6        | Торможение выбегом (Аварийный стоп)   |
|      |                                          | 7        | Сброс аварии                          |
|      |                                          | 8        | Стоп толчкового режима                |
|      |                                          | 9        | Торможение по рампе                   |
| 8    | Разрешение записи                        | 1        | Разрешить чтение и запись (РКW1-РКW4) |
| 0.10 |                                          | 00       | Двигатель 1                           |
| 9-10 | выоор двигателя                          | 01       | Двигатель 2                           |
|      |                                          | 1        | Разрешить переключение режима         |
| 11   | иправления                               | 1        | регулирования момент/скорость         |
|      | ynpublichtini                            | 0        | Запретить переключение                |
|      | Сброс потребленной                       | 1        | Разрешить                             |
| 12   | 12 электроэнергии на нулевое<br>значение |          | Запретить                             |
| 10   |                                          | 1        | Разрешить                             |
| 15   | предвозоуждение                          | 0        | Запретить                             |
| 1.4  |                                          | 1        | Разрешить                             |
| 14   | ОС Торможение                            | 0        | Запретить                             |
| 1 5  | Lloarthoat reference                     | 1        | Разрешить                             |
| 15   | Hearlbeat reierence                      | 0        | Запретить                             |

#### Таблица 5. Слово управления СW ПЧ серии STV900 в десятичном формате

| Бит   | Имя                                     | Значение                                  | Приоритет           |
|-------|-----------------------------------------|-------------------------------------------|---------------------|
| 0     | Старт вперед                            | 0: Торможение по рампе<br>1: Старт вперед | 1                   |
| 1     | Старт реверс                            | 0: Торможение по рампе<br>1: Старт реверс | 2                   |
| 2     | Сброс аварии                            | 0: Запретить<br>1: Разрешить              | 3                   |
| 3     | Торможение выбегом                      | 0: Запретить<br>1: Разрешить              | 4                   |
| 4     | Толчок вперед                           | 0: Запретить<br>1: Разрешить              | 5                   |
| 5     | Толчок реверс                           | 0: Запретить<br>1: Разрешить              | 6                   |
| 6     | Стоп толчкового режима                  | 0: Запретить<br>1: Разрешить              | 7                   |
| 7     | /                                       | Резерв                                    |                     |
| 8     | Разрешить чтение и<br>запись(PKW1-PKW4) | 0: Запретить<br>1: Разрешить              |                     |
| 9     | /                                       | Резерв                                    |                     |
| 10    | Торможение по рампе                     | 0: Запретить<br>1: Разрешить              | 0: Высший приоритет |
| 11-15 | /                                       | Резерв                                    |                     |

#### Таблица 6. Слово управления СW ПЧ серии STV900 в двоичном формате

Значение уставки (REF): значение уставки частоты может быть настроено в PZD части телеграммы. Для задания частоты по коммуникационной шине должен быть настроен соответствующим образом канал задания частоты.

Таблица7 описывает настройки PZD части телеграммы.

#### Таблица 7. Настройки PZD части телеграммы

| Код<br>параметра | Слово       | Значение                                                                                                    | Заводское<br>значение |
|------------------|-------------|----------------------------------------------------------------------------------------------------|-----------------------|
| P16.32           | Прием PZD2  | 0:Выкл                                                                                                    | 0                     |
| P16.33           | Прием PZD3  | 2:УставкаЧастоты (0~Fmax, 0.01H2)<br>2:УставкаРID (0~1000, 1000 =100.0%)                                                                                                    | 0                     |
| P16.34           | Прием PZD4  | 3:ОбратнаяСвязьРІD(0~1000, 1000 =100.0%)<br>4:УставкаМомента (-3000~3000, 1000 =100.0%)                                                                                                    | 0                     |
| P16.35           | Прием PZD5  | 5:УставкаМаксЧастотаВПЕРЕД (0~Fmax; 0.01Hz)<br>6:УставкаМаксЧастотаРЕВЕРС (0~Fmax; 0.01Hz)<br>7:МаксМоментДвигРежим (-3000~3000, 1000 =100.0%)<br>8:МаксМоментТормРежим (-3000~3000, 1000 =100.0%)<br>9:ВиртВходКлеммы (0x000~0x3FF)<br>10:ВиртВыходКлеммы (0x00~0x0F)<br>11:УстНапряжения(V/F), 0~1000, 1000=100% ном.напр.двиг.<br>12:АО1УстВыхЗнач1, -1000~1000, 1000=100.0%<br>13:АО2УстВыхЗнач2, -1000~1000, 1000=100.0%<br>14:УставкаПозиции (ССлово(со знаком) | 0                     |
| P16.36           | Прием PZD6  |                                                                                                    | 0                     |
| P16.37           | Прием PZD7  |                                                                                                    | 0                     |
| P16.38           | Прием PZD8  |                                                                                                    | 0                     |
| P16.39           | Прием PZD9  |                                                                                                    | 0                     |
| P16.40           | Прием PZD10 | 15:УставкаПозицииМлСлово(без знака)<br>16:ОбратнаяСвязьПозицииСтСлово(со знаком)                                                                                                    | 0                     |
| P16.41           | Прием PZD11 | 17:Обратная Связы Позиции Столово (со знаком)<br>17:Обратная Связь Позиции МлСлово (без знака)                                                                                                    | 0                     |
| P16.42           | Прием PZD12 | устанавливается ОС позиции)                                                                                                    | 0                     |

13 **ĉ** 

#### Пакет от slave-устройства (ПЧ) к мастеру

Слово состояния SW: первое слово в PZD части телеграммы. Вы можете выбрать формат слова состояния (десятичный или двоичный) в параметре P15.43.

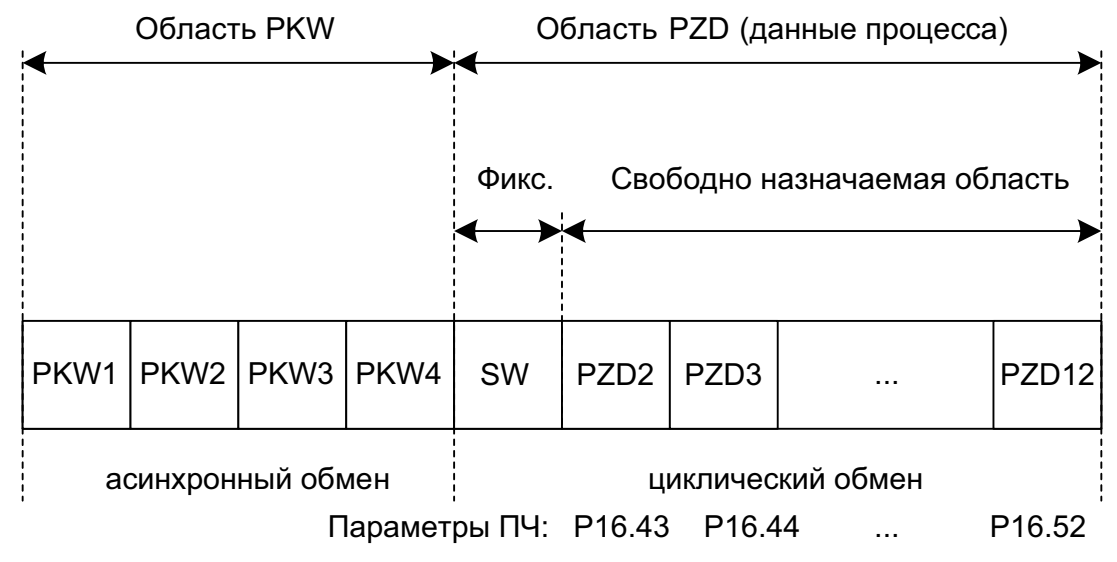

Описание слова состояния: см. таблицы 8 и 9.

Текущие значения переменных ПЧ передаются в ПЛК в словах PZD2..PZD12.

Параметры P16.43..P16.52 служат для выбора переменных в словах PZD2..PZD12. См. таблицу 10.

#### Таблица 8. STV900 слово состояния в десятичном формате

| Бит   | Имя                         | Значение | Описание                                               |
|-------|-----------------------------|----------|--------------------------------------------------------|
|       |                             | 1        | Старт вперед                                           |
| 0-7   |                             | 2        | Старт реверс                                           |
|       | Состояние                   | 3        | Стоп                                                   |
|       |                             | 4        | Авария                                                 |
|       |                             | 5        | Недонапряжение                                         |
| 8     | Напряжение на шине DC       | 1        | Номинальное напряжение на шине,<br>готовность к работе |
|       |                             | 0        | Шина DC не готова к работе                             |
| 0.10  |                             | 0        | Двигатель 1                                            |
| 9-10  | двигатель                   | 1        | Двигатель 2                                            |
| 11    |                             | 1        | Синхронный Двигатель                                   |
|       | тип двигателя               | 0        | Асинхронный Двигатель                                  |
| 12    |                             | 1        | Предупреждение о перегрузке                            |
| 12    | предупреждение о перегрузке | 0        | Нет предупреждения о перегрузке                        |
|       |                             | 0        | Панель оператора на ПЧ                                 |
| 12 1/ | Канал управления (СТАРТ/    | 1        | Клеммник                                               |
| 15-14 | СТОП)                       | 2        | Коммуникационная шина                                  |
|       |                             | 3        | Резерв                                                 |
| 15    | Heartheat of partiag cogar  | 1        | Heartbeat обратная связь                               |
| CI    | Пеановат обратная связь     | 0        | Нет обратной связи Heartbeat                           |

| Бит  | Имя             | Значение          | Приоритет |
|------|-----------------|-------------------|-----------|
| 0    | Старт вперед    | 0: ложь 1: истина | 1         |
| 1    | Старт реверс    | 0: ложь 1: истина | 2         |
| 2    | СТОП            | 0: ложь 1: истина | 3         |
| 3    | Авария          | 0: ложь 1: истина | 4         |
| 4    | Недонапряжение  | 0: ложь 1: истина | 5         |
| 5    | Предвозбуждение | 0: ложь 1: истина | 6         |
| 6–15 | /               | Резерв            |           |

## Таблица 9. STV900 слово состояния в двоичном формате

#### Таблица 10. Текущие значения переменных ПЧ STV900

| Код<br>параметра | Слово          | Значение                                                                                         | Заводское<br>значение |
|------------------|----------------|--------------------------------------------------------------------------------------------------|-----------------------|
| P16.43           | Передача PZD2  | 0:Выкл<br>1:РабочЧастота(*100,Гц)                                                                | 0                     |
| P16.44           | Передача PZD3  | 2:УставкаЧастоты(*100,Гц)<br>3:НапряжениеШиныDC(*10,В)<br>_ 4:ВыходноеНапряжение(*1,В)           | 0                     |
| P16.45           | Передача PZD4  | 5:ВыходнойТок(*10,А)<br>6:ЗначениеМоментаНаВалу(*10,%)<br>7:АктуальноеЗначениеВыхМошности(*10,%) | 0                     |
| P16.46           | Передача PZD5  | 9:ЛинейнаяСкорость(*1,м/с)                                                                       | 0                     |
| P16.47           | Передача PZD6  | 10:ВыходнаяЧастота<br>11:КодАварии<br>- 12:ЗначАl1(*100.В)                                       | 0                     |
| P16.48           | Передача PZD7  | 13:ЗначАl2(*100,В)<br>14:ЗначАl3(*100.В)                                                         | 0                     |
| P16.49           | Передача PZD8  | 16:СостВходКлемм<br>17:СостВыходКлемм                                                            | 0                     |
| P16.50           | Передача PZD9  | 18:УстРІD(*100,%)<br>19:ОСвРІD(*100,%)<br>- 20:НоминальныйМоментЛвиг                             | 0                     |
| P16.51           | Передача PZD10 | 21:УстПозицииСтСлово(со знаком)<br>22:УстПозицииМлСлово(без знака)                               | 0                     |
| P16.52           | Передача PZD11 | 23:ОсПозицииСтСлово(со знаком)<br>24: ОсПозицииМлСлово(без знака)<br>25:СловоСостояния           | 0                     |
| P16.53           | Передача PZD12 | 26:ЗначHDIB(*1000, кГц)                                                                          | 0                     |

#### Область PKW

Область РКW используется для чтения/записи параметров ПЧ в асинхронном режиме.

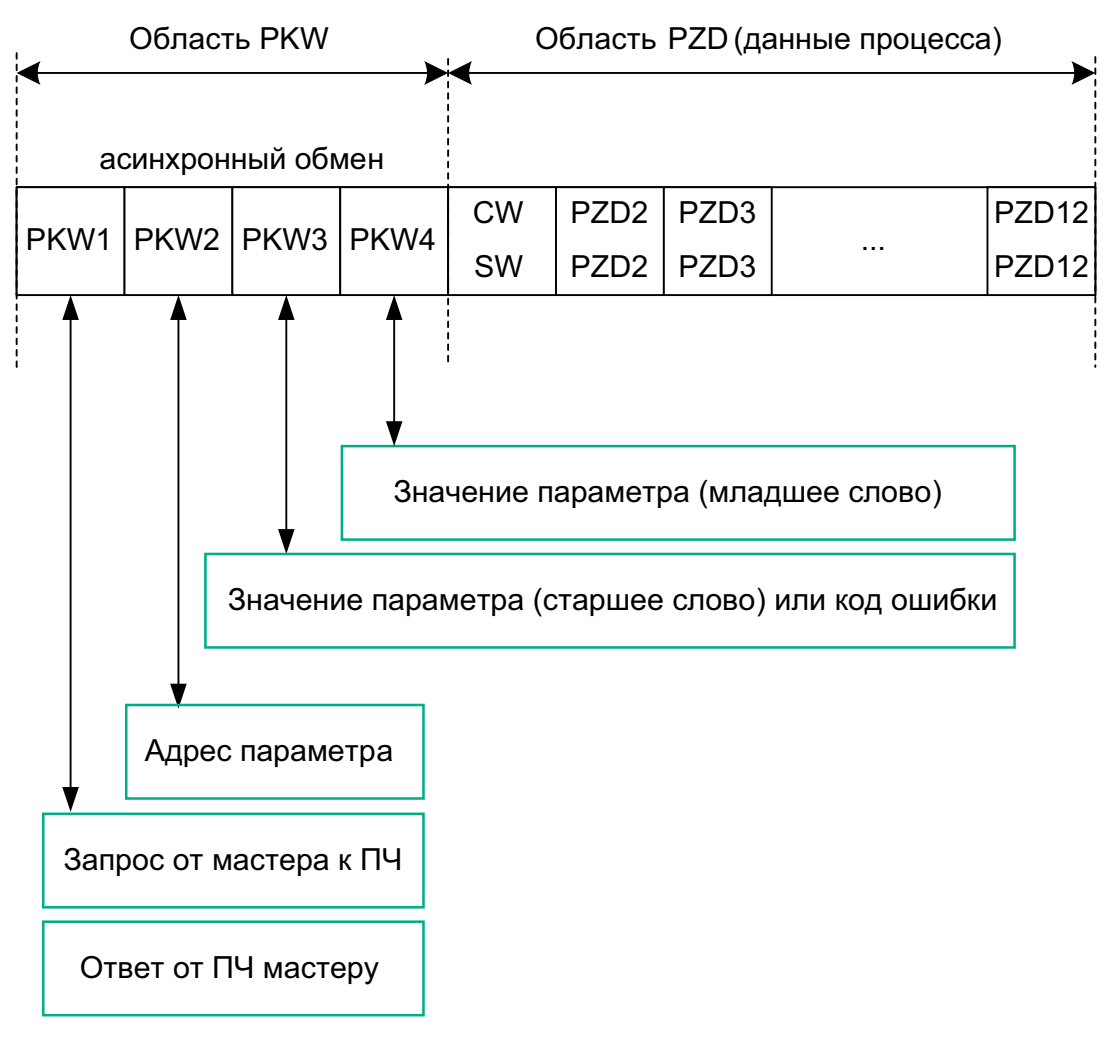

Рисунок 6. Область PKW

Область РКW состоит из четырех 16-битных слов. В следующей таблице 11 приведены определения каждого слова.

| Таблица 11 | . Описание слов | области PKW |
|------------|-----------------|-------------|
|------------|-----------------|-------------|

| Первое слово РКW1 (16 бит)    |                                                 |         |  |  |  |  |
|-------------------------------|-------------------------------------------------|---------|--|--|--|--|
| Бит 15–00                     | Бит 15–00 Флаг идентификации запроса или ответа |         |  |  |  |  |
|                               | Второе слово РКW2 (16 бит)                      |         |  |  |  |  |
| Бит 15–00                     | 0-247                                           |         |  |  |  |  |
|                               | Третье слово РКW3 (16 бит)                      |         |  |  |  |  |
| Бит 15–00                     | 00                                              |         |  |  |  |  |
| Четвертое слово РКW4 (16 бит) |                                                 |         |  |  |  |  |
| Бит 15–00                     | Значение (младшее слово) параметра              | 0-65535 |  |  |  |  |

**Примечание:** Если главная станция запрашивает значение параметра, значения в РКW3 и РКW4 пакета, которые главная станция передает в ПЧ, более недействительны.

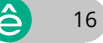

Запрос и ответ: при передаче данных подчиненному устройству главное устройство использует для запроса в слове PKW1 значения из таблицы 12, а подчиненное устройство использует в PKW1 значения из таблицы 13 для определения – принят запрос или отклонен.

| (от глан | Значение флага<br>(от главной станции к подчиненному устройству/master → slave) |         |          |  |  |
|----------|---------------------------------------------------------------------------------|---------|----------|--|--|
| Значение | Функция                                                                         | Принято | Отказано |  |  |
| 0        | Нет запроса                                                                     | 0       | —        |  |  |
| 1        | Запрос значения параметра                                                       | 1, 2    | 3        |  |  |
| 2*       | Изменение значения параметра (одно слово) [изменение только<br>в RAM]           | 1       | 3 или 4  |  |  |
| 3*       | Изменение значения параметра (два слова) [изменение только<br>в RAM]            | 2       | 3 или 4  |  |  |
| 4        | Изменение значения параметра (одно слово) [изменение в RAM и EEPROM]            | 1       | 3 или 4  |  |  |
| 5*       | Изменение значения параметра (два слова [изменение в RAM и EEPROM]              | 2       | 3 или 4  |  |  |

#### Таблица 12. Флаг идентификации запроса PKW1

\* Примечание: Запросы #2, #3, and #5 в текущей версии firmware коммуникационной карты не поддерживаются.

#### Таблица 13. Флаг идентификации ответа PKW1

|                    | Значение ответа<br>(от подчиненного устройства к главной станции/slave → master)                                                                                                    |  |  |  |  |  |  |
|--------------------|----------------------------------------------------------------------------------------------------|--|--|--|--|--|--|
| Значение<br>ответа | Функция                                                                                                    |  |  |  |  |  |  |
| 0                  | Нет ответа                                                                                                    |  |  |  |  |  |  |
| 1                  | Передача значения параметра (одно слово)                                                                                                    |  |  |  |  |  |  |
| 2                  | редача значения параметра (два слова)                                                                                                    |  |  |  |  |  |  |
| 3                  | Запрос не может быть обработан и одна из следующих ошибок возвращается:<br>1: недействительная команда<br>2: недействительный адрес<br>3: недействительное значение<br>4: ошибка при обработке запроса<br>5: Некорректный пароль<br>6: Ошибка формата сообщения<br>7: Параметр только для чтения<br>8: Параметр не может быть изменен при поданной команде СТАРТ на ПЧ<br>9: Защита паролем |  |  |  |  |  |  |

17 **ĉ** 

#### Примеры асинхронного обмена РКW

#### Пример 1: Чтение значения параметра

Вы можете установить PKW1 на 1 и PKW2 на 0А, чтобы считать уставки частоты, заданной с помощью панели оператора (адрес уставки частоты, заданной с помощью панели оператора, равен 0x0A=10). Значение уставки частоты возвращается в PKW4. Следующие данные представлены в шестнадцатеричном формате.

Запрос (главная станция → ПЧ)

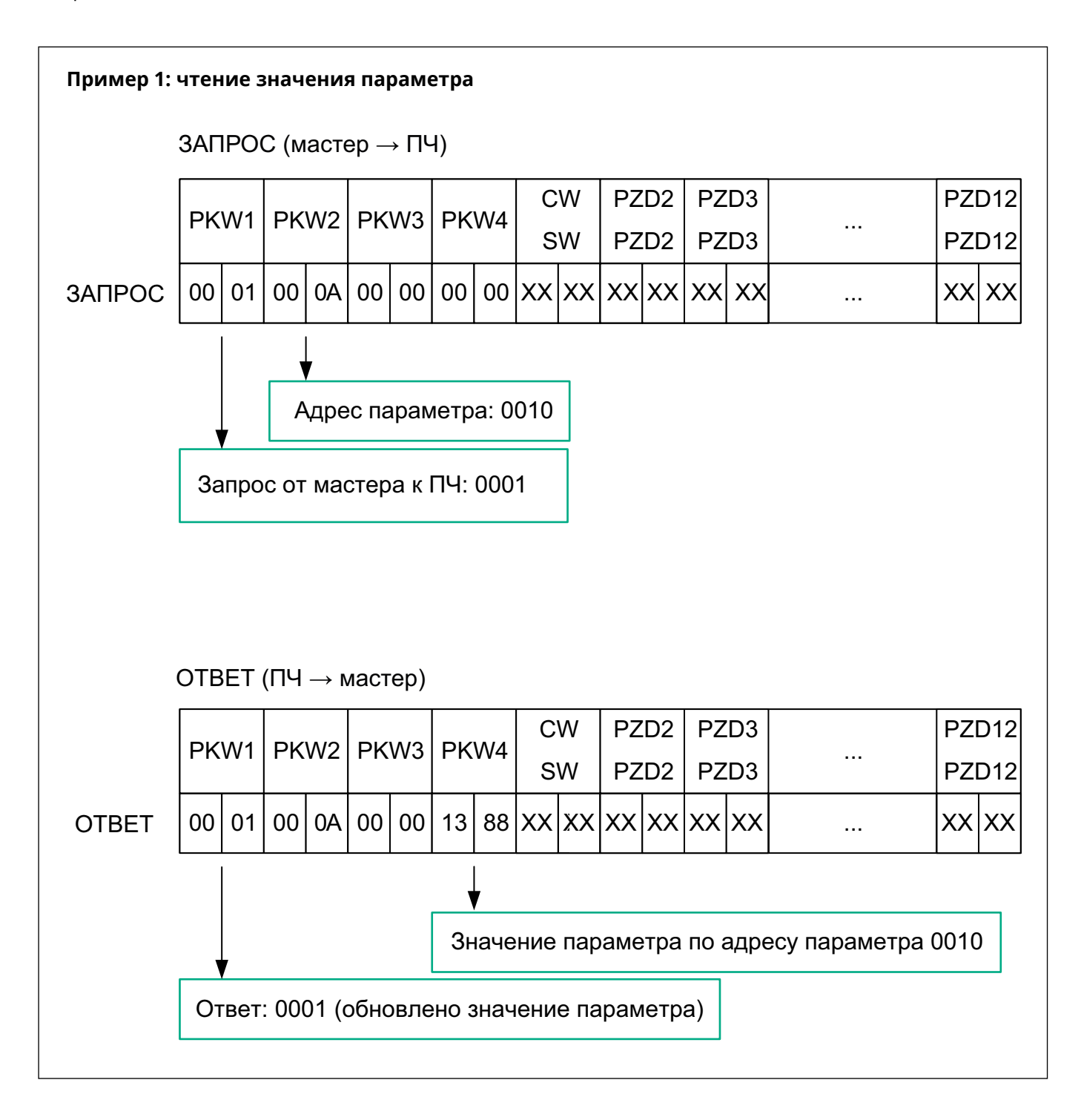

#### Пример 2: Изменение значения параметра (как в ОЗУ, так и в EEPROM)

Вы можете установить PKW1 на 4 и PKW2 на 0А, чтобы изменить уставку частоты, заданную с помощью панели оператора (адрес уставки частоты, заданной с помощью панели оператора, равен 10). Изменяемое значение (50.00) находится в PKW4.

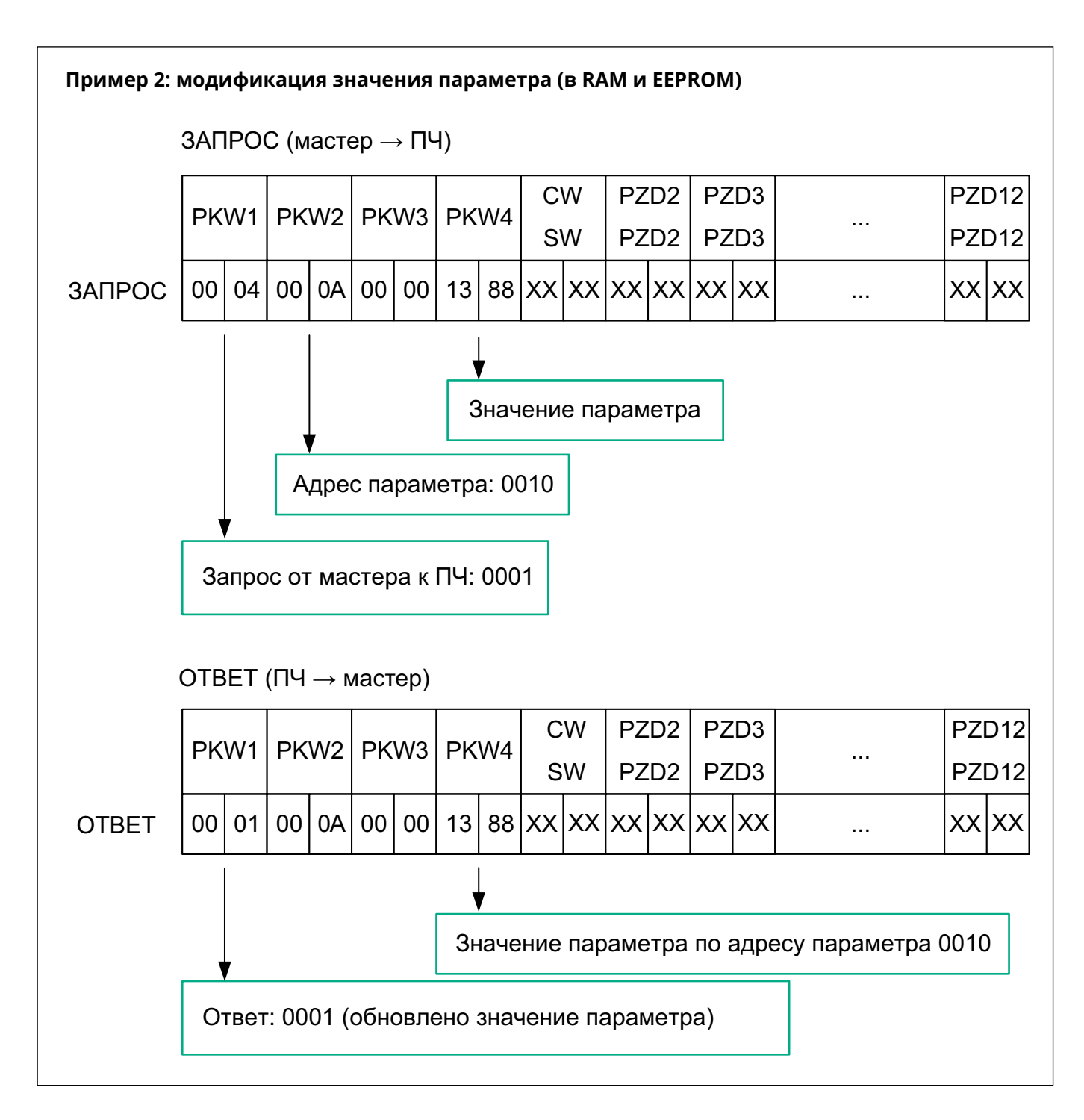

#### Примеры синхронного обмена PZD

Настройка данных для зоны PZD осуществляется через настройки кодов функций ПЧ P16.43..P16.53 и P16.32..P16.42. См. таблицы 2.7 и 2.10 выше.

#### Пример 1: Чтение данных процесса ПЧ

В этом примере PZD3 назначается на «8: Скорость вращения» через параметр ПЧ P16.44. Чтение значение скорости вращения происходит до момента изменения параметра P16.44.

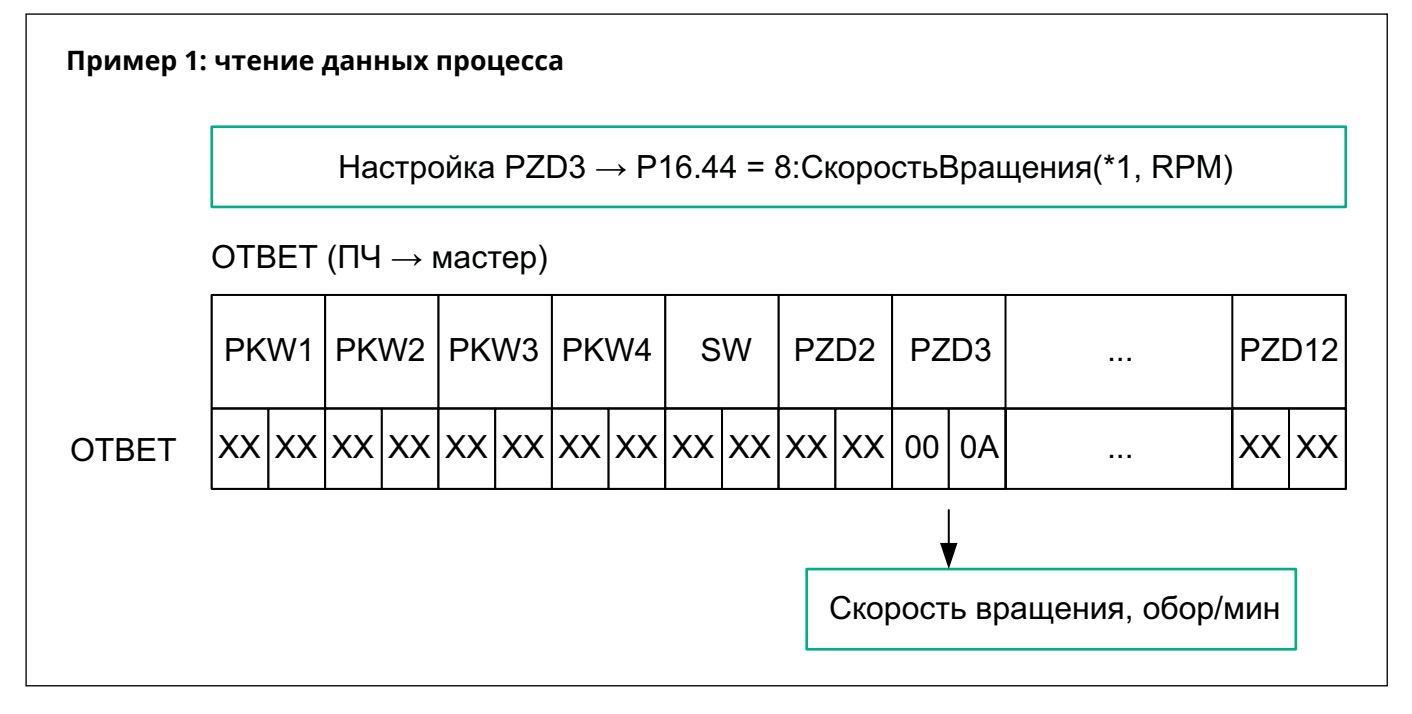

#### Пример 2: Запись данных процесса в ПЧ

В этом примере PZD3 устанавливается на «2:УставкаPID (0~1000, 1000 =100.0%)» через параметр ПЧ P16.33. Параметр, указанный в каждом кадре запроса (то есть уставка ПИД-регулятора), обновляется информацией, содержащейся в PZD3, пока не будет указан другой параметр (изменено значение P16.33).

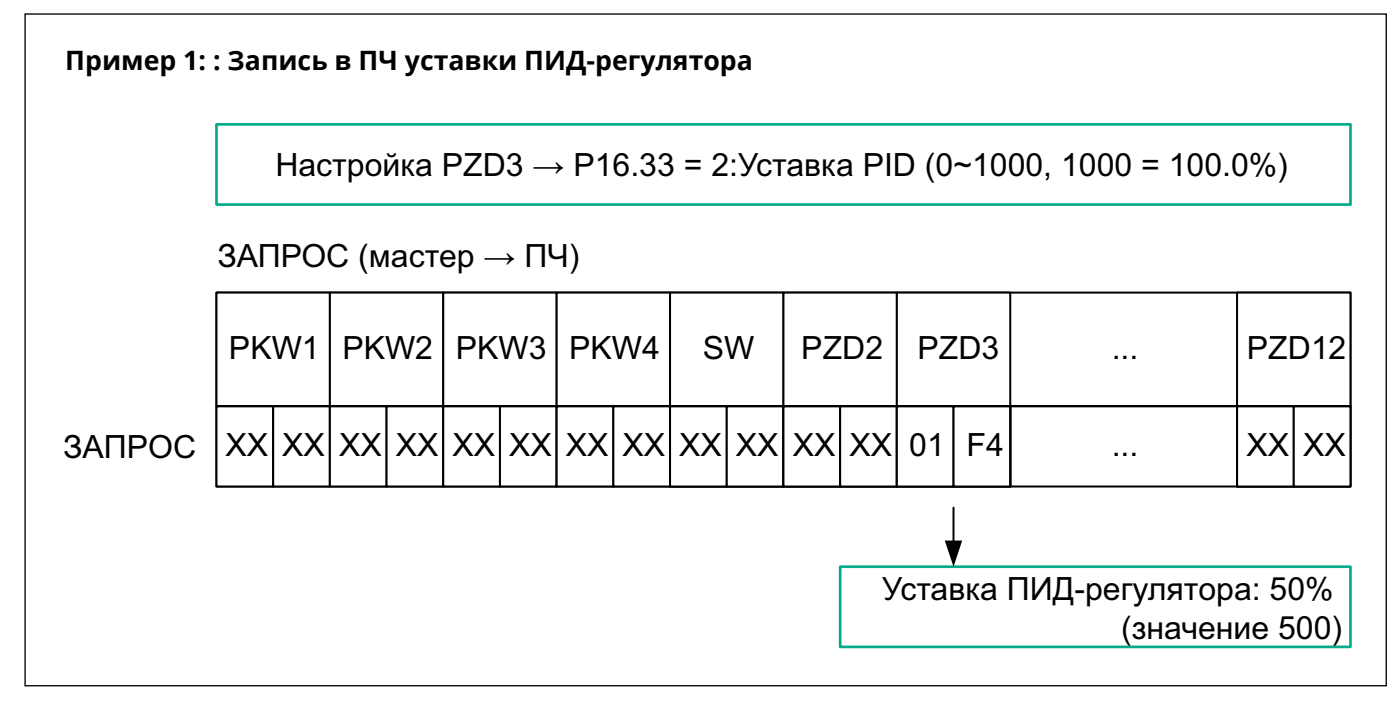

#### Пример настройки коммуникации с ПЛК

В этом примере показано, как использовать ПЛК серии Siemens S7-1200 для связи с ПЧ STV900 с установленной картой PROFINET с помощью программного обеспечения TIA Portal V13 для ПК в качестве инструмента конфигурирования.

#### Конфигурирование параметров

Подключите ПЛК к ПК с помощью стандартного сетевого кабеля и установите IP-адрес компьютера (например, 192.168.0.100) в сетевых настройках ПК. Установите IP-адрес и имя ПЛК.

1. Откройте программное обеспечение TIA PORTAL V13 и нажмите «Online & Diagnostics»  $\rightarrow$  «Accessible Devices» слева.

2. Выберите «PN/IE» в раскрывающемся списке «Type of the PG/PC interface», выберите порт Ethernet в «PG/PC Interface» и, наконец, нажмите «Refresh» для сканирования подключенных устройств PLC, как показано на следующем рисунке.

| 05 Siemens              |                                    |                                                                                                    | - • × |
|-------------------------|------------------------------------|----------------------------------------------------------------------------------------------------|-------|
|                         |                                    | Totally Integrated Automation<br>POR                                                                | AL    |
| Start                   | <b>&gt;</b>                        |                                                                                                    |       |
| Devices & antworks      | Show all devices     Online status | Accessible devices X                                                                                |       |
| PLC<br>programming      |                                    | Type of the PGPC interface                                                                          |       |
| Motion & technology     | • 3<                               | PGPC interfece: Distribution Adapter I Ca                                                           |       |
| Visualization           |                                    | Accessible nodes of the selected interface : Device Device type Interface type Address IMAC address |       |
| Online &<br>Diagnostics | Accessible devices                 |                                                                                                    |       |
|                         |                                    | Plash MD                                                                                            |       |
|                         |                                    | Online status information:                                                                          |       |
|                         | 🔵 Help                             |                                                                                                    |       |
|                         |                                    | Greet                                                                                               |       |
|                         |                                    |                                                                                                    |       |
|                         |                                    |                                                                                                    |       |
|                         |                                    |                                                                                                    |       |

2. Если соединение между ПЛК и ПК нормальное, после завершения сканирования устройство ПЛК появится на панели устройств, как показано в красном поле на следующем рисунке. На панели устройств отображается устройство, тип устройства и МАС-адрес устройства. Затем нажмите кнопку «Show» в правом нижнем углу, чтобы войти в настройки устройства.

| 겠는 Siemens               |                                                 |                                                                                                    | _ a x                                   |
|--------------------------|-------------------------------------------------|----------------------------------------------------------------------------------------------------|-----------------------------------------|
|                          |                                                 |                                                                                                    | Totally Integrated Automation<br>PORTAL |
| Start 🦃                  |                                                 |                                                                                                    |                                         |
| Devices & state          | Show all devices                                | Accessible devices X                                                                                                    |                                         |
| PLC programming          | Online status                                   | Type of the KGRC Interface:                                                                                                    |                                         |
| Motion & 🚓               | 3                                               | FGPC interface: Develop RO1000 MT Devlop Adapter 🔹 🐨 🕄                                                                                                    |                                         |
| Visualization            |                                                 | Accessible nodes of the selected interface:                                                                                                    |                                         |
| Online & Standard States | Accessible devices                              | pic_1 Gru 3152 PNDP PNIK 192368.023 2863361978-28                                                                                                    |                                         |
|                          | - ALESSINE GEVILES                              |                                                                                                    |                                         |
|                          |                                                 | Perhild Perhild Perhil |                                         |
|                          |                                                 | Start search<br>Online status information: Display only emor messages                                                                                                    |                                         |
|                          | M Help                                          | Scan completed. 1 devices found.     Scan and information retrieval completed.     Professioning device information.                                                                                                    |                                         |
|                          | and the second second                           | Cancel                                                                                                    |                                         |
|                          | The second second second                        |                                                                                                    |                                         |
|                          | California California                           |                                                                                                    |                                         |
|                          | CHARLES AND AND AND AND AND AND AND AND AND AND |                                                                                                    |                                         |

3. Нажмите «Online & Diagnostics» в дереве устройств, нажмите «Assign IP Address» в разделе «Functions» в правой части строки меню и задайте IP-адрес и маску подсети ПЛК, показанные в красном поле, отмеченном ③, чтобы гарантировать, что IP-адрес ПК и IP-адрес ПЛК находятся в одном сегменте сети, как показано на следующем рисунке.

| US Siemens                                                                                                    |                                                                                                    |                                                                                                    |
|----------------------------------------------------------------------------------------------------|----------------------------------------------------------------------------------------------------|----------------------------------------------------------------------------------------------------|
| Project Edit View Insert Online Options Tools Window Hel                                                                                                    | 🗉 🛱 🖉 Gootline 🗗 Gootline 🔚 🖪 🖪 🗶 🚽 🔄 dearch in project-                                                                                                    | Totally Integrated Automation<br>PORT/                                                                                                    |
| Project tree                                                                                                    | Online access + Intel(10 PR0/1000 MT Desktop Adapter + pt_1 [192,168.0.23] + pt_1 [192,168.0.23] 💋 🖷 🖉                                                                                                    | Online tools 💣 🗉                                                                                                    |
| Devices                                                                                                    |                                                                                                    | Options                                                                                                    |
| . 19                                                                                                    | Diagnostics     Arsing IP addess                                                                                                    |                                                                                                    |
| Ordine access     Orging/hds interfaces     Orging/hds interfaces     Orging/hds interfaces     Orging/hds interfaces     Orging/hds interfaces     Orging/hds interfaces     Orging/hds interfaces     Orging/hds/hds/hds/hds/hds/hds/hds/hds/hds/hds | General Dagostics table Dagostics table Dagostics Dagostics table Dagostics table Dagostics table Dagostics table Dagostics table Dagostics table Dagostics table Dagostics table Dagostics table Dagostics table Dagostics table Dagostics Dagostics Dagost | CPU operator panel     pl_s [cyu 352 mi07]     tree     RuN RUN     STOP STOP     rock Mees Mode selector: RUN     Cycle time     Toy Cycle time     Some Stop     Some Stop     Toy Cycle time     Toy Cycle time     Toy Cycle time     Toy Cycle time |
|                                                                                                    |                                                                                                    | ✓ Memory                                                                                                    |
| Details view      Iname     Morgan blocks     Technology objects                                                                                                    | Incover all metalge     Incover all metalge     I      | Load memory RAM - ERROM<br>Prez.99.42 %<br>Work memory<br>Prez.99.99 %<br>Referitive memory data<br>Prez.100 %                                                                                                    |

4. Установите IP-адрес ПЛК на «192.168.0.1» и маску подсети на «255.255.255.0» (можно отметить «Use router», то есть router/маршрутизатор назначает IP-адрес). Нажмите кнопку «Assign IP address» после завершения настройки, как показано на следующем рисунке.

| Online access + Intel(R) PRO/ | 1000 MT Des  | iktop Adapter 🔸 plo    | c_1 [192.168.0.23] → plc_           | 1 [192.168.0.23]          |              |                   |        |                      | _ 🖬 🖬 🗙  |
|-------------------------------|--------------|------------------------|-------------------------------------|---------------------------|--------------|-------------------|--------|----------------------|----------|
|                               |              |                        |                                     |                           |              |                   |        |                      |          |
| Diagnostics     General       | Assign IP ac | ddress                 |                                     |                           |              |                   |        |                      | <u>^</u> |
| Diagnostic status             |              |                        |                                     |                           |              |                   |        |                      |          |
| Diagnostics buffer            | Assian       | Paddress to the        | e device                            |                           |              |                   |        |                      |          |
| Cycle time                    | rissign      | in address to th       | c acrice                            |                           |              |                   |        |                      |          |
| Memory                        |              | Devices connected to   | an enterprise network or directly   | to the internet must be a | ppropriately |                   |        |                      |          |
| Communication                 | •            | For more information a | about industrial security, please y | isit                      | inentation.  |                   |        |                      |          |
| MPI/DP interface [X1]         |              | http://www.siemens.co  | om/industrialsecurity               |                           |              |                   |        |                      |          |
| PROFINET interface [X2]       |              |                        |                                     |                           |              |                   |        |                      |          |
| Operating hours counter       |              |                        |                                     |                           |              |                   |        |                      |          |
| Performance data              |              |                        |                                     |                           |              |                   |        |                      |          |
| ▼ Functions                   |              |                        |                                     |                           | _            |                   |        |                      |          |
| Assign IP address             |              | MAC address:           | 28 - 63 - 36 - 19 - 7B - 2B         | Accessible devices        |              |                   |        |                      |          |
| Set time                      |              | _                      |                                     |                           |              |                   |        |                      |          |
| Firmware update               |              | IP address:            | 192 . 168 . 0 . 1                   |                           |              |                   |        |                      |          |
| Assign PROFINET device na     |              | Subnet mask:           | 255 . 255 . 255 . 0                 |                           |              |                   |        |                      |          |
| Reset of PROFINET interfac    |              |                        |                                     |                           |              |                   |        |                      |          |
|                               |              |                        | Use router                          |                           |              |                   |        |                      |          |
|                               |              | Router address:        | 192.168.0.1                         |                           |              |                   |        |                      |          |
|                               |              |                        | Assign IP address                   |                           |              |                   |        |                      |          |
| < III >                       |              |                        |                                     |                           |              |                   |        |                      | ~        |
|                               |              |                        |                                     |                           |              | <b>Properties</b> | 1 Info | <b>B</b> Diagnostics | ▮∎∎▼     |

5. Нажмите «Assign Name» и отметьте имя ПЛК в позиции, показанной в красном поле, отмеченном ②, например, «PLC1215C». Нажмите кнопку «Assign Device Name», как показано на следующем рисунке.

| Online access 🔸 Intel(R) PRO/               | 1000 MT Desktop Ada          |                      | 2.168.0.1]     | ▶ plc_1 [192.168.0.1]      |           |              | - 6 | Ξ×  |
|---------------------------------------------|------------------------------|----------------------|----------------|----------------------------|-----------|--------------|-----|-----|
|                                             |                              |                      |                |                            |           |              |     |     |
| <ul> <li>Diagnostics</li> </ul>             | Assign PROFINET device party |                      |                |                            |           |              |     | ^   |
| General                                     | resignmenter det             |                      |                |                            |           |              |     | _ = |
| Diagnostic status                           |                              |                      |                |                            |           |              |     |     |
| Diagnostics buffer                          |                              |                      |                |                            |           |              |     |     |
| Cycle time                                  |                              | Configured P         | ROFINET de     | vice                       |           |              |     |     |
| Memory                                      |                              | PROFINET             | evice name:    | PLCB152PNDP                |           |              |     |     |
| Communication                               |                              | TROTINETU            | Conce name:    |                            |           |              |     |     |
| MPI/DP interface [X1]                       |                              |                      | Device type:   | \$7-300                    |           |              |     |     |
| <ul> <li>PROFINET interface [X2]</li> </ul> |                              |                      |                |                            |           |              |     |     |
| Operating hours counter                     |                              |                      |                |                            |           |              |     |     |
| Performance data                            |                              |                      |                |                            |           |              |     |     |
| ▼ Functions                                 |                              |                      |                |                            |           |              |     |     |
| Assign IP address                           |                              |                      |                |                            |           |              |     |     |
| Set time                                    |                              | Device filter        |                |                            |           |              |     |     |
| Firmware update                             |                              |                      |                |                            |           |              |     |     |
| Assign PROFINET device na                   |                              | Onlysh               | iow devices of | the same type              |           |              |     |     |
| Reset of PROFINET interfac •                |                              | Onlysh               | now devices wi | ith bad parameter settings |           |              |     |     |
|                                             |                              | Onlysł               | now devices wi | ithout names               |           |              |     |     |
|                                             | Accessible de                | vices in the network | :              |                            |           |              |     |     |
|                                             | IP address                   | MAC address          | Device         | PROFINET device name       | Status    |              |     |     |
|                                             |                              |                      |                |                            |           |              |     |     |
|                                             |                              |                      |                |                            |           |              |     |     |
|                                             |                              |                      |                |                            |           |              |     |     |
|                                             |                              |                      |                |                            |           |              |     |     |
|                                             |                              |                      |                |                            |           |              |     |     |
|                                             |                              |                      |                |                            |           |              |     |     |
|                                             |                              |                      |                |                            |           |              |     |     |
|                                             |                              |                      |                | flashes Un                 | date list | Assign name  |     |     |
|                                             |                              |                      |                |                            |           | . as ignored |     |     |
|                                             |                              |                      |                |                            |           |              |     |     |

23

#### Создание нового проекта

Дважды нажмите значок TIA PORTAL V13, чтобы открыть инструмент проекта TIA PORTAL V13. Нажмите кнопку «Create new project», чтобы создать новый проект, добавьте имя проекта, путь хранения проекта, автора, комментарий и другую связанную информацию, а затем нажмите кнопку «Create», чтобы создать новый проект, как показано на следующем рисунке.

| 3 Siemens - C:@roj\CPU315-2PNDP | NCPU315-2PNDP                                                                                              |                    |               | - **                                    |
|---------------------------------|----------------------------------------------------------------------------------------------------|--------------------|---------------|-----------------------------------------|
|                                 |                                                                                                    |                    |               | Totally Integrated Automation<br>PORTAL |
| Start 崎                         |                                                                                                    | Create new project |               |                                         |
| Devices &                       | Open existing project                                                                                      | Project name:      | PROFINET      |                                         |
| networks                        | Create new project                                                                                         | Version:           | V16           |                                         |
| PLC 🔬                           |                                                                                                    | Author             | Administrator |                                         |
| programming 🌱                   | Migrate project                                                                                            | Comment:           |               |                                         |
| Motion & 🚓                      | Close project                                                                                              |                    |               | V                                       |
| Visualization 📁                 |                                                                                                    |                    |               | Сени                                    |
| Online & Diagnostics            | Welcome Tour                                                                                               |                    |               |                                         |
|                                 | <ul> <li>Flist steps</li> <li>Installed software</li> <li>Help</li> <li>User interface language</li> </ul> |                    |               |                                         |
| Project view                    | Opened project: C:\Proj\CPU315-2P                                                                          | NDP/CPU315-2PNDP   |               |                                         |

После создания нового проекта дважды нажмите «Open the project view», как показано на следующем рисунке.

| iemens - C:WrojVROF    | INETWROFINE | u.                                     |                                                                           |                        |
|------------------------|-------------|----------------------------------------|---------------------------------------------------------------------------|------------------------|
|                        |             |                                        |                                                                           | Totally Integrated Aut |
| Start                  |             |                                        | First steps                                                               |                        |
| Devices & networks     | *           | Open existing project                  | Project: "PROFINET" was opened successfully. Please select the next step: |                        |
| PLC                    |             | Create new project     Migrate project | Start Start                                                               |                        |
| Motion &<br>technology | -           | Close project                          |                                                                           |                        |
|                        | 1           |                                        | Devices & Configure a device                                              |                        |
| Online &               | 10          | Welcome Tour                           | PLC programming      Write PLC program                                    |                        |
|                        | 1           | First steps                            | Motion & Configure<br>technology Configure                                |                        |
|                        |             |                                        | Visualization Configure an HMI screen                                     |                        |
|                        |             | Installed software                     |                                                                           |                        |
|                        |             | Help                                   |                                                                           |                        |
|                        |             |                                        |                                                                           |                        |
|                        |             | 🚯 User interface language              | Froject view     Open the project view                                    |                        |
|                        |             |                                        |                                                                           |                        |
|                        |             | and start sound of                     |                                                                           |                        |
| roject view            |             | Opened project: C:WojWKOFINET          | RUFINET                                                                   |                        |

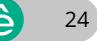

#### Добавление GSD файлов

В представлении проекта нажмите «Options» на панели инструментов, выберите опцию «Manage general station description files (GSD)» из раскрывающегося списка, и появится окно, как показано на следующем рисунке. Введите каталог, в котором находится файл SE GSD в исходном пути, выберите файл GSD и нажмите кнопку «Install», чтобы начать установку.

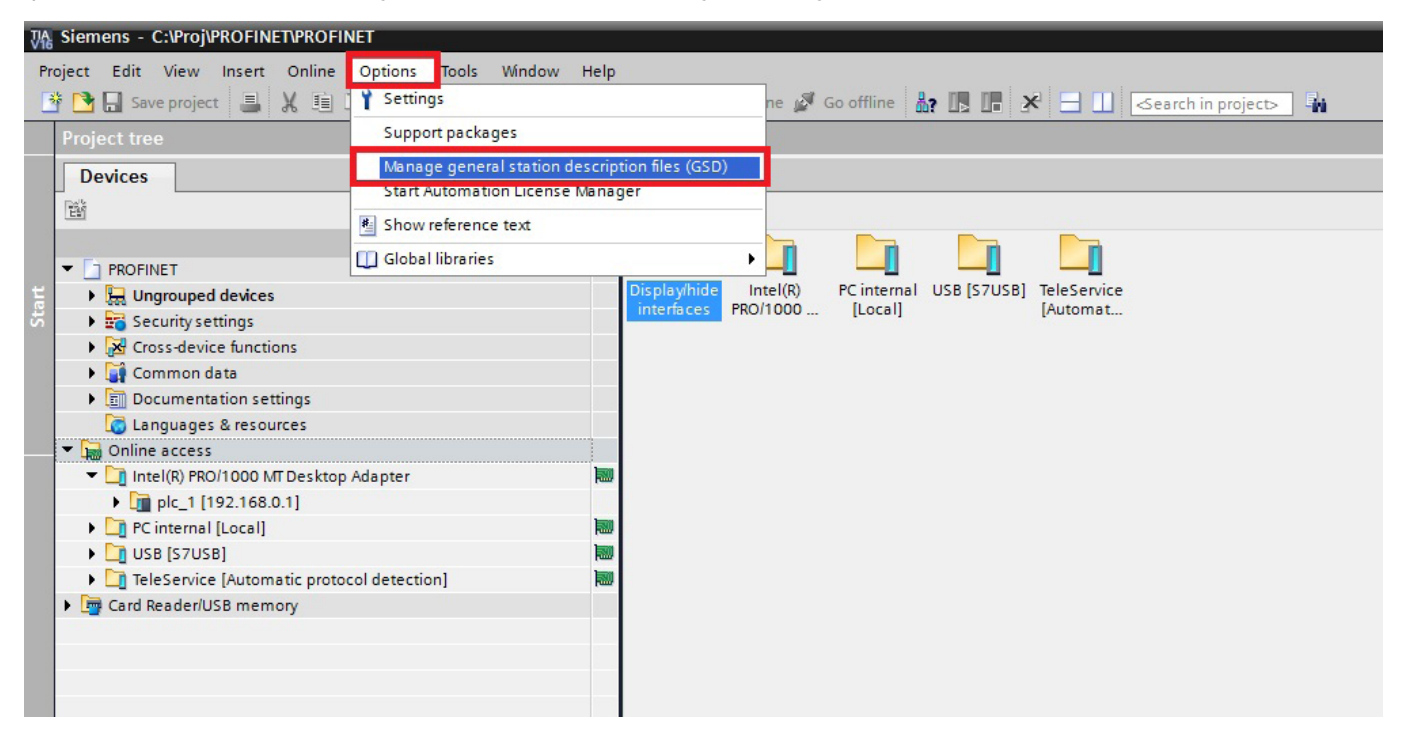

| Manage general stat | tion description  | files          |          |                   | ×           |
|---------------------|-------------------|----------------|----------|-------------------|-------------|
| Installed GSDs      | GSDs in the p     | project        |          |                   |             |
| Source path: C:\U   | sers\Administrato | or\Desktop\GSE | )        |                   |             |
| Content of importe  | d path            |                |          |                   |             |
| File                |                   | Version        | Language | Status            | Info        |
| SEOP1301.gsd        |                   |                | Default  | Already installed |             |
| STV1K2PB asd        |                   |                | Default  | Not vet installed | _           |
| GSDML-V2.32-SE-S    | EOP1302-Exten     | V2.32          | English  | Not yet installed | SE TPS-1 Pr |
|                     |                   |                |          |                   |             |
|                     |                   |                |          |                   |             |
|                     |                   |                |          |                   |             |
|                     |                   |                |          |                   |             |
|                     |                   |                |          |                   |             |
|                     |                   |                |          |                   |             |
|                     |                   |                |          |                   |             |
|                     |                   |                |          |                   | >           |
|                     |                   |                |          | Delete            | Cancel      |

После успешного завершения установки появится сообщение, указывающее на то, что файл GSDML был успешно установлен, как показано на следующем рисунке.

| Mar | nage general station description files   | × |
|-----|------------------------------------------|---|
|     |                                          |   |
|     |                                          |   |
| In  | stallation result                        |   |
| 1   | Message                                  |   |
| 0   | Installation was completed successfully. |   |
|     |                                          |   |
|     |                                          |   |
| -   |                                          |   |
|     |                                          |   |
|     |                                          |   |
|     |                                          |   |
|     |                                          |   |
|     |                                          |   |
|     |                                          |   |
|     |                                          |   |
|     |                                          |   |
|     | Save log Install additional fil          |   |

#### Конфигурирование базовой информации проекта

1. Войдите в интерфейс представления «Devices & networks»

2. В представлении проекта выберите и дважды щелкните «Devices & networks» в дереве проекта слева, чтобы войти в интерфейс представления «Network overview», как показано на следующем рисунке.

| 34 Siemens - C:/Proj/PROFINET/PROFINET                   |                                                               |         |             |             |              | _      |                  |            |                                     | _ # X  |
|----------------------------------------------------------|---------------------------------------------------------------|---------|-------------|-------------|--------------|--------|------------------|------------|-------------------------------------|--------|
| Project Edit View Insert Online Options Tools Window Hel | p                                                             |         |             |             |              |        |                  |            | Totally Integrated Auton            | nation |
| Save project 当 X 地 国 X 約 4 (# 生 型 田 田                    | 🖳 🔛 🖉 Go online 🖉 Go offline 🎄 🖪 🕼 🗶 🖃 🛄 🥧earch in projects 👘 | 1       |             |             |              |        |                  |            |                                     | PORTAL |
| Project tree 🛛 🖬                                         | PROFINET   Devices & networks                                 |         |             |             |              |        |                  | _ • • • ×  | Hardware catalog                    |        |
| Devices                                                  |                                                               |         |             | ar To       | opology view | & Netw | ork view         | evice view | Options                             | 2      |
| 19 III III III III III III III III III I                 | 💦 Network 🚹 Connections (HM connection) 💌 📰 🗮 🗐 🕄 🗍 🍳 🛔       |         |             |             |              |        | Network overview | v ()       |                                     |        |
| a the                                                    |                                                               |         |             |             |              | ^      | V) Desire        |            | ✓ Catalog                           | dwa    |
| 2 T PROFINET                                             |                                                               |         |             |             |              |        | L Dence          |            | Searcha                             |        |
| Add new device                                           |                                                               |         |             |             |              |        |                  |            | Contract Andrew Contract            |        |
| Devices & networks                                       |                                                               |         |             |             |              |        |                  |            | Pitter Profile: QUD                 |        |
| H Ungrouped devices                                      |                                                               |         |             |             |              |        |                  |            | Controllers                         | - °    |
| Security settings                                        |                                                               |         |             |             |              |        |                  |            |                                     |        |
| Ger Cross-device functions                               |                                                               |         |             |             |              |        |                  |            | Driver & starter                    | 18     |
| Common data                                              |                                                               |         |             |             |              | _      |                  |            | Network components                  | I      |
| Languages & resources                                    |                                                               |         |             |             |              | _      |                  |            | Detecting & Monitoring              | Pe     |
| Online access                                            |                                                               |         |             |             |              |        |                  |            | Distributed NO                      | too    |
| Y Displayhide interfaces                                 |                                                               |         |             |             |              |        |                  |            | • The Power supply and distribution | 5      |
| Intel(R) PRO/1000 MT Desktop Adapter                     |                                                               |         |             |             |              | 1 A 1  |                  |            | Field devices                       |        |
| Update accessible devices                                |                                                               |         |             |             |              |        |                  |            | Other field devices                 |        |
| Display more information                                 |                                                               |         |             |             |              |        |                  |            |                                     | as     |
| plc_1 [192.168.0.1]                                      |                                                               |         |             |             |              |        |                  |            |                                     | R.     |
| C internal [Local]                                       | 8                                                             |         |             |             |              |        |                  |            |                                     |        |
| <ul> <li>US8 [S7US8]</li> </ul>                          |                                                               |         |             |             |              | - 112  |                  |            |                                     |        |
| TeleService [Automatic protocol detection]               |                                                               |         |             |             |              | - 15   |                  |            |                                     | E C    |
| Card Reader/USB memory                                   |                                                               |         |             |             |              | - 115  |                  |            |                                     | 9      |
|                                                          |                                                               |         |             |             |              | - 115  |                  |            |                                     | 3      |
|                                                          |                                                               |         |             |             |              | - 11   |                  |            |                                     |        |
|                                                          |                                                               |         |             |             |              | ~      |                  |            |                                     |        |
|                                                          | K =                                                           |         | > 100%      |             | ·            | . 2    | ٤ =              | >          |                                     |        |
|                                                          |                                                               |         |             |             | Properties   | 1 Info | S Diagnostics    |            |                                     |        |
|                                                          | General Cross-references Comoile                              |         |             |             |              |        | ,                |            |                                     |        |
|                                                          |                                                               |         |             |             |              |        |                  |            |                                     |        |
| ✓ Details view                                           | 🐱 \Lambda 🕖 Show all messages 💌                               |         |             |             |              |        |                  |            |                                     |        |
|                                                          |                                                               |         |             |             |              |        |                  |            |                                     |        |
|                                                          | 1 Message                                                     | Go to ? | Date T      | Time        |              |        |                  |            |                                     |        |
| Name                                                     | The project CPU315-2PNDP was saved successfully.              |         | 7/26/2023 1 | 12:57:10 PM |              |        |                  |            |                                     |        |
|                                                          | Project closed.                                               |         | 7/26/2023 1 | 12:57:12 PM |              |        |                  |            |                                     |        |
|                                                          | Project PROFINET created.                                     |         | 7/26/2023 1 | 12:57:14 PM |              |        |                  |            | ✓ Information                       |        |
|                                                          |                                                               |         |             |             |              |        |                  |            | Device:                             | ^      |
|                                                          |                                                               |         |             |             |              |        |                  |            | 10000                               | - E    |
|                                                          |                                                               |         |             |             |              |        |                  |            |                                     |        |
|                                                          |                                                               |         |             |             |              |        |                  |            |                                     | ×      |
| Portal view Overview Devices & ne                        |                                                               |         |             |             |              |        |                  | 🔜 < n      | roject PROFINET created.            |        |

- 2. Добавьте проектное устройство и сеть PROFINET
- 1. Добавьте ПЛК S7-1215С в представление «Devices & networks»

В «Hardware catalog» на правой боковой панели выберите «Controller»  $\rightarrow$  «SIMATIC S7-1200»  $\rightarrow$  «CPU»  $\rightarrow$  «CPU 1215C AC/DC/Rly»  $\rightarrow$  «6ES7 215-1BG40-0XB0» и дважды нажмите значок «6ES7 215-1BG40-0XB0» или перетащите его в проект, как показано на следующем рисунке.

| 🕒 🔜 Save project 📑 🐰 🗄 🕞 🗙 🍤 🖢 (24 ±                                                                                                    | 🚹 🔃 🔛 🖉 🕼 💋 Co celline 🐉 🕼 🗱 🗱 🗱 🗶 🖃 🛄 🔮 Search in projects                                                                                                    | PORT                                              |
|----------------------------------------------------------------------------------------------------|----------------------------------------------------------------------------------------------------|---------------------------------------------------|
|                                                                                                    | PROFINET > Devices & networks                                                                                                    | 💶 🗗 🗮 🗙 Hardware catalog 🛛 🗊 🗊                    |
| Devices                                                                                                    | ar Topology view 🛛 📥 Network v                                                                                                    | few Device view Options                           |
| R                                                                                                    | 📑 🖆 💕 Network 📋 Connections (HM connection ) 💌 🐷 🖏 📲 🔛 🛄 🔍 1                                                                                                    | Nork overview                                     |
|                                                                                                    |                                                                                                    | Device V Catalog                                  |
| PROFINET                                                                                                    |                                                                                                    | ▼ \$7300/ET200M station_1 <search> #88 #</search> |
| Add new device                                                                                                    | Pic 1                                                                                                    | PLC_1                                             |
| BC 1 CRU 1152 BUDDI                                                                                                    | CPU 315-2 PNDP                                                                                                    | T Controllers                                     |
| Generation of the second second |                                                                                                    | ► Im SIMATIC \$7-1200                             |
| Security settings                                                                                                    |                                                                                                    | SIMATIC \$7-1500                                  |
| Cross-device functions                                                                                                    |                                                                                                    | SIMATIC Drive Controller                          |
| <ul> <li>Common data</li> </ul>                                                                                                    |                                                                                                    | <ul> <li>SIMATIC \$7-300</li> </ul>               |
| Cocumentation settings                                                                                                    |                                                                                                    | • ( <b>a</b> Cru                                  |
| Languages & resources                                                                                                    |                                                                                                    | CRU112C                                           |
| Disalaufaida iasada sas                                                                                                    | 2                                                                                                    | P 00 3120                                         |
| Intel(8) PRO/1000 MI Deckton Adapter                                                                                                    |                                                                                                    | CPU 313C2 DP                                      |
| As Update accessible devices                                                                                                    | -                                                                                                    | CPU 313C2 PVP                                     |
| Display more information                                                                                                    |                                                                                                    | CPU 314                                           |
| pic_1 [192.168.0.1]                                                                                                    |                                                                                                    | CPU 3140-2 DP                                     |
| PC internal [Local]                                                                                                    |                                                                                                    | CPU 3140-2 PNIDP                                  |
| US8 (\$7U\$8)                                                                                                    |                                                                                                    | CPU 314C-2 PtP                                    |
| <ul> <li>TeleService (Automatic protocol detection)</li> </ul>                                                                                                    |                                                                                                    | CPU 315-2 DP                                      |
| Card ReadenUS8 memory                                                                                                    |                                                                                                    | • Li OU 315-2 PNDP                                |
|                                                                                                    |                                                                                                    | 657 315-2EH13-0480                                |
|                                                                                                    | ×                                                                                                    | TE CPU 317-2 DP                                   |
|                                                                                                    | K III 5 100% •                                                                                                    | CPU 317-2 PNDP                                    |
|                                                                                                    | Properties Unito 9                                                                                                    | Diagnostics Diagnostics                           |
|                                                                                                    | General Cross-references Compile                                                                                                    | CPU 315F-2 DP                                     |
| Details down                                                                                                    |                                                                                                    | CPU 315F-2 PNDP                                   |
| Details view                                                                                                    | Show all messages                                                                                                    | CPU 317F-2 DP                                     |
|                                                                                                    |                                                                                                    | CPU 317F-2 PN/DP                                  |
|                                                                                                    | 1 Message Go to 7 Date IIIme<br>The policy CPU105-DBMDR was readed successfully The Section 2010 The Section 2010 The Section | CPU 319F-3 PNDP                                   |
| Name                                                                                                    | Project closed. 72/2020 12:57:01 M                                                                                                    | Unspeched CPU 300                                 |
|                                                                                                    | Project PBDPRET created. 7/26/2023 12:57:14 PM                                                                                                    | Communications modules                            |
|                                                                                                    | -                                                                                                    | < Information                                     |
|                                                                                                    |                                                                                                    | Device:                                           |

2. Добавьте коммуникационную карту в представление «Devices & networks»

В «Hardware Catalog» нажмите «Other field devices» → «PROFINET IO» → «I/O» → «SE» → «SE PROFINET Adapter» → «SE PROFINET Adapter V1.0» и дважды нажмите значок «SE PROFINET Adapter V1.0» или перетащите его в представление «Устройства и сети». Коммуникационная карта отображается как «Not assigned», как показано на следующем рисунке.

| 36 Siemens - C:@roj@ROFINET@ROFINET                                                                                                    |                                       |                                                                                                    |         |                                                                                                    |                   |                    |                                                                                                    | _ • ×                                              |
|----------------------------------------------------------------------------------------------------|---------------------------------------|----------------------------------------------------------------------------------------------------|---------|----------------------------------------------------------------------------------------------------|-------------------|--------------------|----------------------------------------------------------------------------------------------------|----------------------------------------------------|
| Project Edit View Insert Online Options Tools                                                                                                    | Window Help                           |                                                                                                    |         |                                                                                                    |                   |                    | Totally Integrated Automati                                                                                                    | lon                                                |
| 🕒 🎦 🔙 Save project 🚨 🐰 🗉 📬 🗙 🏷 🗄 🖓                                                                                                    | 法旧旧日                                  | 📗 🗔 💋 Go online 🖉 Go offine  🚠 📑 🐺 💥 🖃 🛄 <search in="" project»="" td="" 🖡<=""><td>ii .</td><td></td><td></td><td></td><td>PO</td><td>RTAL</td></search>                                                                                                    | ii .    |                                                                                                    |                   |                    | PO                                                                                                    | RTAL                                               |
| Project tree                                                                                                    | U 4                                   | PROFINET   Devices & networks                                                                                                    |         |                                                                                                    |                   | _ # = :            | 🗙 Hardware catalog 🖉                                                                                                    |                                                    |
| Devices                                                                                                    |                                       |                                                                                                    |         | a To                                                                                                    | opology view 📥 Ne | etwork view        | Options                                                                                                    | 2                                                  |
| 38                                                                                                    | 1 1 1 1 1 1 1 1 1 1 1 1 1 1 1 1 1 1 1 | Network                                                                                                    | £       |                                                                                                    |                   | Network overview 4 | 1                                                                                                    |                                                    |
| 4                                                                                                    |                                       |                                                                                                    |         |                                                                                                    | ^                 |                    | w Catalog                                                                                                    | -                                                  |
| PROFILE     PROFILE     P |                                       | PAC_1<br>CPU 315-2 PADP                                                                                                    |         |                                                                                                    | 1                 | Oncide             | Classing     Classing     Classing | are catalog STUTITITE tools (19 1 asso - Lubraries |
| ▼ Details view                                                                                                    |                                       | Conserved Cross-references Compile                                                                                                    |         | > 100%                                                                                                    | Properties        | C Diagnostics      |                                                                                                    | 10                                                 |
| Name                                                                                                    |                                       | Message  Message  M | Go to 7 | Date         Time           7/26/2023         12:57:10 PM           7/26/2023         12:57:12 PM           7/26/2023         12:57:14 PM |                   |                    |                                                                                                    | >                                                  |
| Portal view     Device     Device                                                                                                    | es & ne                               |                                                                                                    |         |                                                                                                    |                   | a 🗸                | Project PROFINET created.                                                                                                    |                                                    |

Нажмите опцию «Not assigned» для «SE PROFINET Adapter V1.0» и выберите контроллер ввода-вывода «PLC\_1. PROFINET IO-System», после чего ЦП и SE PROFINET в сетевом представлении будут подключены к одной и той же подсети PROFINET, как показано на следующем рисунке.

| Project Edit View Insent Online Options Tools Violodow Help<br>Songestimes and Songestimes Songestimes S                                                                                                    | Consider & Control II II II II Contention projecto                                                                                                    | a 10 system: PLC_3.PRC | Topology view A No     | thords view Device view     Network overview     * * 57300E100045856n_1     * 0556     * 05704     * 0566     * 0566     * 056                                                                                                    | Totally Integrated Automation<br>PORTJ<br>Itardware catalog<br>Options<br>Coptions<br>Catalog<br>Catalog |
|----------------------------------------------------------------------------------------------------|----------------------------------------------------------------------------------------------------|------------------------|------------------------|----------------------------------------------------------------------------------------------------|----------------------------------------------------------------------------------------------------|
| Compared and cell     Compared and cell     Compared and celll     Compared and celll     Compared and celll     Compared and c                                                                                                    | Consider of a difference of a metanology  RET -> Devices & networks  Rend    Connection = 2 = 2 = 2 = 2 = 2 = 2 = 2 = 2 = 2 =                                                                                                    | a 10 system: PLC_3 PR  | P Topology view I N N  |                                                                                                    | PORT/<br>Hardware catalog  Cptions Cptions Cdeatchs Catalog Cdeatchs Priter Profile: 040 Priter Profile: 040                                                                                                    |
| Project tree     Image: Constraint of the second second seco                                                                                                    | INET > Devices & networks                                                                                                    | a 10 system: PLC_1.PM  | P Topology view        |                                                                                                    |                                                                                                    |
| Devices<br>Devices<br>Devices<br>Devices<br>Particle<br>Devices<br>Particle<br>Devices<br>Particle<br>Devices<br>Particle<br>Devices<br>Particle<br>Devices<br>Devices<br>Particle<br>Devices<br>Devices | The off Connection The connection TPS-1<br>COUSIS-2 ProOP TPS-1<br>COUSIS-2 ProOP TPS-1<br>COUSIS-2 PROOP TPS-1<br>COUSIS-2 PROOP TPS-1<br>COU | a 10 system: PLC_3 PR  | P Topology view A N    | Devote view         Image: Constraint overview         Image: Constraint overview         Image: Constra | Options                                                                                                    |
| Add new device     Add new device     Add new device     Connect Settled     Connect Settled     Conn                                                                                                    | thronk () Connection () () () () () () () () () () () () ()                                                                                                    | 9 10 system: PLC_3 PR  | OFINET IO-System (100) | Wetwork overview         (*)           Y         Device         •           *         5/300ET000M station_1         •           *         6.00 etroice_1         •           •         754         •                                                                                                    | Catalog     Catalog     Catalog     Catalog     Catalog     Priter Instite: vilo      Pig Annolicity     Signame     Signame     Sign                                                                                                    |
| Add new device     Add new device     Add new device     Add new device     Add new device     Cost Sector (Cost Star Sector)     Cost Sector (Cost Star Sector)     Cost Sector (Cost Star Sector)     Cost Sector (Cost Sector)     Cost Sector (Cost Sector)     Cost Sector (Cost Sector)     Cost Sector (Cost Sector)     Cost Sector (Cost Sector)     Cost Sector (Cost Sector)     Cost Sector)     Cost Sector (Cost Sector)     Cost Sector)     Cost Sector (Cost Sector)     Cost Sector)     Cost Sector (Cost Sector)     Cost Sector)     Cost Sector (Cost Sector)     Cost Sector)     Cost Sector (Cost Sector)     Cost Sector)     Cost Sector (Cost Sector)     Cost Sector)     Cost Sector (Cost Sector)     Cost Sector)     Cost Sector)                                                                                                    | PIC_1 PROPERTIES (THE CONTRACTOR OF THE CONTRACTOR OF THE CONTRACT                                                                                                    | 8 10 system: PLC_1.PM  | OFINET IO-System (100) | Network overview         (*)           VP Once         *           VP Once         *                                                                                                    | Catalog     Catalog     Cestolo     Review     Inter Public:     dob     V     Rotes     States     Soften     Soften     Softe                                                                                                    |
| Add new device     Add new device     Add new                                                                                                    | PLC_3<br>CIV 315-2 PHOP<br>D<br>PLC_1/POPINETIO Syste                                                                                                    | 0 10 system: PKC_1.PR  | OFINET IO-System (100) | Y Drvice<br>• NC3<br>• C5D drvice_1<br>• 055 drvice_1<br>• 055 drvice_1                                                                                                    | Catalog     Gescho     Gescho     Gesch                                                                                                    |
| Construction     Construction     C                                                                                                    | PIC_3<br>CNU 315-2 PUDP                                                                                                    |                        |                        | <ul> <li>\$7300ET200Mistation_1</li> <li>PLC_1</li> <li>GD device_1</li> <li>GD device_1</li> <li>WS-1</li> </ul>                                                                                                    | Centro                                                                                                    |
| Add inferio derives     Add inferio derives                                                                                                    | PLC_1 PHOTON HALL DO NOT                                                                                                    |                        |                        | KC_1     GID device_1     W5-1                                                                                                    | Pilter         Police         Odb         Image: Controllers           Image: Controllers         Image: Controllers         Image: Controlers         Image: Controllers                                                                                                    |
| Vervice is a determination     Vervice is a determination     Vervice is a determination     Vervice is a determination     Vervice is a determination     Vervice is a determination     Vervice is a determination     Vervice is a determination     Vervice is a determination     Vervice is a determination     Vervice is a determination     Vervice is a determination     Vervice is a determination     Vervice is a determination                                                                                                    | Cru 315-2 PHOP                                                                                                    |                        |                        | • G30 device_1<br>• 105-1                                                                                                    | Im Controllers     Im Controllers     Im Contr                                                                                                    |
| Aug RC_1 (CO 3152 MoDP)     Bit Opposed devices     Bit Opposed devices                                                                                                    | FLC1.PROFINETIO Syste                                                                                                    |                        |                        | ▶ 195-1                                                                                                    | Constants     Constants                                                                                                    |
| Hage Ungerspeed devices     Big Security retings     Big Security retings     Big Security retings     Big Decurrentation retings     Construction data     Big Decurrentation retings     Constructions     Constructions     Constructions     Constructions                                                                                                    | (PLC_TPROFINETIO Syste_)                                                                                                    |                        |                        |                                                                                                    | Constant States     Constant States     Constant States     Constant States     Constant States     Constant States     Constant States     Constant States     Constant States     Constant States     Constant States                                                                                                    |
| a accung terming     a Common data     a Common data     a Co                                                                                                    | PLC 1. PROFINITIO Syste                                                                                                    |                        |                        |                                                                                                    | Constant Starters     Constant Starters     Metwork components     Distributed I/O     Constant Of Constant Constant Of Constant Of C                                                                                                    |
| Closs device Autotons     Closs device Autotons     Closs device Autotons     Closs device Autotons     Close device Autotons     Close device Autotons     Close device Autotons     Close device Autotons     Close device Autotons     Close device Autotons                                                                                                    | PIC TPROFINITIO Syste                                                                                                    |                        |                        |                                                                                                    | Conversional Statements     Conversional Statements     Conversional Attements     Conversional Attements     Conversional Attements     Conversional Attements     Conversional Attemposition     Conversional Attemposition     Conversional Attemposition                                                                                                    |
| Gommon ast     Gommon ast     G                                                                                                    |                                                                                                    |                        |                        |                                                                                                    | Betecting & Menitoring     Bistributed I/O     Bistributed I/O     Bistributed I/O     Bistributed I/O     Bistributed I/O     Bistributed I/O                                                                                                    |
| Concurrentiation settings      Concurrentiation settings      Concurrentiation setting      Concurrentiation setting      Concurrentiation setting                                                                                                    |                                                                                                    |                        |                        |                                                                                                    | Distributed I/O     Power supply and distribution     Field devices                                                                                                    |
| Canguages a resources     Coline access     Coline access                                                                                                    |                                                                                                    |                        |                        |                                                                                                    | Power supply and distribution     Tield devices                                                                                                    |
| Direla thide interference                                                                                                    |                                                                                                    |                        |                        | 1                                                                                                    | Field devices                                                                                                    |
|                                                                                                    |                                                                                                    |                        |                        |                                                                                                    |                                                                                                    |
| Usplayinge interaces                                                                                                    |                                                                                                    |                        |                        |                                                                                                    | will conarfield desires                                                                                                    |
| Intel(R) PRO11000 MT Desktop Adapter                                                                                                    |                                                                                                    |                        |                        |                                                                                                    | Additional Ethamat devices                                                                                                    |
| O picto accessible devices                                                                                                    |                                                                                                    |                        |                        |                                                                                                    |                                                                                                    |
| Display more information                                                                                                    |                                                                                                    |                        |                        |                                                                                                    | h Drives                                                                                                    |
| Pic_1 [192.100.0.1]                                                                                                    |                                                                                                    |                        |                        |                                                                                                    | Incoders                                                                                                    |
| <ul> <li>Premier (Local)</li> <li>Premier (Local)</li> </ul>                                                                                                    |                                                                                                    |                        |                        |                                                                                                    | Cateway                                                                                                    |
| U USE (S/USE)                                                                                                    |                                                                                                    |                        |                        |                                                                                                    | * 10                                                                                                    |
| Card Residential Research Contraction Detection (                                                                                                    |                                                                                                    |                        |                        |                                                                                                    | • m cr                                                                                                    |
| Card Readenuss memory                                                                                                    |                                                                                                    |                        |                        |                                                                                                    | T SE Profeset Adapter                                                                                                    |
|                                                                                                    |                                                                                                    |                        |                        |                                                                                                    | SE Profinet Adapter V1.0                                                                                                    |
|                                                                                                    | -                                                                                                    |                        | × ×                    |                                                                                                    | SIEMENS AG                                                                                                    |
| ( )                                                                                                    | 1                                                                                                    | 3 100%                 | ·                      | <                                                                                                    | Sensors                                                                                                    |
|                                                                                                    |                                                                                                    |                        | Properties 1 Inf       | o 强 Diagnostics 👘 🗖 🗖 🕶                                                                                                    | PROFIBUS DP                                                                                                    |
| Con                                                                                                    | neral Cross references Compile                                                                                                    |                        |                        |                                                                                                    |                                                                                                    |
|                                                                                                    |                                                                                                    |                        |                        |                                                                                                    |                                                                                                    |
| V Details view                                                                                                    | Show all messages                                                                                                    |                        |                        |                                                                                                    |                                                                                                    |
|                                                                                                    |                                                                                                    |                        |                        |                                                                                                    |                                                                                                    |
| 1.4                                                                                                    | lessage                                                                                                    | Go to ? Date Time      |                        |                                                                                                    |                                                                                                    |
| <b>O</b>                                                                                                    | The project CPU315-2PNDP was saved successfully.                                                                                                    | 7/26/2023 12:57:10 PM  | A                      |                                                                                                    |                                                                                                    |
| Name                                                                                                    | Project closed.                                                                                                    | 7/26/2023 12:57:12 PM  | 4                      |                                                                                                    | K = 2                                                                                                    |
| S                                                                                                    | Project PROFINET created.                                                                                                    | 7/26/2023 12:57:14 PM  | 4                      |                                                                                                    | ✓ Information                                                                                                    |
|                                                                                                    |                                                                                                    |                        |                        |                                                                                                    |                                                                                                    |
|                                                                                                    |                                                                                                    |                        |                        |                                                                                                    | Device:                                                                                                    |
|                                                                                                    |                                                                                                    |                        |                        |                                                                                                    |                                                                                                    |
|                                                                                                    |                                                                                                    |                        |                        |                                                                                                    |                                                                                                    |
|                                                                                                    |                                                                                                    |                        |                        |                                                                                                    |                                                                                                    |

3. Добавьте подмодуль ввода-вывода SE в проект. Дважды нажмите значок «SE PROFINET Adapter V1.0» в представлении «Devices & Networks», чтобы войти в интерфейс «Device view», как показано на следующем рисунке.

| 3& Siemens - C:/Proj/PROFINET/PROFINET        |             |                                                                   |                                       |                           |                 |                 |                 |                          | - 8     |
|-----------------------------------------------|-------------|-------------------------------------------------------------------|---------------------------------------|---------------------------|-----------------|-----------------|-----------------|--------------------------|---------|
| Project Edit View Insert Online Options Tools | Window Help |                                                                   |                                       |                           |                 |                 |                 | Tetally Integrated Aut   | amation |
| 🔮 🕒 🔄 Save project 🔠 🐰 🏥 🕞 🗙 🍤 ± (# ±         | 35 18 19 1  | 🗄 🛄 💋 Go online 🖉 Go offline 🎄 🖪 🐺 💥 🔚 🕕                          | ch in project>                        |                           |                 |                 |                 | rotally integrated Auto  | PORTAL  |
| Project tree                                  |             | PROFINET + Ungrouped devices + TPS-1 [SE Profinet Adapte          | er V1.0]                              |                           |                 |                 | _ # # X         | Hardware catalog         |         |
| Devices                                       |             |                                                                   |                                       |                           | Z Topology view | A Notwork view  | D Device view   | Ontions                  | _       |
| NO.                                           | -           |                                                                   |                                       | Dealer and an             | i reporegy men  |                 |                 | opuons                   |         |
| 1                                             |             | 193-1 DE Pronnet Adapter V1   III III III III III III III III III |                                       | Device overview           |                 |                 |                 |                          |         |
|                                               |             |                                                                   | <u> </u>                              | Module 1                  | Rack            | Slot Laddress Q | address Type    | ✓ Catalog                |         |
| e Pitorine I                                  | _           |                                                                   | -                                     | <ul> <li>TPS-1</li> </ul> | 0               | 0 2042*         | SE Profinet Ada | Search>                  | 041 04T |
| Province & naturaliz                          |             |                                                                   |                                       | PNHO                      | 0               | 0 X1 2041*      | 795-1           | Filter Profile: All>     |         |
|                                               |             | AN'                                                               |                                       |                           | 0               | 1               |                 | ▼ Mead module            |         |
| Unarouped devices                             | _           |                                                                   |                                       |                           |                 |                 |                 | SE Profinet Adapter V1.0 |         |
| Security settings                             |             |                                                                   |                                       |                           |                 |                 |                 | - Module                 |         |
| Go Cross-device functions                     |             |                                                                   |                                       |                           |                 |                 |                 | - INIOUT                 |         |
| Common data                                   |             |                                                                   |                                       |                           |                 |                 |                 | 12 Byte IN/OUT           |         |
| Documentation settings                        |             | DP NORM                                                           |                                       |                           |                 |                 |                 | 16 Byte INIOUT           |         |
| Languages & resources                         |             |                                                                   |                                       |                           |                 |                 |                 | 2 Byte INIOUT            |         |
| Online access                                 |             |                                                                   |                                       |                           |                 |                 |                 | 21 0 m m m m             |         |
| Displayhide interfaces                        |             |                                                                   |                                       |                           |                 |                 |                 | 32 Byte INIOUT           |         |
| Intel(R) PRO/1000 MT Desktop Adapter          | 10          |                                                                   | -                                     |                           |                 |                 |                 | a syte moon              |         |
| Update accessible devices                     |             |                                                                   |                                       |                           |                 |                 |                 | 8 Byte INIOUT            |         |
| Pisplay more information                      |             |                                                                   |                                       |                           |                 |                 |                 |                          |         |
| pic_1 [192.168.0.1]                           |             |                                                                   |                                       |                           |                 |                 |                 |                          |         |
| PC internal [Local]                           | 100         |                                                                   |                                       |                           |                 |                 |                 |                          |         |
| USB (\$7USB)                                  | 100         |                                                                   |                                       |                           |                 |                 |                 |                          |         |
| TeleService (Automatic protocol detection)    | 100         |                                                                   |                                       |                           |                 |                 |                 |                          |         |
| Card Reader/USB memory                        |             |                                                                   |                                       |                           |                 |                 |                 |                          |         |
|                                               |             |                                                                   |                                       |                           |                 |                 |                 |                          |         |
|                                               |             |                                                                   | ~                                     |                           |                 |                 |                 |                          |         |
|                                               |             | K II > 100%                                                       | · · · · · · · · · · · · · · · · · · · | <                         |                 |                 | >               | 6                        | _       |
|                                               |             |                                                                   |                                       |                           | Q Properties    | Info Diac       | anostics        | 1                        |         |
|                                               |             | General Cross-references Compile                                  |                                       |                           |                 |                 |                 |                          |         |
|                                               |             |                                                                   |                                       |                           |                 |                 |                 | 1                        |         |
| ✓ Details view                                |             | A O Show all messages                                             |                                       |                           |                 |                 |                 |                          |         |
|                                               |             |                                                                   |                                       |                           |                 |                 |                 | -                        |         |
|                                               |             | Message                                                           | Go to 7                               | Date Time                 |                 |                 |                 | 1                        |         |
| Name                                          |             | The project CPU315-2PNDP was saved successfully.                  |                                       | 7/26/2023 12:57           | :10 PM          |                 |                 |                          |         |
|                                               |             | Project closed.                                                   |                                       | 7/26/2023 12:57           | :12 PM          |                 |                 |                          |         |
|                                               |             | Project PROPINET created.                                         |                                       | 7/26/2023 12:57           | :14 PM          |                 |                 | ✓ Information            | _       |
|                                               |             |                                                                   |                                       |                           |                 |                 |                 | Device:                  | ^       |
|                                               |             |                                                                   |                                       |                           |                 |                 |                 | 00 100                   |         |
|                                               |             |                                                                   |                                       |                           |                 |                 |                 | DP-NOR                   | 16A     |
|                                               |             |                                                                   |                                       |                           |                 |                 |                 |                          | v       |
| Portal view 🗄 Overview 📥 TPS-1                |             |                                                                   |                                       |                           |                 |                 | 🔜 오 n           | roject PROFINET created. |         |
|                                               |             |                                                                   |                                       |                           |                 |                 |                 |                          |         |

Нажмите «Hardware Catalog» справа → «Module», дважды нажмите модуль «32 Byte IN/OUT» или перетащите его на пустое место в «Device view», и модуль «32 Byte IN/OUT» будет добавлен в проект, как показано на следующем рисунке.

| Siemens - Cartojaworineraworiner                                                |                                                                           | -                              |
|---------------------------------------------------------------------------------|---------------------------------------------------------------------------|--------------------------------|
| Project Edit View Insert Online Options Tools Window He                         |                                                                           | Totally Integrated Automation  |
| 🕑 🕒 🖬 Save project 🚢 🗶 🗵 🕞 🗙 🌇 🖸 🔝                                              | 🗄 📮 💋 Goonline 🖉 Goonline 🛔 🖪 🛃 🗶 📥 📋 Cearch in projects 🔒                | PORTAL                         |
| Project tree 🛛 🕄                                                                | PROFINET + Ungrouped devices + TPS-1 [SE Profinet Adapter V1.0]           | 🕫 🖬 🗙 Hardware catalog 🛛 🔎 🗊 🕨 |
| Devices                                                                         | 🖉 Topology view 🗼 Network view 🕅 Device v                                 | iew Options                    |
| 80                                                                              |                                                                           |                                |
|                                                                                 |                                                                           |                                |
|                                                                                 | Module Rack Slot I address Q address Type                                 | ✓ Catalog                      |
| PROFINET                                                                        | III TS-1 0 0 2042* SE Profe                                               | et Ada dearch> Mil Mil Mil     |
| Province & patrice                                                              | ▶ P9HD 0 0X1 2041" TP5-1                                                  | Filter Profile: All>           |
| Devices a networks                                                              | 32 Byte INOUT_1 0 1 031 02 Byte I                                         | NOUT Head module               |
| Itemuned devices                                                                |                                                                           | SE Profinet Adapter V1.0       |
| Carular atting                                                                  |                                                                           | - Module                       |
| <ul> <li>Secony secony</li> <li>Secony secony</li> <li>Secony secony</li> </ul> |                                                                           |                                |
| <ul> <li>Cross-device initiations</li> <li>Common data</li> </ul>               |                                                                           | 12 Bute INICUT                 |
| Common deta                                                                     | DP NORM                                                                   | 16 Byte INIOUT                 |
| Cocumentation settings                                                          |                                                                           | 2 Bute INICIUT                 |
| Languages à resources                                                           |                                                                           | 24 Bute INICUT                 |
| Jag Chine access                                                                |                                                                           | B2 Base Million                |
| Displayinge interfaces                                                          |                                                                           | 4 Bute INICUT                  |
| Intel(k) PROTODO MI Desktop Adapter                                             |                                                                           | 8 Bute INICUT                  |
| Distribute accessible devices                                                   |                                                                           | a contraction                  |
| Display more information                                                        |                                                                           |                                |
| pic_1 [192.168.0.1]                                                             |                                                                           |                                |
| PC internal [Local]                                                             |                                                                           |                                |
|                                                                                 |                                                                           |                                |
| TeleService (Automatic protocol detection)                                      |                                                                           |                                |
| Card Reader/USB memory                                                          |                                                                           |                                |
|                                                                                 |                                                                           |                                |
|                                                                                 |                                                                           | N                              |
|                                                                                 |                                                                           |                                |
|                                                                                 | St Properties St Into St Diagnostics                                      |                                |
|                                                                                 | General Cross-references Compile                                          |                                |
| Details view                                                                    | A O Show all messages                                                     |                                |
|                                                                                 |                                                                           |                                |
|                                                                                 | I Message Go to ? Date Time                                               |                                |
| Name                                                                            | The project CPU315-2PNDP was saved successfully. 7/26/2023 12:57:10 PM    |                                |
|                                                                                 | Project closed. 7/26/2023 12:57:12 PM                                     |                                |
|                                                                                 | O         Project PROPINET created.         7/26/2023         12:57:14 PM | ✓ Information                  |
|                                                                                 |                                                                           | Device:                        |
|                                                                                 |                                                                           | DP-NORM                        |
| Portal view      Overview     A TPS-1                                           |                                                                           | Project PROFINET created.      |

4. Простая настройка параметров S7-1215C и SE PROFINET

<1> Настройка параметров ПЛК S7-1215С

Дважды нажмите опцию «Devices & Networks», чтобы войти в интерфейс просмотра «Devices & Networks».

Дважды нажмите значок «PLC S7-1215С» в интерфейсе, чтобы войти в интерфейс «Device view» ПЛК.

Дважды нажмите позицию сетевого интерфейса в значке ПЛК, чтобы войти в панель интерфейса редактирования свойств «PROFINET interface\_1».

Нажмите параметр «Ethernet address» в списке «General», чтобы задать адрес и имя ПЛК (в этом примере IP-адрес ПЛК – 192.168.0.1, а имя ПЛК – PLC1215C).

Операции показаны на следующем рисунке.

| M Stemters - Cratolactoriul Lactoriul L                                                                                                    |                                                                                                    | _ • ×                         |
|----------------------------------------------------------------------------------------------------|----------------------------------------------------------------------------------------------------|-------------------------------|
| Project Edit View Insert Online Options Tools Window Help                                                                                                    |                                                                                                    | Totally Integrated Automation |
| Save project 温 X 池 田 X 約 ± (# ± ④ 田 田 田                                                                                                    | 📮 🎽 Goonline 🐉 🖪 📴 🕱 🗶 📃 🔤 Kearch in projecto 🛛 🙀                                                                                                    | PORTAL                        |
| Project tree                                                                                                    | 10 FINET → PLC_1 [GPU 315-2 PN/DP]                                                                                                    | Hardware catalog 📑 🔲 🕨        |
| Devices                                                                                                    | 🖉 Topology view 🎂 Network view 🕅 Device view                                                                                                    | Options 😝                     |
| 1 🖬 🔲 🖬 1                                                                                                    | In C. (1 (CPU 315-2 PNDP) ■ III C. (4 III) @ 4                                                                                                    |                               |
| 36     Image: Second Second Seco | Procession mode     Properties     Provent     Provent     Pr |                               |
|                                                                                                    |                                                                                                    |                               |
| Portal view     Dverview     BC_1                                                                                                    | 📓 🛩 ro                                                                                                    | aject PROFINET created.       |

<2> Настройте параметры коммуникационной карты SE PROFINET

Дважды нажмите опцию «Devices & Networks», чтобы войти в интерфейс просмотра «Devices & Networks».

Дважды нажмите значок «SE PROFINET Adapter V1.0» в интерфейсе, чтобы войти в интерфейс «Device view» карты связи.

Дважды нажмите позицию сетевого интерфейса на значке карты связи SE PROFINET, чтобы войти в панель интерфейса редактирования свойств интерфейса PROFINET.

Нажмите параметр «PROFINET interface [X1]» в списке «General» и нажмите параметр «Ethernet addresses». Настройте параметры карты связи SE PROFINET в соответствии с параметрами, показанными на следующем рисунке, такими как IP-адрес и имя устройства карты связи (в этом примере IP-адрес карты связи – 192.168.0.2, а имя – SE1).

Операции показаны на следующем рисунке.

| Siemens - C:/Proj/PROFINET/PROFINET                                                                                                    |                                    |                            |                                       |                       |              | _     | _           | _         |                  |                           |              | . 83 |
|----------------------------------------------------------------------------------------------------|------------------------------------|----------------------------|---------------------------------------|-----------------------|--------------|-------|-------------|-----------|------------------|---------------------------|--------------|------|
| Project Edit View Insert Online Options Tools Window Help                                                                                                    | 2                                  |                            |                                       |                       |              |       |             |           |                  | Totally Integrate         | d Automation |      |
| 9 💁 🖬 Save project 🔠 🐰 (비 등) 🗙 (마 ± (개 ± 중) [[] [[]                                                                                                    | 🖳 🔛 💋 Go online 🖉 Go offine        | 🌆 🖪 🕼 🗶 🖃 🛄 -Search in pre | cject>                                |                       |              |       |             |           |                  | -                         | PORT         | AL   |
| Project tree 🛛 🖉 🖣                                                                                                    | PROFINET   Ungrouped device        | rs                         | ]                                     |                       |              |       |             |           |                  | K Hardware catalog        | e 1          | 2    |
| Devices                                                                                                    |                                    |                            |                                       |                       | Topology vie | w 📥 N | letwork vie | ew 🕅      | Device view      | Options                   |              | 2    |
| 1 1 1 1 1 1 1 1 1 1 1 1 1 1 1 1 1 1 1                                                                                                    | 👉 [TPS-1 (SE Profinet Adapter V1)  | ] 🗄 🖻 🖌 🖽 🛄 🍳 1            | <b>3</b>                              | Device overview       |              |       |             |           |                  |                           |              |      |
| State of the second second sec |                                    |                            | ^                                     | V Module              | Barl         | Slot  | Laddress    | Oaddres   | s Tune           | ✓ Catalog                 |              |      |
| PROFINET                                                                                                    | 1992                               |                            |                                       | · 195-1               | 0            | 0     | 2042*       |           | SE Profinet Ada. | dearch>                   | est e        | al   |
| Add new device                                                                                                    |                                    |                            |                                       | PN-HO                 | 0            | 0 X1  | 2041*       |           | 195-1            | Filter Profile:           |              | 51   |
| Devices & networks                                                                                                    |                                    |                            | 2                                     | 32 Byte INIOUT_1      | 1 0          | 1     | 0_31        | 031       | 32 Byte INIOUT   | The Head module           |              | 21   |
| Iterational design                                                                                                    | _                                  |                            |                                       |                       |              |       |             |           |                  | SE Profinet Adapt         | er V1.0      |      |
| Security settions                                                                                                    |                                    | DC NORM                    |                                       |                       |              |       |             |           |                  | • Module                  |              |      |
| Cross-device functions                                                                                                    |                                    |                            |                                       |                       |              |       |             |           |                  | - INIOUT                  |              |      |
| Common data                                                                                                    |                                    |                            |                                       |                       |              |       |             |           |                  | 12 Byte INIOUT            | C            |      |
| Cocumentation settings                                                                                                    |                                    |                            |                                       |                       |              |       |             |           |                  | 16 Byte INIOUT            | <i>l</i>     |      |
| Languages & resources                                                                                                    |                                    |                            | ×                                     |                       |              |       |             |           |                  | 2 Byte INIOUT             |              |      |
| • Solution of the second second se    | < =                                | > 100%                     | · · · · · · · · · · · · · · · · · · · | (                     |              |       |             | _         | 1                | 24 Byte IN/OUT            | 1            | - 1  |
| Y Displayihide interfaces                                                                                                    | TPS-1 [SE Profinet Adapter V1.0    |                            |                                       |                       | Propertie    | s Lin | fo 🔽 I      | Diagnosti | cs -             | 32 Byte INIOU             | £            |      |
| Intel(R) PRO/1000 MT Desktop Adapter                                                                                                    | General 10 taos Sust               | am constants Texts         |                                       |                       |              | _     |             |           |                  | 4 Byte INOUT              |              |      |
| De la constitución de la constitución de la constit | Gundan To age Syst                 |                            | Add and a share                       |                       |              |       |             |           | 10               | a syte involut            |              |      |
| Display more information                                                                                                    | General     BOOENET interface [V1] |                            | Add new subnes                        |                       |              |       |             |           | -                | <u></u>                   |              | -1   |
| P [] PL [ [ PL [ 00.01]                                                                                                    | General                            | IP protocol                |                                       |                       |              |       |             |           |                  |                           |              | 1    |
| • USB (S7USB)                                                                                                    | Ethernet addresses                 | ir protocor                |                                       |                       |              |       |             |           |                  |                           |              | 1    |
| TeleService (Automatic protocol detection)                                                                                                    | Advanced options                   | Paddress: 192              | 168.0.2                               |                       |              |       |             |           |                  |                           |              |      |
| Card Reader/US8 memory                                                                                                    | Diagnostics addresses              | Subget mark: 255           | 255 255 0                             |                       |              |       |             |           |                  |                           |              |      |
| and the second second se                                                                                                    | Identification & Maintenance       |                            | - and - and - v                       | O controller          |              |       |             |           |                  |                           |              |      |
|                                                                                                    | Module parameters                  | (V) >>                     | ynchronize router settings with       | O controller          |              |       |             |           |                  |                           |              | -1   |
|                                                                                                    | Diagnostics addresses              | 0                          | se router                             |                       |              |       |             |           |                  |                           |              | -1   |
|                                                                                                    | Shared Device                      | Router address: 0          |                                       |                       |              |       |             |           |                  |                           |              | -1   |
|                                                                                                    |                                    |                            |                                       |                       |              |       |             |           |                  |                           |              | -1   |
|                                                                                                    |                                    | PROFINET                   |                                       |                       |              |       |             |           |                  |                           |              | 18   |
| ✓ Details view                                                                                                    | 1                                  |                            | and the second state of the second    | and an and a star for |              |       |             |           |                  |                           |              | 1    |
|                                                                                                    |                                    |                            | enerate rhormer device name           | automatically         |              |       |             |           |                  |                           |              |      |
|                                                                                                    |                                    | PROFINET device name: STV6 | 500#1                                 |                       |              |       |             |           |                  |                           |              | - 1  |
| Name                                                                                                    |                                    | Converted name: tps-1      |                                       |                       |              |       |             |           |                  |                           |              | - 1  |
|                                                                                                    |                                    | Device number: 1           |                                       |                       |              |       |             |           |                  |                           |              |      |
|                                                                                                    |                                    |                            |                                       |                       |              |       |             |           |                  | ✓ Information             |              |      |
|                                                                                                    |                                    |                            |                                       |                       |              |       |             |           |                  | Device:                   |              | ^    |
|                                                                                                    |                                    |                            |                                       |                       |              |       |             |           |                  | 00                        | 1000         | 릐    |
|                                                                                                    |                                    |                            |                                       |                       |              |       |             |           |                  | UP-                       | AURAN        |      |
|                                                                                                    |                                    |                            |                                       |                       |              |       |             |           |                  | ~                         |              | Y    |
| Portal view     E Overview     B TPS-1                                                                                                    |                                    |                            |                                       |                       |              |       |             |           | 🚠 < P            | Project PROFINET created. |              |      |

#### Назначение имени устройства (device name) ІО устройства (SE коммуникационная карта)

После успешного подключения ЦП и коммуникационной карты SE PROFINET к ПК через сетевой кабель нажмите «Online access» слева, чтобы найти сетевую карту, соответствующую ПК, подключенному к ПЛК и коммуникационной карте.

Во всех отображаемых устройствах найдите устройство коммуникационной карты SE и нажмите на него, например, устройство етс (192.168.0.2), как показано на следующем рисунке (Примечание: при первом использовании коммуникационной карты имя устройства отсутствует, и можно сканировать только IP-адрес по умолчанию).

Дважды нажмите «Online & Diagnostics», чтобы войти в состояние онлайн-диагностики. Щелкните «Functions» → «Assign name», чтобы войти в интерфейс «Assign name».

Введите имя карты связи в «PROFINET device name» и щелкните «Assign Name» в правом нижнем углу для подтверждения.

Примечание: имя карты связи PROFINET, установленной в режиме онлайн, должно соответствовать имени, установленному в проекте конфигурации, в противном случае связь PROFINET между устройствами не будет осуществляться.

Этапы работы показаны на следующем рисунке.

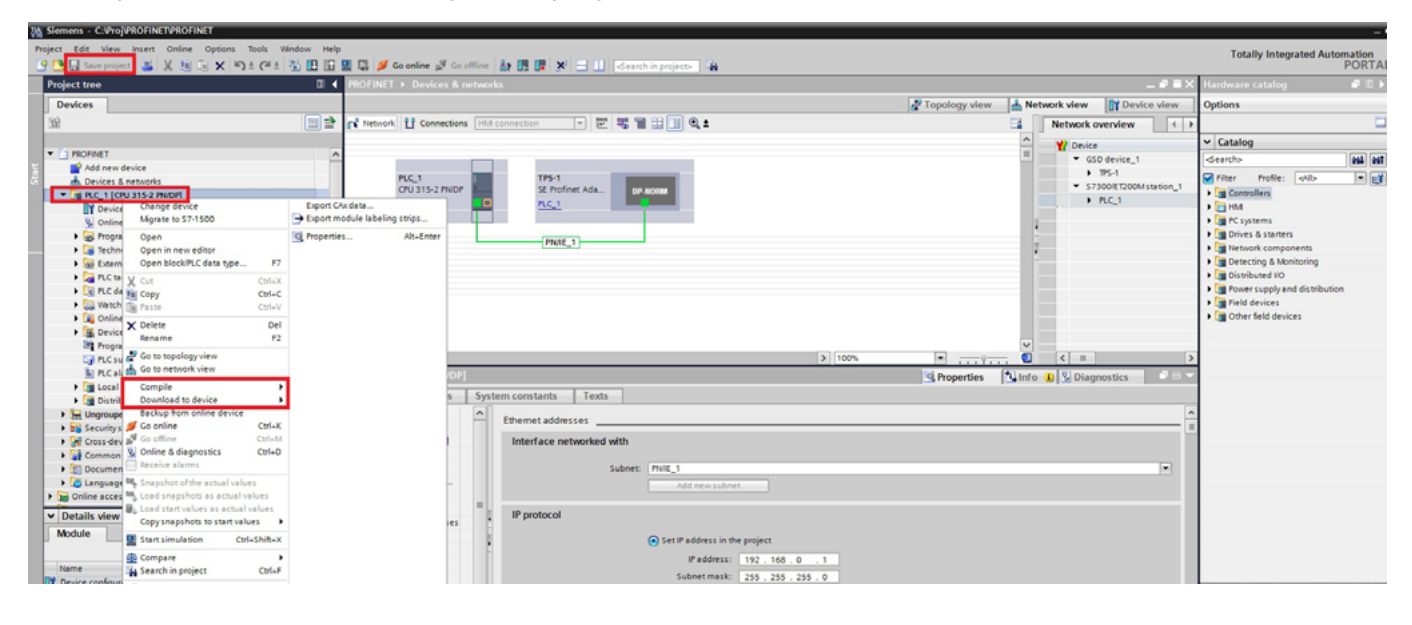

#### Сохранение, компиляция и загрузка

Загрузите информацию о конфигурации проекта в ПЛК S7-1215С после завершения всей конфигурации проекта.

Нажмите «Save Project», чтобы сохранить весь проект.

Щелкните правой кнопкой мыши «PLC\_1 [CPU 1215C AC/DC/Rly]» — нажмите левой кнопкой мыши Compile» — «Hardware and software (change only)», чтобы скомпилировать весь проект.

Нажмите значок «Download to device», чтобы загрузить конфигурацию проекта в контроллер ПЛК.

Операции показаны на следующем рисунке.

| Extended download to      | device           |                           |         |                |                    | >                    |
|---------------------------|------------------|---------------------------|---------|----------------|--------------------|----------------------|
|                           | Configured acce  | ss nodes of "PLC_1"       |         |                |                    |                      |
|                           | Device           | Device type               | Slot    | Interface type | Address            | Subnet               |
|                           | PLC 1            | CPU 315-2 PN/DP           | 2 X2    | PN/IE          | 192 168 0 1        | PN/IF 1              |
|                           |                  | CPU 315-2 PN/DP           | 2 X1    | MPI            | 2                  |                      |
|                           |                  | 0.0010211001              | 2 / 1   |                | -                  |                      |
|                           |                  |                           |         |                |                    |                      |
|                           |                  |                           |         |                |                    |                      |
|                           |                  | The of the DC/DC inte     |         |                |                    |                      |
|                           |                  | type of the PGPC inte     | enace:  | PN/IE          |                    |                      |
|                           |                  | PG/PC inte                | ertace: | Intel(R) PRO/  | 1000 MT Desktop Ad | apter 🔽 💟 👱          |
|                           |                  | Connection to interface/s | ubnet:  | PN/IE_1        |                    | - €                  |
|                           |                  | 1st gar                   | teway:  |                |                    | <b></b>              |
|                           |                  |                           |         |                |                    |                      |
|                           | Select target de | vice:                     |         |                | Show all compatib  | le devices 💌         |
|                           | Device           | Device type               | Interf  | ace type Ad    | ldress             | Target device        |
|                           | -                | -                         | PN/IE   | Ad             | cess address       | -                    |
|                           |                  |                           |         |                |                    |                      |
| <u>11</u>                 |                  |                           |         |                |                    |                      |
|                           |                  |                           |         |                |                    |                      |
| Elech LED                 |                  |                           |         |                |                    |                      |
|                           |                  |                           |         |                |                    |                      |
|                           |                  |                           |         |                |                    |                      |
|                           |                  |                           |         |                |                    | <u>S</u> tart search |
| Online status information |                  |                           |         |                | Display only orro  | r morrage            |
| Online status mormation.  |                  |                           |         |                |                    | rmessages            |
|                           |                  |                           |         |                |                    |                      |
|                           |                  |                           |         |                |                    |                      |
|                           |                  |                           |         |                |                    |                      |
|                           |                  |                           |         |                |                    |                      |
|                           |                  |                           |         |                | Lo                 | ad <u>C</u> ancel    |

В диалоговом окне загрузки выполните поиск подключенного устройства ПЛК, как показано на следующем рисунке.

Выберите опцию «PN/IE\_1» в раскрывающемся списке «Connection to interface/subnet».

Нажмите кнопку «Start search» в правом нижнем углу, чтобы начать сканирование и обнаружение устройств ПЛК в подсети.

|                                                                           | Device          | Device type                        | Slot                       | Interface type              | Address                                                  | Subnet                                                                                                    |       |
|---------------------------------------------------------------------------|-----------------|------------------------------------|----------------------------|-----------------------------|----------------------------------------------------------|----------------------------------------------------------------------------------------------------|-------|
|                                                                           | PLC_1           | CPU 315-2 PN/DP                    | 2 X2                       | PN/IE                       | 192.168.0.1                                              | PN/IE_1                                                                                                    |       |
|                                                                           |                 | CPU 315-2 PN/DP                    | 2 X1                       | MPI                         | 2                                                        |                                                                                                    |       |
|                                                                           |                 |                                    |                            |                             |                                                          |                                                                                                    |       |
|                                                                           |                 | Type of the PG/PC inte             | erface:                    | PN/IE                       |                                                          | -                                                                                                    |       |
|                                                                           |                 | PG/PC inte                         | erface:                    | Intel(R) PRO/1              | 000 MT Desktop Ada                                       | pter 🔻                                                                                                    | 0     |
|                                                                           |                 | Connection to interface/s          | ubnet:                     | PN/IE_1                     |                                                          | -                                                                                                    | ۲     |
|                                                                           |                 | 1st ga                             | teway:                     |                             |                                                          | -                                                                                                    | ۲     |
|                                                                           | Device          | Device type                        | Interf                     | ace type Adr                | fress                                                    | Target device                                                                                                    | •     |
|                                                                           | Device<br>PLC_1 | Device type<br>CPU 315-2 PN/DP     | Interfa<br>PN/IE           | ace type Add<br>192         | dress<br>2.168.0.1                                       | Target device<br>PLC_1                                                                                                    | •     |
|                                                                           | Device<br>PLC_1 | Device type<br>CPU 315-2 PN/DP<br> | Interfa<br>PN/IE<br>PN/IE  | Add<br>Add<br>Add<br>Acc    | tress<br>2.168.0.1<br>ress address                       | Target device<br>PLC_1                                                                                                    |       |
| 8                                                                         | Device<br>PLC_1 | Device type<br>CPU 315-2 PN/DP<br> | Interfa<br>PN/IE<br>PN/IE  | ace type Add<br>192<br>Acc  | dress<br>2.168.0.1<br>Jess address                       | PLC_1                                                                                                    | -     |
| h LED                                                                     | Device<br>PLC_1 | Device type<br>CPU 315-2 PN/DP     | Interfi<br>PN/IE<br>PIN/IE | ace type Adr<br>192<br>Acc  | dress<br>2.168.0.1<br>Jess address                       | Target device<br>PLC_1                                                                                                    |       |
|                                                                           | Device<br>PLC_1 | Device type<br>CPU 315-2 PN/DP     | Interfi<br>PN/IE<br>PN/IE  | Adre type Adr<br>192<br>Acc | dress<br>2.168.0.1<br>Jess address                       | PLC_1<br><br><u>Start start start </u> | earch |
| LED                                                                       | Device<br>PLC_1 | Device type<br>CPU 315-2 PN/DP<br> | Interfi<br>PN/IE<br>PN/IE  | ace type Add<br>192<br>Acc  | 2.168.0.1<br>ess address                                 | Target device<br>PLC_1<br><br><u>Start s</u><br>messages                                                                                                    | earch |
| LED<br>us information                                                     | Device<br>PLC_1 | Device type<br>CPU 315-2 PN/DP     | Interfi<br>PN/IE<br>PN/IE  | ace type Add<br>192<br>ACC  | dress<br>2.168.0.1<br>ess address<br>Display only error  | Taroet device<br>PLC_1<br><br><u>Start se</u><br>messages                                                                                                    | earcl |
| LED<br>us information<br>ction establis<br>completed. 1 c                 | Device<br>PLC_1 | Device type<br>CPU 315-2 PN/DP<br> | Interfa<br>PN/IE<br>PN/IE  | Adre type Adr<br>193<br>Acc | dress<br>2.168.0.1<br>ress address<br>Display only error | Taroet device<br>PLC_1<br>-<br>Start so<br>messages                                                                                                    | earcl |
| LED<br>us information<br>ction establis<br>ompleted. 1 c<br>nd informatio | Device<br>PLC_1 | Device type<br>CPU 315-2 PN/DP<br> | Interfi<br>PN/IE<br>PN/IE  | Add<br>192<br>Acc           | tress<br>2.168.0.1<br>.ess address<br>Display only error | Taroet device<br>PLC_1                                                                                                    | earc  |

33

После завершения поиска ПЛК S7-1215С, подключенный к ПК, будет отображаться в списке «Compatible devices in target subnet», как показано на следующем рисунке. Выберите ПЛК для загрузки на следующем рисунке и нажмите кнопку «Load», чтобы загрузить информацию о конфигурации и программу ПЛК в выбранный ПЛК.

| Contraction of Contraction of Contra | Configured acce                                       | ess nodes of "PLC_1"                                                                            |                           |                                                                                                    |                                                          |                                           |            |
|----------------------------------------------------------------------------------------------------|-------------------------------------------------------|-------------------------------------------------------------------------------------------------|---------------------------|----------------------------------------------------------------------------------------------------|----------------------------------------------------------|-------------------------------------------|------------|
|                                                                                                    | Device                                                | Device type                                                                                     | Slot                      | Interface type                                                                                                    | Address                                                  | Subnet                                    |            |
|                                                                                                    | PLC_1                                                 | CPU 315-2 PN/DP                                                                                 | 2 X2                      | PN/IE                                                                                                    | 192.168.0.1                                              | PN/IE_1                                   |            |
|                                                                                                    |                                                       | CPU 315-2 PN/DP                                                                                 | 2 X1                      | MPI                                                                                                    | 2                                                        |                                           |            |
|                                                                                                    |                                                       | Type of the PG/PC inte                                                                          | erface :                  | PN/IE                                                                                                    |                                                          |                                           | 1          |
|                                                                                                    |                                                       | PC/PC inte                                                                                      | indee.                    |                                                                                                    |                                                          |                                           | )<br>] 🝙 🗖 |
|                                                                                                    |                                                       | raire ina                                                                                       | mace:                     | Intel(k) PRO/T                                                                                                    | 000 MT Desktop Ada                                       | apter 🔹                                   | ] 🔍 🖂      |
|                                                                                                    |                                                       | Connection to interface/s                                                                       | ubnet:                    | PN/IE_1                                                                                                    |                                                          |                                           |            |
|                                                                                                    |                                                       | 1st ga                                                                                          | teway:                    |                                                                                                    |                                                          |                                           | ] 🛡        |
|                                                                                                    |                                                       |                                                                                                 |                           |                                                                                                    |                                                          |                                           |            |
|                                                                                                    | Select target de                                      | vice:                                                                                           |                           |                                                                                                    | Show all compatible                                      | e devices                                 | -          |
|                                                                                                    |                                                       |                                                                                                 |                           |                                                                                                    |                                                          |                                           |            |
|                                                                                                    | Device                                                | Device type                                                                                     | Interfa                   | ace type Ad                                                                                                    | dress                                                    | Target devi                               | re         |
|                                                                                                    | Device<br>PLC_1                                       | Device type<br>CPU 315-2 PN/DP                                                                  | Interfa<br>PN/IE          | ace type Add                                                                                                    | dress<br>2.168.0.1                                       | Target devi<br>PLC_1                      | re         |
|                                                                                                    | Pevice<br>PLC_1                                       | Device type<br>CPU 315-2 PN/DP<br>                                                              | Interfa<br>PN/IE<br>PN/IE | ace type Add<br>19.<br>Acc                                                                                                    | dress<br>2.168.0.1<br>cess address                       | Target devi<br>PLC_1<br>                  | re         |
|                                                                                                    | Device<br>PLC_1<br>-                                  | Device type<br>CPU 315-2 PN/DP<br>                                                              | Interfa<br>PN/IE<br>PN/IE | ace type Adu<br>19:<br>Acc                                                                                                    | dress<br>2.168.0.1<br>cess address                       | Target devi<br>PLC_1                      | re .       |
|                                                                                                    | Pevice<br>PLC_1                                       | Device type<br>CPU 315-2 PN/DP<br>                                                              | Interfa<br>PN/IE<br>PN/IE | ice type Adi<br>19:<br>Aci                                                                                                    | dress<br>2.168.0.1<br>cess address                       | Target devi<br>PLC_1<br>                  | P          |
| Flash LED                                                                                                    | Device<br>PLC_1<br>                                   | Device type<br>CPU 315-2 PN/DP<br>                                                              | PN/IE<br>PN/IE            | Adi<br>19:<br>Act                                                                                                    | dress<br>2.168.0.1<br>cess address                       | Target devi<br>PLC_1                      | re         |
| Flash LED                                                                                                    | Device<br>PLC_1                                       | Device type<br>CPU 315-2 PN/DP                                                                  | Interfa<br>PN/IE<br>PN/IE | Advection Advector Advector Ad | dress<br>2.168.0.1<br>cess address                       | Target devi                               | e          |
| Flash LED                                                                                                    | Device<br>PLC_1                                       | Device type<br>CPU 315-2 PN/DP<br>                                                              | Interfe<br>PN/IE<br>PN/IE | ice type Adi<br>19:<br>Act                                                                                                    | dress<br>2.168.0.1<br>cess address                       | PLC_1<br><br>Start                        | search     |
| Flash LED                                                                                                    | Device<br>PLC_1                                       | Device type<br>CPU 315-2 PN/DP                                                                  | Interfe<br>PN/IE<br>PN/IE | ice type Adj<br>19.<br>Acc                                                                                                    | dress<br>2.168.0.1<br>cess adoress<br>Display only error | Target devi<br>PLC_1<br>                  | search     |
| Flash LED                                                                                                    | Device<br>PLC_1<br>                                   | Device type<br>CPU 315-2 PN/DP<br>                                                              | Interfa<br>PN/IE<br>PN/IE | Advection Advector Advector Ad | dress<br>2.168.0.1<br>cess address<br>Display only error | Target devi<br>PLC_1                      | search     |
| Flash LED                                                                                                    | Device<br>PLC_1<br>                                   | Device type<br>CPU 315-2 PN/DP<br><br>with address 192.168.0.1.<br>s of 2 accessible devices fo | Interfe<br>PN/IE<br>PN/IE | ice type Adi<br>19.<br>Acc                                                                                                    | dress<br>2.168.0.1<br>cess address<br>Display only error | Target devi<br>PLC_1<br><br><u>S</u> tart | search     |
| Flash LED                                                                                                    | tion:<br>1 compatible devices<br>1 compatible devices | Device type<br>CPU 315-2 PN/DP<br>                                                              | Interfe<br>PN/IE<br>PN/IE | ice type Adj<br>19.<br>Acc                                                                                                    | dress<br>2.168.0.1<br>cess adoress                       | Target devi<br>PLC_1<br>                  | search     |

Â

#### Просмотр параметров ПЧ

Нажмите «Watch and force tables» в левой строке меню и дважды щелкните «Add new watch table» в раскрывающемся меню, как показано на следующих рисунках (второй – увеличенный масштаб).

| 🖞 🔚 Save project 🚢 🐰 🗐 🕼 🗙 🏷 🗄              | : (**± 🚯 🛄 🗓 🖢                        | 🚛 🎜 Go online 🖉 Go offline 🛔 🖪 🖪 🦉 🚽 🛄 <earch in="" project=""></earch>                  |                      |                   |              |                       | PO                                                                                                    |
|---------------------------------------------|---------------------------------------|------------------------------------------------------------------------------------------|----------------------|-------------------|--------------|-----------------------|----------------------------------------------------------------------------------------------------|
|                                             | 0 4                                   | PROFINET   Devices & networks                                                            |                      |                   |              | _#=×                  | Hardware catalog                                                                                                    |
| Devices                                     |                                       |                                                                                          | 2                    | Topology view 📥 N | letwork view | Device view           | Options                                                                                                    |
|                                             | 1 1 1 1 1 1 1 1 1 1 1 1 1 1 1 1 1 1 1 | Network 🚺 Connections HM connection 💌 🐷 🖫 🔛 🕕 🍭 ±                                        |                      |                   | Network or   | verview (+ +          |                                                                                                    |
|                                             |                                       |                                                                                          |                      | ~                 | 1            |                       | V Catalon                                                                                                    |
| 1 PROFINET                                  | A                                     |                                                                                          |                      |                   | T Device     | denice 1              | (dauth)                                                                                                    |
| Add new device                              |                                       |                                                                                          |                      |                   |              | WE A                  | Grandis                                                                                                    |
| A Devices & networks                        |                                       | PLC_1 TPS-1                                                                              |                      |                   |              | In pro-               | Filter Profile: <all></all>                                                                                                    |
| <ul> <li>PLC_1 [CPU 315-2 PN/DP]</li> </ul> |                                       | CPU 315-2 PNDP SE Profinet Ada DP.Notax                                                  |                      |                   | 3/3          | POOLE 1200WIStation_1 | Controllers                                                                                                    |
| Device configuration                        |                                       | PLC_1                                                                                    |                      |                   |              | nuc_1                 | 🕨 🔄 HM                                                                                                    |
| Q Online & diagnostics                      |                                       |                                                                                          |                      |                   |              |                       | PC systems                                                                                                    |
| Program blocks                              |                                       | (mage a)                                                                                 |                      |                   |              |                       | Drives & starters                                                                                                    |
| Technology objects                          |                                       | PNAL_1                                                                                   |                      |                   |              |                       | Image: Interview of the second second s |
| External source files                       |                                       |                                                                                          |                      |                   |              |                       | Detecting & Monitoring                                                                                                    |
| PLC tags                                    |                                       |                                                                                          |                      |                   | •            |                       | Distributed NO                                                                                                    |
| PLC data tiges                              |                                       |                                                                                          |                      |                   | 1            |                       | Power supply and distribution                                                                                                    |
| Viatch and force tables                     |                                       |                                                                                          |                      |                   | A            |                       | Field devices                                                                                                    |
| Add new watch table                         |                                       |                                                                                          |                      |                   |              |                       | Other field devices                                                                                                    |
| fill Ecore table                            |                                       |                                                                                          |                      |                   |              |                       | -                                                                                                    |
| Online backups                              |                                       |                                                                                          |                      |                   |              |                       |                                                                                                    |
| b Device providata                          |                                       |                                                                                          |                      |                   |              |                       |                                                                                                    |
| Program info                                |                                       |                                                                                          |                      |                   |              |                       |                                                                                                    |
| PLC supervisions & alarms                   |                                       |                                                                                          |                      |                   |              |                       |                                                                                                    |
| B) PLC alarm text lists                     |                                       |                                                                                          |                      |                   |              |                       |                                                                                                    |
| b I oral modules                            |                                       |                                                                                          |                      |                   |              |                       |                                                                                                    |
| Distributed IIO                             |                                       |                                                                                          |                      |                   |              |                       |                                                                                                    |
|                                             |                                       |                                                                                          | (a) (ana)            | ×                 |              |                       |                                                                                                    |
| Security settings                           |                                       |                                                                                          | 1005                 |                   |              | /                     | 4                                                                                                    |
| Const device functions                      |                                       |                                                                                          |                      | Properties 1 In   | fo 🔂 Diagn   | iostics               | 1                                                                                                    |
| Common data                                 |                                       | General Cross-references Compile                                                         |                      |                   |              |                       |                                                                                                    |
| Barumentation cattions                      |                                       |                                                                                          |                      |                   |              |                       | 1                                                                                                    |
|                                             | ×                                     | A Show all messages                                                                      |                      |                   |              |                       |                                                                                                    |
| etails view                                 |                                       |                                                                                          |                      |                   |              |                       |                                                                                                    |
|                                             |                                       | I Message Go to ?                                                                        | Date Time            |                   |              |                       |                                                                                                    |
|                                             |                                       | 😴 🝷 Start downloading to device.                                                         | 7/26/2023 4:15:10 PM |                   |              | ^                     |                                                                                                    |
|                                             |                                       | PLC_1                                                                                    | 7/26/2023 4:15:20 PM |                   |              |                       |                                                                                                    |
| ame                                         |                                       | Action canceled before download.                                                         | 7/26/2023 4:15:33 PM |                   |              |                       |                                                                                                    |
|                                             |                                       | Scanning for devices on interface Intel(R) PRD/1000 MT Desktop Adapter was started.      | 7/26/2023 4:15:52 PM |                   |              |                       | × Information                                                                                                    |
|                                             |                                       | Scanning for devices completed for interface Intel(#) PRO/1000 MT Desktop Adapter. Found | 7/26/2023 4:15:58 PM |                   |              |                       |                                                                                                    |
|                                             |                                       | 🤡 🔻 Start downloading to device.                                                         | 7/26/2023 4:17:10 PM |                   |              |                       | Device:                                                                                                    |
|                                             |                                       |                                                                                          | 7/26/2023 4:19:17 PM |                   |              |                       |                                                                                                    |
|                                             |                                       | PLC 1 stooped.                                                                           | 7/26/2023 4:19:20 PM |                   |              |                       |                                                                                                    |

| Siemens - C:\Proj\PROFINET\PROFINET     Project Edit View Insert Online Options | ols Window Help                                           |                             |
|---------------------------------------------------------------------------------|-----------------------------------------------------------|-----------------------------|
| 📑 📑 🖬 Save project 📑 🐰 🗐 🖼 🗙 🄊                                                  | C <sup>4</sup> ± 🖥 🗓 🕼 🖳 💋 Go online 🖉 Go offline b 🖪 📭 🤰 | 🖞 🚍 🔢 🤜 earch in projects 🖓 |
| Project tree                                                                    | PROFINET    Devices & networks                            |                             |
| Devices                                                                         |                                                           | 🛃 Тор                       |
| 193                                                                             | M Connections HM connection                               |                             |
|                                                                                 |                                                           |                             |
|                                                                                 |                                                           |                             |
| Add new device                                                                  |                                                           |                             |
| Devices & networks                                                              | PLC_1 TPS-1                                               |                             |
| PLC 1 [CPU 315-2 PN/DP]                                                         | CPU 315-2 PN/DP SE Pro                                    | finet Ada OP-NORM           |
| Pevice configuration                                                            | PLC_1                                                     |                             |
| Q Online & diagnostics                                                          |                                                           |                             |
| Program blocks                                                                  | =                                                         |                             |
| Technology objects                                                              | PN/                                                       |                             |
| External source files                                                           |                                                           |                             |
| PLC tags                                                                        |                                                           |                             |
| PLC data types                                                                  |                                                           |                             |
| ▼ → Watch and force tables                                                      |                                                           |                             |
| Add new watch table                                                             |                                                           |                             |
| oil Force table                                                                 |                                                           |                             |
| Online backups                                                                  |                                                           |                             |
| Device proxy data                                                               |                                                           |                             |
| Program info                                                                    |                                                           |                             |
| PLC supervisions & alarms                                                       |                                                           |                             |
| PLC alarm text lists                                                            |                                                           |                             |
| Local modules                                                                   |                                                           |                             |
| Distributed I/O                                                                 |                                                           |                             |
| Ungrouped devices                                                               | < III                                                     | > 100%                      |
| Security settings                                                               |                                                           |                             |

35

Создайте целевые переменные наблюдения – переменные PZD, PKW, управляющего слова и слова состояния ПЧ в недавно созданной таблице наблюдения, как показано на следующем рисунке.

| PROFIN                                   | IET + PLC_1 [CF | PU 315 2 PN/DP] | <ul> <li>Watch and force</li> </ul> |               |              |   |                              |             | _ @ = × |
|------------------------------------------|-----------------|-----------------|-------------------------------------|---------------|--------------|---|------------------------------|-------------|---------|
| <i>学 学 歳 ▶ </i> 15 <i>4 4 1</i> 10 10 10 |                 |                 |                                     |               |              |   |                              |             |         |
| 1                                        | Name            | Address         | Display format                      | Monitor value | Modify value | 9 | Comment                      | Tag comment |         |
| 1                                        |                 | %QW0            | Hex                                 | 16#0000       |              |   | PKW1 (PLC sends to VSD)      |             |         |
| 2                                        |                 | %QWZ            | Hex                                 | 16#0000       |              |   | PKW2 (PLC sends to VSD)      |             |         |
| 3                                        |                 | 96QW4           | Hex                                 | 16#0000       |              |   | PKW3 (PLC sends to VSD)      |             |         |
| 4                                        |                 | %QW6            | Hex                                 | 16#0000       |              |   | PKW4 (PLC sends to VSD)      |             |         |
| 5                                        |                 | 96QW8           | Hex                                 | 16#0000       |              |   | PZD1 (PLC sends to VSD) - CW |             |         |
| 6                                        |                 | %QW10           | Hex                                 | 16#0000       |              |   | PZD2 (PLC sends to VSD)      |             |         |
| 7                                        |                 | %QW12           | Hex                                 | 16#0000       |              |   | PZD3 (PLC sends to VSD)      |             |         |
| 8                                        |                 | %QW14           | Hex                                 | 16#0000       |              |   | PZD4 (PLC sends to VSD)      |             |         |
| 9                                        |                 | %QW16           | Hex                                 | 16#0000       |              |   | PZD5 (PLC sends to VSD)      |             |         |
| 10                                       |                 | %QW18           | Hex                                 | 16#0000       |              |   | PZD6 (PLC sends to VSD)      |             |         |
| 11                                       |                 | %QW20           | Hex                                 | 16#0000       |              |   | PZD7 (PLC sends to VSD)      |             |         |
| 12                                       |                 | %QW22           | Hex                                 | 16#0000       |              |   | PZD8 (PLC sends to VSD)      |             |         |
| 13                                       |                 | %QW24           | Hex                                 | 16#0000       |              |   | PZD9 (PLC sends to VSD)      |             |         |
| 14                                       |                 | %QW26           | Hex                                 | 16#0000       |              |   | PZD10 (PLC sends to VSD)     |             |         |
| 15                                       |                 | %QW28           | Hex                                 | 16#0000       |              |   | PZD11 (PLC sends to VSD)     |             |         |
| 16                                       |                 | %QW30           | Hex                                 | 16#0000       |              |   | PZD12 (PLC sends to VSD)     |             |         |
| 17                                       |                 | Add new>        |                                     |               |              |   |                              |             |         |
|                                          |                 |                 |                                     |               |              |   |                              |             |         |
|                                          |                 |                 |                                     |               |              |   |                              |             |         |
|                                          |                 |                 |                                     |               |              |   |                              |             |         |
|                                          |                 |                 |                                     |               |              |   |                              |             |         |
|                                          |                 |                 |                                     |               |              |   |                              |             |         |

#### PROFINET → PLC\_1 [CPU 315-2 PN/DP] → Watch and force tables → Watch table\_2

| 1  | 🖗 🛫 🏦 🕪 🗉 🖉 🧏 🕫 🖤 |                                                                                           |                |               |              |   |                                   |             |  |
|----|-------------------|-------------------------------------------------------------------------------------------|----------------|---------------|--------------|---|-----------------------------------|-------------|--|
| i  | Name              | Address                                                                                   | Display format | Monitor value | Modify value | 3 | Comment                           | Tag comment |  |
| 1  |                   | %IWO                                                                                      | Hex            | 16#0000       |              |   | PKW1 (PLC receives from VSD)      |             |  |
| 2  |                   | %IW2                                                                                      | Hex            | 16#0000       |              |   | PKW2 (PLC receives from VSD)      |             |  |
| 3  |                   | %IW4                                                                                      | Hex            | 16#0000       |              |   | PKW3 (PLC receives from VSD)      |             |  |
| 4  |                   | %IW6                                                                                      | Hex            | 16#0000       |              |   | PKW4 (PLC receives from VSD)      |             |  |
| 5  |                   | %IW8                                                                                      | Hex            | 16#0000       |              |   | PZD1 (PLC receives from VSD) - SW |             |  |
| 6  |                   | %IW10                                                                                     | Hex            | 16#0000       |              |   | PZD2 (PLC receives from VSD)      |             |  |
| 7  |                   | %JW12                                                                                     | Hex            | 16#0000       |              |   | PZD3 (PLC receives from VSD)      |             |  |
| 8  |                   | %IW14                                                                                     | Hex            | 16#0000       |              |   | PZD4 (PLC receives from VSD)      |             |  |
| 9  |                   | %IW16                                                                                     | Hex            | 16#0000       |              |   | PZD5 (PLC receives from VSD)      |             |  |
| 10 |                   | %IW18                                                                                     | Hex            | 16#0000       |              |   | PZD6 (PLC receives from VSD)      |             |  |
| 11 |                   | %IW20                                                                                     | Hex            | 16#0000       |              |   | PZD7 (PLC receives from VSD)      |             |  |
| 12 |                   | %IW22                                                                                     | Hex            | 16#0000       |              |   | PZD8 (PLC receives from VSD)      |             |  |
| 13 |                   | %IW24                                                                                     | Hex            | 16#0000       |              |   | PZD9 (PLC receives from VSD)      |             |  |
| 14 |                   | %IW26                                                                                     | Hex            | 16#0000       |              |   | PZD10 (PLC receives from VSD)     |             |  |
| 15 |                   | %IW28                                                                                     | Hex            | 16#0000       |              |   | PZD11 (PLC receives from VSD)     |             |  |
| 16 |                   | %IW30                                                                                     | Hex            | 16#0000       |              |   | PZD12 (PLC receives from VSD)     |             |  |
| 17 |                   | <add news<="" th=""><th></th><th></th><th></th><th></th><th></th><th></th><th></th></add> |                |               |              |   |                                   |             |  |
|    |                   |                                                                                           |                |               |              |   |                                   |             |  |
|    |                   |                                                                                           |                |               |              |   |                                   |             |  |
|    |                   |                                                                                           |                |               |              |   |                                   |             |  |
|    |                   |                                                                                           |                |               |              |   |                                   |             |  |
|    |                   |                                                                                           |                |               |              |   |                                   |             |  |

После создания переменных наблюдения нажмите кнопку «Watch all» в таблице наблюдения, чтобы отслеживать значения всех переменных, и нажмите кнопку «Modify parameters» в таблице наблюдения, чтобы изменить параметры целевой переменной, чтобы отслеживать ПЧ через ПЛК.

# Приложение А. Функциональные коды

Ниже приведен краткий перечень функциональных кодов ПЧ STV600/STV900/STV900H. Полный перечень функциональных кодов приведен в соответствующих руководствах по ПЧ.

| Группа Р01 - | - Управление | «Пуск/Останов» |
|--------------|--------------|----------------|
|--------------|--------------|----------------|

| Код<br>функции | Наменование                           | Подробное описание параметра                                                                                                    | Значение по<br>умолчанию | Измене-<br>ние |
|----------------|---------------------------------------|----------------------------------------------------------------------------------------------------|--------------------------|----------------|
| P01.00         | Режим «Пуск»                          | 0: Прямой пуск<br>1: Пуск после торможения постоянным током<br>2: Пуск после отслеживания скорости                                                                                                    | 0                        | O              |
| P01.01         | Стартовая частота при<br>прямом пуске | Начальная частота прямого запуска – это начальная<br>частота при запуске ПЧ. См. Р01.02 (время удержания<br>стартовой частоты) для получения подробной информации.<br>Диапазон настройки: 0.00–50.00 Гц                                                                                                    | 0.50 Гц                  | O              |
| P01.02         | Время удержания стартовой<br>частоты  | Выходная частота<br>fмакс.<br>f1 настроена P01.01<br>f1 настроена P01.02<br>f1 настроена P01.02<br>f1 настроена P01.02<br>f1 настроена P01.02<br>время t<br>Правильная частота запуска может увеличить крутящий<br>момент при запуске. В течение времени удержания<br>стартовой частоты выходная частота ПЧ является<br>стартовой частоты выходная частота ПЧ является<br>стартовой частоты, а затем она переходит от стартовой<br>частоты к целевой частоте, если заданная частота (команда<br>частоты) ниже стартовой частоты, ПЧ будет в режиме<br>ожидания, а не работы. Стартовая частота не ограничена<br>нижней предельной частотой.<br>Диапазон настройки: 0,0–50,0 с действительным.<br>Чем больше постоянный ток торможения, тем сильнее<br>сила торможения. Ток торможения постоянным током<br>перед запуском относится в процентахотносительно<br>номинального тока ПЧ.<br>Диапазон настройки: P01.03: 0,0–100,0 %<br>Диапазон настройки: P01.04: 0,00–50,00 с | 0.0 c                    | ٢              |
| P01.05         | Режим разгона/торможения              | Этот код функции используется для выбора режима<br>изменения частоты во время запуска и работы.0: Прямая<br>линия; выходная частота увеличивается или уменьшается<br>по прямой линии;<br>Выходная частота f<br>fmakc.<br>                                                                                                    | 0                        | O              |

| Код<br>функции | Наменование                                                        | Подробное описание параметра                                                                                                    | Значение по<br>умолчанию | Измене-<br>ние |
|----------------|--------------------------------------------------------------------|----------------------------------------------------------------------------------------------------|--------------------------|----------------|
| P01.06         | Время начала участка<br>ускорения S-кривой                         | Кривизна кривой S определяется диапазоном ускорения и временем разгона/ торможения.                                                                                                    | 0.1 c                    | O              |
| P01.07         | Время окончания участка<br>ускорения S- кривой                     | Выходная частота f<br>t1=P01.06<br>t2=P01.07<br>t3=P01.27<br>t4=P01.28<br>Диапазон настройки: 0,0-50,0 с                                                                                                    | 0.1 c                    | Ø              |
| P01.08         | Режим останова                                                     | <ol> <li>Останов с замедлением; после того, как команда<br/>останова включена, ПЧ понижает выходную частоту на<br/>основе режима замедления и определенного времени<br/>замедления, после того как частота падает до скорости<br/>останова (Р01.15), ПЧ останавливается.</li> <li>Останов с выбегом; после того, как команда останова<br/>включена, преобразователь немедленно отключает<br/>выход, и останов происходит в свободном вращении в<br/>соответствии с механической инерцией.</li> </ol> | 0                        | 0              |
| P01.09         | Стартовая частота<br>торможения постоянным<br>током после останова | Стартовая частота при DC – торможении: Торможение постоянным током начинается, когда выходная частота достигает частоты, установленной параметром Р 1.09.                                                                                                    | 0.00 Гц                  | 0              |
| P01.10         | Время ожидания<br>торможения постоянным<br>током после останова    | Время ожидания до DC – торможения:<br>До начала DC – торможения ПЧ блокирует выход. После<br>времени ожидания, DC – торможение будет запущено с тем,                                                                                                    | 0.00 c                   | 0              |
| P01.11         | Постоянный тормозной ток<br>при останове                           | чтобы предотвратить перегрузки по току и неисправ-<br>ности, вызванные DC – торможением на высокой скорости.                                                                                                    | 0.0 %                    | 0              |
| P01.12         | Время торможения<br>постоянным током                               | значение Р01.11 представляет собой процент от<br>номинального тока ПЧ.<br>Чем больше ток DC – торможения, тем больше тормозной<br>момент.<br>Время DC – торможения:<br>Время DC – торможения:<br>Время удержания DC – тормоза.<br>Если время 0, то DC – тормоз является недействительным.<br>ПЧ остановится по времени торможения.                                                                                                    | 0.00 c                   | Ο              |
| P01.13         | Задержка переключения<br>вперед–назад (FWD/REV)                    | Устанавливает время задержки на нулевой частоте<br>при переключении направления вращения P01.14, как<br>показано на рисунке ниже:<br>Выходная частота f<br>Вперед<br>Стартовая<br>частота<br>Частота<br>Стартовая<br>частота<br>Вперед<br>Стартовая<br>частота<br>Вперед<br>Стартовой частоте<br>Переключение при<br>нулевой частоте<br>Время t<br>Время t<br>Стартован настройки: 0.0–3600.0 с                                                                                                    | 0.0 c                    | 0              |

| Код<br>функции | Наменование                                                                                                 | Подробное описание параметра                                                                                                    | Значение по<br>умолчанию | Измене-<br>ние |
|----------------|----------------------------------------------------------------------------------------------------|----------------------------------------------------------------------------------------------------|--------------------------|----------------|
| P01.14         | Переключение вперед–назад<br>(FWD/REV)                                                                      | 0: Переключение после нулевой частоты<br>1: Переключение после стартовой частоты<br>2: Переключение после прохождения скорости останова и<br>задержки                                                                                                    | 0                        | Ø              |
| P01.15         | Скорость при останове                                                                                       | 0.00–100.00 Гц                                                                                                    | 0.50 Гц                  | O              |
| P01.16         | Режим определения<br>скорости при останове                                                                  | 0: Обнаружение по заданной скорости (единственный<br>режим обнаружения действительный в режиме U/F)<br>1: Обнаружение по обратной связи по скорости                                                                                                    | 0                        | Ø              |
| P01.17         | Время обнаружения<br>скорости останова                                                                      | 0.00–100.00 c                                                                                                    | 0.50 c                   | O              |
| P01.18         | Проверка состояния клемм<br>при включении питания                                                           | Когда каналом управления выбраны входные клеммы,<br>система определяет состояние клемм во время подачи<br>питания для предотвращения нежелательного запуска.<br>0: Управление от клемм недопустимо при подаче питания.<br>Даже если команда запуска активна во время<br>подачи питания, ПЧ не запустится и сохранит защитный<br>режим пока команда запуска не будет сброшена и<br>активирована повторно.<br>1: Управление от клемм допустимо при подаче питания.<br>ПЧ будет включен автоматически, после инициализации,<br>если подана команда на включение.<br><b>Примечание:</b> Эта функция должна выбираться с<br>предостережением. | 0                        | 0              |
| P01.19         | Выбор действия, когда<br>рабочая частота ниже<br>нижнего предела (нижний<br>предел должен быть больше<br>0) | Этот код функции определяет рабочее состояние ПЧ, когда<br>задание частоты меньше, чем нижний предел.<br>Диапазон значений: 0x00-0x12<br>Единицы: Выбор действия<br>0: Пуск на нижнем пределе частоты<br>1: Стоп<br>2: Спящий режим<br>Десятки: Режим остановки<br>0: Самовыбег<br>1: Остановка с замедлением<br>Когда установленная частота ниже нижнего предела,<br>то для действий «Стоп» и «Спящий режим» ПЧ<br>останавливается в соответствии с выбранным режимом<br>остановки.ПЧ автоматически запускается при задании<br>частоты выше нижнего предела, если задание сохраняется<br>в течении времени P01.20.                      | 0                        | ٥              |
| P01.20         | Время задержки выхода из<br>спящего режима                                                                  | Этот код функции определяет время задержки в спящем<br>режиме. Когда рабочая частота ПЧ меньше, чем нижний<br>предел, ПЧ выключается.<br>Когда частота снова выше нижнего предела 1, и длится<br>в течение времени, установленном в Р01.20, ПЧ начнет<br>работать.<br>Частота f t1 < P01.20, ПЧ не работает<br>t1+t2 ≥ P01.20, ПЧ работает<br>t0=P01.34, режим «Сон»<br>Работа                                                                                                    | 0.0 c                    | 0              |
| P01.21         | Перезапуск после<br>выключения питания                                                                      | Этот код функции устанавливает автоматический запуск ПЧ<br>при пропадании питания.<br>0: Отключено<br>1: Включено: Если условие перезапуска выполнено, ПЧ<br>будет запущен автоматически после времени ожидания<br>определенного в Р01.22                                                                                                    | 0                        | 0              |

| Код<br>функции | Наменование                                                       | Подробное описание параметра                                                                                                    | Значение по<br>умолчанию | Измене-<br>ние |
|----------------|-------------------------------------------------------------------|----------------------------------------------------------------------------------------------------|--------------------------|----------------|
| P01.22         | Время ожидания<br>перезапуска после<br>отключения питания         | Функция определяет время ожидания до автоматического<br>запуска ПЧ, когда он выключен и затем включен.<br>Выходная частота t1=P01.22<br>t2=P01.23                                                                                                    | 1.0 c                    | 0              |
| P01.23         | Время задержки пуска                                              | Функция определяет время задержки перед запуском ПЧ<br>установленное в Р01.23<br>Диапазон настройки: 0.0–600.0 с                                                                                                    | 0.0 c                    | 0              |
| P01.24         | Время задержки останова                                           | 0.0–600.0 c                                                                                                    | 0.0 c                    | 0              |
| P01.25         | Выбор выхода 0 Гц без<br>обратной связи                           | 0: Нет выходного напряжения<br>1: С выходным напряжением<br>2: Выход по постоянному тормозному току при останове                                                                                                    | 0                        | 0              |
| P01.26         | Время замедления при<br>аварийном останове                        | 0.0–60.0 c                                                                                                    | 2.0 c                    | 0              |
| P01.27         | Время пуска участка<br>замедления S-кривой                        | 0.0–50.0 c                                                                                                    | 0.1 c                    | O              |
| P01.28         | Время окончания участка<br>замедления S- кривой                   | 0.0–50.0 c                                                                                                    | 0.1 c                    | O              |
| P01.29         | Время удержания при<br>коротком замыкании при<br>пуске            | Когда ПЧ запускается в режиме прямого запуска<br>(Р01.00 = 0), установите Р01.30 в ненулевое значение для<br>включения тормоза короткого замыкания.                                                                                                    | 0.0 %                    | 0              |
| P01.30         | Время удержания тормоза<br>при коротком замыкании<br>при останове | Во время останова, если рабочая частота ПЧ ниже<br>начальной частоты торможения после останова,<br>установите ненулевое значение Р01.31 для включения<br>тормоза короткого замыкания после останова, а затем                                             | 0.00 c                   | 0              |
| P01.31         | Время удержания при<br>коротком замыкании при<br>пуске            | выполните торможение постоянным током в течение<br>времени, установленного параметром Р0112<br>(см.Р01.09 – Р01.12).<br>Диапазон настройки: Р01.29: 0,0–150,0 % (ПЧ)<br>Диапазон настройки: Р01.30: 0,0–50,0 с<br>Диапазон настройки: Р01.31: 0,0–50,0 с | 0.00 c                   | 0              |
| P01.32         | Предварительное время при<br>толчке                               | 0–10.000 c                                                                                                    | 0.00 c                   | 0              |
| P01.33         | Частота начала торможения<br>для остановки при толчке             | 0-P00.03                                                                                                    | 0.00 Гц                  | 0              |
| P01.34         | Задержка перехода в спящий<br>режим                               | 0–3600.0 c                                                                                                    | 0.00 c                   | 0              |

## Группа Р15 – Функции коммуникационной платы расширения 1

| Код<br>функции | Наменование        | Подробное описание параметра                                                                                                    | Значение по<br>умолчанию | Измене-<br>ние |
|----------------|--------------------|----------------------------------------------------------------------------------------------------|--------------------------|----------------|
| P15.00         | Резерв             |                                                                                                    |                          |                |
| P15.01         | Адрес модуля       | 0-127                                                                                                    | 2                        | O              |
| P15.02         | Полученное PZD2    | 0-31                                                                                                    | 0                        | 0              |
| P15.03         | Полученное PZD3    | 0: Неактивно<br>1: Установленная частота (0-Fmax. Единица измерения:                                                                                                    | 0                        | 0              |
| P15.04         | Полученное PZD4    | 0.01 Гц)                                                                                                    | 0                        | 0              |
| P15.05         | Полученное PZD5    | 2: Задание ПИД (-1000-1000, где 1000 соответствует 100 %)<br>3: Обратная связь ПИД (-1000-1000, где 1000 соответствует                                                                                                    | 0                        | 0              |
| P15.06         | Полученное PZD6    | 100 %)                                                                                                    | 0                        | 0              |
| P15.07         | Полученное PZD7    | 4: Настроика крутящего момента (-3000–+3000, в котором<br>1000 соответствует 100.0 % номинального тока двигателя)                                                                                                    | 0                        | 0              |
| P15.08         | Полученное PZD8    | 5: Установка верхнего предела частоты пуска «Вперед»                                                                                                    | 0                        | 0              |
| P15.09         | Полученное PZD9    | <ul> <li>(0-Fmax. Единица измерения: 0.01 Гц)</li> <li>6: Установка верхнего предела частоты пуска «Назад»</li> </ul>                                                                                                    | 0                        | 0              |
| P15.10         | Полученное PZD10   | (0-Fmax. Единица измерения:0.01 Гц)                                                                                                    | 0                        | 0              |
| P15.11         | Полученное PZD11   | 7 /: Верхнии предел электродвижущего момента (0-3000, где<br>1000 соответствует 100 % номинального тока двигателя)                                                                                                    | 0                        | 0              |
| P15.12         | Полученное PZD12   | соответствует 100 % номинального тока двигателя)<br>9:Команда виртуальной клеммы входа (Диапазон: 0x000-<br>0x3FF, соответствует S8/S7/S6/S5/HDIB/HDIA/S4/S3/S2/S1)<br>10: Команда виртуальной клеммы выхода (Диапазон:<br>0x00-0x0F, соответствует RO2/RO1/HDO/Y1)<br>11: Установка напряжения (специально для U/F) (0-1000,<br>где 1000 соответствует 100% номинального напряжения<br>двигателя)<br>12: AO1 выход установка 1(-1000-1000, где 1000<br>соответствует 100 %)<br>13: AO2 выход установка 2(-1000-1000, где 1000<br>соответствует 100 %)<br>14:Старший бит уставки позиции (со знаком)<br>15: Младший бит уставки позиции (без знака)<br>16: Старший бит позиции обратной связи (оз знаком)<br>17: Младший бит позиции обратной связи (обратная связь<br>позиции может быть установлена только после того как<br>этот флаг установлен в 1 и затем в 0)<br>19: Отображение функционального кода параметра (PZD2-<br>PZD12 соответствует P14.49-P14,59)<br>20-31: Резерв | 0                        | 0              |
| P15.13         | Отправленное PZD2  | 0-31                                                                                                    | 0                        | 0              |
| P15.14         | Отправленное PZD3  | 0: Неактивно                                                                                                    | 0                        | 0              |
| P15.15         | Отправленное PZD4  | 2: Установленная частота (x100, Гц)                                                                                                    | 0                        | 0              |
| P15.16         | Отправленное PZD5  | 73: Напряжения шины DC (х10, В)<br>4: Напряжение на выходе (х1, В)                                                                                                    | 0                        | 0              |
| P15.17         | Отправленное PZD6  | 5: Выходной ток (х10, А)                                                                                                    | 0                        | 0              |
| P15.18         | Отправленное PZD7  | 6: Фактическии выходнои момент (x10, %)<br>7: Фактическая выходная мощность (x10, %)                                                                                                    | 0                        | 0              |
| P15.19         | Отправленное PZD8  | 8: Угловая скорость вращения (х1, об/м)                                                                                                    | 0                        | 0              |
| P15.20         | Отправленное PZD9  | 9: Линеиная скорость (хт, м/с)<br>10: Рампа опорной частоты                                                                                                    | 0                        | 0              |
| P15.21         | Отправленное PZD10 | 11: Код ошибки<br>12: Виса - АН (+100 - В)                                                                                                    | 0                        | 0              |
| P15.22         | Отправленное PZD11 | 12: Вход АГГ (х100, В)<br>13: Вход АГ2 (х100, В)                                                                                                    | 0                        | 0              |
| P15.23         | Отправленное PZD12 | <ul> <li>14: Вход АІЗ (х100, В)</li> <li>15: НDIА значение частоты (х1000, кГц)</li> <li>16: Состояние входной клеммы</li> <li>17: Состояние выходной клеммы</li> <li>18: Задание ПИД (х10, %)</li> <li>19: Обратная связь ПИД (х10 %)</li> <li>20: Номинальный момент двигателя</li> <li>21: Старший бит уставки позиции (со знаком)</li> <li>22: Младший бит уставки позиции (без знака)</li> <li>23: Старший бит позиции обратной связи (со знаком)</li> <li>24: Младший бит позиции обратной связи (без знака)</li> <li>25: Статусное слово</li> <li>26: HDIB знчение частоты (х1000, кГц)</li> </ul>                                                                                                    | 0                        | 0              |

| Код<br>функции    | Наменование                            | Подробное описание параметра                                                                                                    | Значение по<br>умолчанию | Измене-<br>ние |
|-------------------|----------------------------------------|----------------------------------------------------------------------------------------------------|--------------------------|----------------|
|                   |                                        | 27: Старший бит импульса обратной связи с карты PG<br>28: Младший бит импульса обратной связи с карты PG<br>29: Старший бит опорного имульса с карты PG<br>30: Младший бит опорного имульса с карты PG<br>31: Отображение функционального кода параметра (PZD2-<br>PZD12 соответствует P14.60-P14,70) |                          |                |
| P15.24            | Резерв                                 |                                                                                                    |                          |                |
| P15.25            | Время ожидания<br>DP-подключение       | 0.0 (недоступно) – 60.0 с                                                                                                    | 5.0 c                    | 0              |
| P15.26            | CANopen время таймаута                 | 0.0 (недоступно) – 60.0 с                                                                                                    | 5.0 c                    | 0              |
| P15.27            | CANopen скорость передачи              | 0-7<br>0: 1000kbps<br>1: 800kbps<br>2: 500kbps<br>3: 250: kbps<br>4: 125kbps<br>5: 100kbps<br>6: 50kbps<br>7: 20kbps                                                                                                    | 3                        | Ø              |
| P15.28            | Master/slave CAN адрес                 | 0-127                                                                                                    | 1                        | O              |
| P15.29            | Master/slave CAN                       | 0: 50Kbps                                                                                                    | 2                        | O              |
|                   | выбор скорости передачи                | 1: 100Kbps<br>2: 125Kbps<br>3: 250Kbps<br>4: 500Kbps<br>5: 1Mbps                                                                                                    |                          |                |
| P15.30            | Master/slave CAN<br>период тайм-аута   | 0.0 (Недопустимо)–60.0 с                                                                                                    | 5.0 c                    | 0              |
| P15.31-<br>P15.42 | Резерв                                 |                                                                                                    |                          |                |
| P15.43            | Формат выражения<br>контрольного слова | 0-1<br>0: Десятичный формат<br>1: Двоичный формат                                                                                                    | 0                        | 0              |

## Группа Р16 – Функции коммуникационной платы расширения 2

| Код<br>функции    | Наменование                                | Подробное описание параметра | Значение по<br>умолчанию | Измене-<br>ние |
|-------------------|--------------------------------------------|------------------------------|--------------------------|----------------|
| P16.00-<br>P16.01 | Резерв                                     |                              |                          |                |
| P16.02            | Ethernet IP-адрес 1                        | 0-255                        | 192                      | O              |
| P16.03            | Ethernet IP-адрес 2                        | 0-255                        | 168                      | O              |
| P16.04            | Ethernet IP-адрес 3                        | 0-255                        | 0                        | 0              |
| P16.05            | Ethernet IP-адрес 4                        | 0-255                        | 1                        | 0              |
| P16.06            | Ethernet маска подсети 1                   | 0-255                        | 255                      | 0              |
| P16.07            | Ethernet маска подсети 2                   | 0-255                        | 255                      | 0              |
| P16.08            | Ethernet маска подсети 3                   | 0-255                        | 255                      | 0              |
| P16.09            | Ethernet маска подсети 4                   | 0-255                        | 0                        | 0              |
| P16.10            | Ethernet шлюз 1                            | 0-255                        | 192                      | 0              |
| P16.11            | Ethernet шлюз 2                            | 0-255                        | 168                      | O              |
| P16.12            | Ethernet шлюз 3                            | 0-255                        | 0                        | O              |
| P16.13            | Ethernet шлюз 4                            | 0-255                        | 1                        | O              |
| P16.14            | Переменный адрес Ethernet<br>мониторинга 1 | 0x0000-0xFFFF                | 0x0000                   | 0              |
| P16.15            | Переменный адрес Ethernet<br>мониторинга 2 | 0x0000-0xFFFF                | 0x0000                   | 0              |

| Код<br>функции    | Наменование                                                | Подробное описание параметра                                                                                                    | Значение по<br>умолчанию | Измене-<br>ние |
|-------------------|------------------------------------------------------------|----------------------------------------------------------------------------------------------------|--------------------------|----------------|
| P16.16            | Переменный адрес Ethernet<br>мониторинга 3                 | 0x0000-0xFFFF                                                                                                    | 0x0000                   | 0              |
| P16.17            | Переменный адрес Ethernet<br>мониторинга 4                 | 0x0000-0xFFFF                                                                                                    | 0x0000                   | 0              |
| P16.18-<br>P16.23 | Резерв                                                     |                                                                                                    |                          |                |
| P16.24            | Время идентификации платы<br>расширения в слоте 1          | 0.0-600.0 с<br>Если установлено значение 0.0, ошибка идентификации не<br>будет обнаружена                                                                                                    | 0.0 c                    | 0              |
| P16.25            | Время идентификации платы<br>расширения в слоте 2          | 0.0-600.0 с<br>Если установлено значение 0.0, ошибка идентификации не<br>будет обнаружена                                                                                                    | 0.0 c                    | 0              |
| P16.26            | Время идентификации платы<br>расширения в слоте 3          | 0.0-600.0 с<br>Если установлено значение 0.0, ошибка идентификации не<br>будет обнаружена                                                                                                    | 0.0 c                    | 0              |
| P16.27            | Период ожидания связи<br>дополнительной<br>платы в слоте 1 | 0.0-600.0 с<br>Если установлено значение 0.0, ошибка в автономном<br>режиме не будет обнаружена                                                                                                    | 0.0 c                    | 0              |
| P16.28            | Период ожидания связи<br>дополнительной платы в<br>слоте 2 | 0.0-600.0 с<br>Если установлено значение 0.0, ошибка в автономном<br>режиме не будет обнаружена                                                                                                    | 0.0 c                    | 0              |
| P16.29            | Период ожидания связи<br>дополнительной платы в<br>слоте 3 | 0.0-600.0 с<br>Если установлено значение 0.0, ошибка в автономном<br>режиме не будет обнаружена                                                                                                    | 0.0 c                    | 0              |
| P16.30            | Резерв                                                     |                                                                                                    |                          | 0              |
| P16.31            | Время ожидания<br>подключения PROFINET                     | 0.0-60.0c                                                                                                    | 5.0 c                    | 0              |
| P16.32            | Полученное PZD2                                            | 0-31                                                                                                    | 0                        | 0              |
| P16.33            | Полученное PZD3                                            | 0: Неактивно<br>1: Установленная частота (0-Етах, Елиница измерения:                                                                                                    | 0                        | 0              |
| P16.34            | Полученное PZD4                                            | 0.01 Гц)                                                                                                    | 0                        | 0              |
| P16.35            | Полученное PZD5                                            | 2: Задание ПИД (-1000-1000, где 1000 соответствует 100 %)<br>3: Обратная связь ПИЛ (-1000-1000 где 1000 соответствует                                                                                                    | 0                        | 0              |
| P16.36            | Полученное PZD6                                            | 100 %)                                                                                                    | 0                        | 0              |
| P16.37            | Полученное PZD7                                            | 4: Настройка крутящего момента (-3000–+3000, в котором<br>1000 соответствует 100 0% номинального тока двигателя)                                                                                                    | 0                        | 0              |
| P16.38            | Полученное PZD8                                            | 5: Установка верхнего предела частоты пуска «Вперед»                                                                                                    | 0                        | 0              |
| P16.39            | Полученное PZD9                                            | (0-Fmax. Единица измерения: 0.01 Гц)<br>6: Установка верхнего предела частоты пуска «Назад»                                                                                                    | 0                        | 0              |
| P16.40            | Полученное PZD10                                           | (0-Fmax. Единица измерения: 0.01 Гц)                                                                                                    | 0                        | 0              |
| P16.41            | Полученное PZD11                                           | 7: Верхний предел электродвижущего момента (0-3000, где                                                                                                    | 0                        | 0              |
| P16.42            | Полученное PZD12                                           | 8: Верхний предел тормозного момента (0-3000, где 1000                                                                                                    | 0                        | 0              |
|                   |                                                            | 9: Команда виртуальной клеммы входа (Диапазон: 0x000-<br>0x3FF, соответствует S8/S7/S6/S5/HDIB/HDIA/S4/S3/S2/S1)<br>10: Команда виртуальной клеммы выхода (Диапазон: 0x00-<br>0x0F, соответствует RO2/RO1/HDO/Y1)<br>11: Установка напряжения (специально для U/F) (0-1000,<br>где 1000 соответствует 100% номинального напряжения<br>двигателя)<br>12: АО1 выход установка 1(-1000-1000, где 1000<br>соответствует 100 %)<br>13: АО2 выход установка 2(-1000-1000, где 1000<br>соответствует 100 %)<br>14: Старший бит уставки позиции (со знаком) |                          |                |
|                   |                                                            | <ul> <li>15: Младший бит уставки позиции (без знака)</li> <li>16: Старший бит позиции обратной связи (со знаком)</li> <li>17: Младший бит позиции обратной связи (без знака)</li> <li>18: Флаг уставки позиции обратной связи (обратная связь<br/>позиции может быть установлена только после того как</li> <li>этот флаг установлен в 1 и затем в 0)</li> <li>19: Отображение функционального кода параметра (PZD2-<br/>PZD12 соответствует P14.49-P14,59)</li> <li>20-31: Резерв</li> </ul>                                                       |                          |                |

| Код<br>функции | Наменование                               | Подробное описание параметра                                                                                                    | Значение по<br>умолчанию | Измене-<br>ние |
|----------------|-------------------------------------------|----------------------------------------------------------------------------------------------------|--------------------------|----------------|
| P16.43         | Отправленное PZD2                         | 0-31                                                                                                    | 0                        | 0              |
| P16.44         | Отправленное PZD3                         | 0: Неактивно<br>1: Рабочая частота (х100. Гц)                                                                                                    | 0                        | 0              |
| P16.45         | Отправленное PZD4                         | 2: Установленная частота (x100, Гц)                                                                                                    | 0                        | 0              |
| P16.46         | Отправленное PZD5                         | 3: Напряжения шины DC (x10, B)<br>4: Напряжение на выходе (x1, B)                                                                                                    | 0                        | 0              |
| P16.47         | Отправленное PZD6                         | 5: Выходной ток (х10, А)                                                                                                    | 0                        | 0              |
| P16.48         | Отправленное PZD7                         | 6: Фактический выходной момент (x10, %)<br>7: Фактическая выходная мошность (x10, %)                                                                                                    | 0                        | 0              |
| P16.49         | Отправленное PZD8                         | 8: Угловая скорость вращения (x1, об/м)                                                                                                    | 0                        | 0              |
| P16.50         | Отправленное PZD9                         | 9: Линейная скорость (х1, м/с)<br>10: Рампа опорной частоты 11: Код ошибки                                                                                                    | 0                        | 0              |
| P16.51         | Отправленное PZD10                        | 12: Вход АІ1 (х100, В)                                                                                                    | 0                        | 0              |
| P16.52         | Отправленное PZD11                        | 13: Вход АІ2 (х100, В)<br>14: Вход АІЗ (х100, В)                                                                                                    | 0                        | 0              |
| P16.53         | Отправленное PZD12                        | <ul> <li>15: HDIA значение частоты (x1000, кГц)</li> <li>16: Состояние входной клеммы</li> <li>17: Состояние выходной клеммы</li> <li>18: Задание ПИД (x10, %)</li> <li>19: Обратная связь ПИД (x10 %)</li> <li>20: Номинальный момент двигателя</li> <li>21: Старший бит уставки позиции (со знаком)</li> <li>22: Младший бит уставки позиции (без знака)</li> <li>23: Старший бит позиции обратной связи (со знаком)</li> <li>24: Младший бит позиции обратной связи (без знака)</li> <li>25: Статусное слово</li> <li>26: HDIB знчение частоты (x1000, кГц)</li> <li>27: Старший бит импульса обратной связи с карты PG</li> <li>28: Младший бит опорного имульса с карты PG</li> <li>29: Старший бит опорного имульса с карты PG</li> <li>30: Младший бит опорного имульса с карты PG</li> <li>31: Отображение функционального кода параметра (PZD2-<br/>PZD12 соответствует P14.60-P14,70)</li> </ul> | 0                        | Ο              |
| P16.54         | Время ожидания Ethernet IP<br>подключения | 0.0-60.0 c                                                                                                    | 5.0 c                    | 0              |
| P16.55         | Скорость передачи данных<br>EthernetIP    | 0-4<br>0: Самоадаптация<br>1: 100М полный дуплекс<br>2: 100М полу-дуплекс<br>3: 10М полный дуплекс<br>4: 10М полу-дуплекс                                                                                                    | 0                        | O              |
| P16.56         | Код сопряжения Bluetooth                  | 0-65535                                                                                                    | 0                        |                |
| P16.57         | Тип хоста Bluetooth                       | 0-65535<br>0: Нет подключения<br>1: Мобильное приложение<br>2: Bluetooth-box<br>3-65535: Резерв                                                                                                    |                          | •              |
| P16.58         | Промышленный Ethernet<br>IP-адрес 1       | 0-255                                                                                                    | 192                      | Ø              |
| P16.59         | Промышленный Ethernet<br>IP-адрес 2       | 0-255                                                                                                    | 168                      | O              |
| P16.60         | Промышленный Ethernet<br>IP-адрес 3       | 0-255                                                                                                    | 0                        | O              |
| P16.61         | Промышленный Ethernet<br>IP-адрес 4       | 0-255                                                                                                    | 20                       | O              |
| P16.62         | Промышленный Ethernet<br>маска подсети 1  | 0-255                                                                                                    | 255                      | O              |
| P16.63         | Промышленный Ethernet<br>маска подсети 2  | 0-255                                                                                                    | 255                      | O              |
| P16.64         | Промышленный Ethernet<br>маска подсети 3  | 0-255                                                                                                    | 255                      | O              |
| P16.65         | Промышленный Ethernet<br>маска подсети 4  | 0-255                                                                                                    | 0                        | O              |

| Код<br>функции | Наменование                     | Подробное описание параметра | Значение по<br>умолчанию | Измене-<br>ние |
|----------------|---------------------------------|------------------------------|--------------------------|----------------|
| P16.66         | Промышленный Ethernet<br>шлюз 1 | 0-255                        | 192                      | Ø              |
| P16.67         | Промышленный Ethernet<br>шлюз 2 | 0-255                        | 168                      | Ø              |
| P16.68         | Промышленный Ethernet<br>шлюз 3 | 0-255                        | 0                        | Ø              |
| P16.69         | Промышленный Ethernet<br>шлюз 4 | 0-255                        | 1                        | O              |

## Группа Р19 – Проверка состояния платы расширения

| Код<br>функции | Наменование                                                                 | Подробное описание параметра                                                                                                    | Значение по<br>умолчанию | Измене-<br>ние |
|----------------|-----------------------------------------------------------------------------|----------------------------------------------------------------------------------------------------|--------------------------|----------------|
| P19.00         | Тип карты в слоте 1                                                         | 0-65535<br>0: Нет платы<br>1: Плата ПЛК                                                                                                    | 0                        | •              |
| P19.01         | Тип карты в слоте 2                                                         |                                                                                                    | 0                        | •              |
| P19.02         | Тип карты в слоте 3                                                         | 2: Плата I/O<br>3: Инкрементальный энкодер (карты энкодера)<br>4: Инкрементальный энкодер с UVW (карты энкодера)<br>5: Ethernet<br>6: Profibus DP<br>7: Bluetooth карта 1<br>8: Плата резольвера (карты энкодера)<br>9: CANopen<br>10: WIFI<br>11: PROFINET<br>12: Sine/Cos энкодер без сигнала CD (карты энкодера)<br>13: Sine/Cos энкодер без сигналом CD (карты энкодера)<br>13: Sine/Cos энкодер с сигналом CD (карты энкодера)<br>14: Абсолютный энкодер (карты энкодера)<br>15: CAN master/slave<br>16: MODBUS/Modbus TCP<br>17: EtherCat<br>18: BacNet<br>19: DeviceNet<br>20: PT100/PT1000<br>21: EthernetIP<br>22: MECHATROLINK<br>23: Bluetooth карта 2<br>24-65535: Резерв | 0                        | •              |
| P19.03         | Версия программного<br>обеспечения платы<br>расширения в слоте 1            | 0.00-655.35                                                                                                    | 0.00                     | •              |
| P19.04         | Версия программного<br>обеспечения платы<br>расширения в слоте 2            | 0.00-655.35                                                                                                    | 0.00                     | •              |
| P19.05         | Версия программного<br>обеспечения платы<br>расширения в слоте 3            | 0.00-655.35                                                                                                    | 0.00                     | •              |
| P19.06         | Состояние входных клемм<br>дополнительной платы I/O<br>(ввода/вывода)       | 0-0xFFFF                                                                                                    | 0                        | •              |
| P19.07         | Состояние выходных клемм<br>дополнительной платы I/O<br>(ввода/вывода)      | 0-0xFFFF                                                                                                    | 0                        | •              |
| P19.08         | Частота входного сигнала<br>HDI3 дополнительной платы<br>I/O (ввода/вывода) | 0.000–50.000 кГц                                                                                                    | 0.000 кГц                | •              |
| P19.09         | Входное напряжение АІЗ<br>дополнительной платы І/О<br>(ввода/вывода)        | 0.00–10.00 B                                                                                                    | 0.00 B                   | •              |
| P19.10         | РТ100 температура                                                           | -50.0-150.0 °C                                                                                                    | 0.0°C                    |                |

45

| Код<br>функции    | Наменование                           | Подробное описание параметра                                                                                                    | Значение по<br>умолчанию | Измене-<br>ние |
|-------------------|---------------------------------------|----------------------------------------------------------------------------------------------------|--------------------------|----------------|
| P19.11            | РТ100 температура в<br>цифровом виде  | 0-4096                                                                                                    | 0                        | •              |
| P19.12            | РТ1000 температура                    | -50.0-150.0 °C                                                                                                    | 0.0°C                    | •              |
| P19.13            | РТ1000 температура в<br>цифровом виде | 0-4096                                                                                                    | 0                        | •              |
| P19.14            | Отображение сигналов<br>тревоги       | 0-4<br>0: Нет сигналов тревоги<br>1: РТ100 обнаружен перегрев<br>2: РТ1000 обнаружен перегрев<br>3: РТ100 обнаружен обрыв<br>4: РТ1000 обнаружен обры | 0                        | •              |
| P19.15            | Контрольное слово платы<br>связи      | 0x0000-0xFFFF                                                                                                    | 0x0000                   | •              |
| P19.16            | Статусное слово платы связи           | 0x0000-0xFFFF                                                                                                    | 0x0000                   | •              |
| P19.17            | Мониторинг Ethernet<br>переменная 1   | 0-65535                                                                                                    | 0                        | •              |
| P19.18            | Мониторинг Ethernet<br>переменная 2   | 0-65535                                                                                                    | 0                        | •              |
| P19.19            | Мониторинг Ethernet<br>переменная 3   | 0-65535                                                                                                    | 0                        | •              |
| P19.20            | Мониторинг Ethernet<br>переменная 4   | 0-65535                                                                                                    | 0                        | •              |
| P19.21            | AI/AO температура                     | -20.0-200.0 °C                                                                                                    | 0.0 °C                   | •              |
| P19.22-<br>P19.39 | Резерв                                |                                                                                                    |                          |                |

47

â

# Приложение Б. Видео с примером настройки STV900 по сети PROFINET

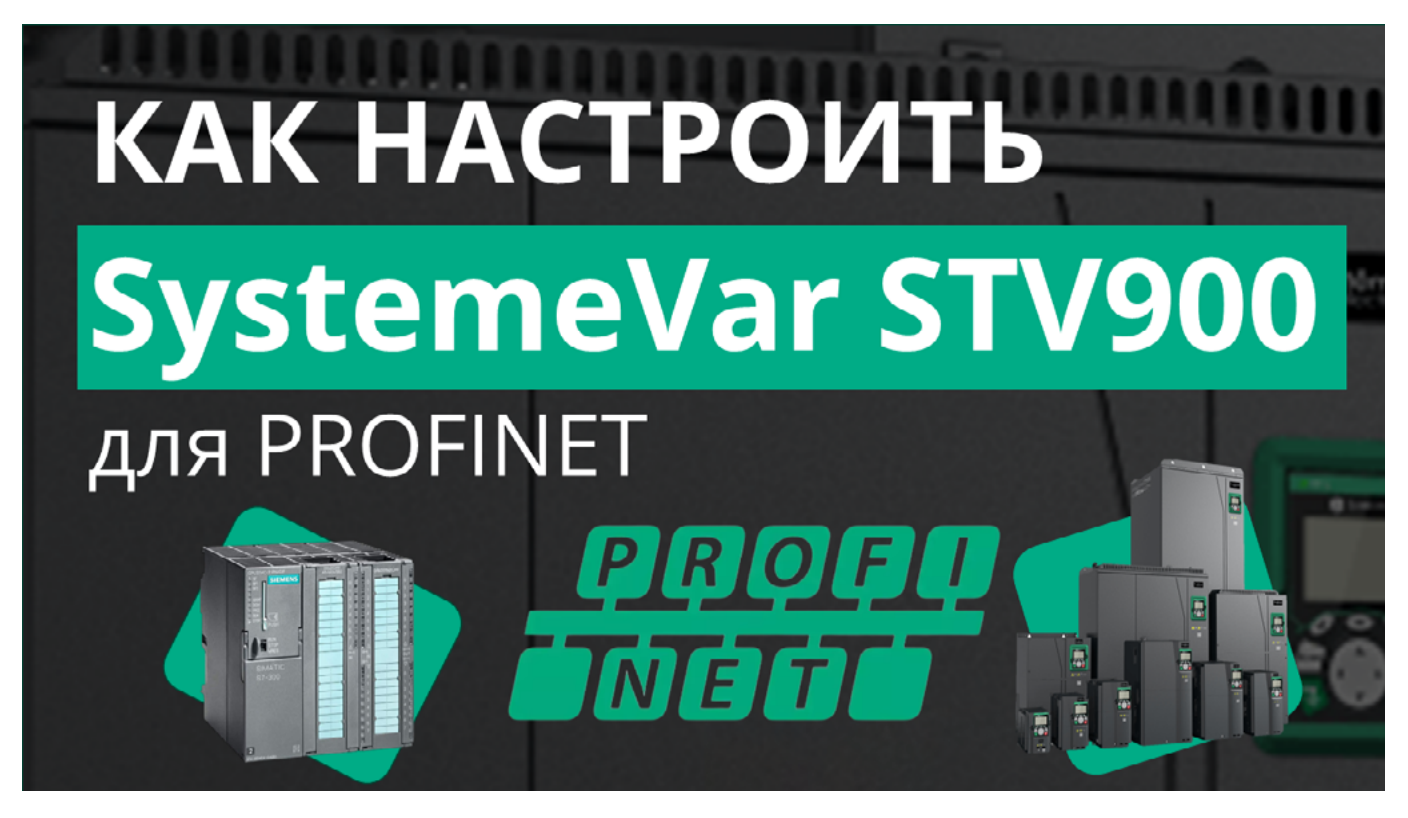

# SystemeVar STV900 Подключение и настройка преобразователя частоты для работы по сети PROFINET

Видео с примером настройки размещено на сайтах rutube.ru и youtube.com:

- https://rutube.ru/video/2f3e1dd0b3a06cf5f6155f7938061ad3/?r=wd
- https://youtu.be/7RsMORXfP\_Q

# Утилизация

В плате PROFINET используются материалы, не представляющие опасность для окружающей среды. При утилизации необходимо передать платы обратной связи в специализированное предприятие для переработки вторичного сырья. Плата обратной связи не должна быть утилизирована с бытовым мусором.

# Техническое обслуживание

Плата PROFINET не нуждается в обслуживании.

# Неисправности и способы их устранения

Плата PROFINET в условиях эксплуатации является неремонтопригодной продукцией. При обнаружении неисправности плата PROFINET подлежит замене.

## Комплектность

В комплект поставки входят:

- плата PROFINET в заводской упаковке 1 шт.
- винт М3 1 шт.
- пластиковый хомут 2 шт.
- пластиковая подставка для платы 1 шт.
- краткое руководство 1 шт.

## Реализация

Плата PROFINET являются непродовольственным товаром длительного пользования. Реализация осуществляется согласно установленным законодательством нормам и правилам для такого рода товаров.

# Гарантия

Гарантийный срок эксплуатации платы PROFINET – 2 года с момента отгрузки со склада Систэм Электрик, с подтверждением соответствующим документом.

Гарантия действительна при условии соблюдения потребителем условий монтажа и эксплуатации, изложенных в настоящем руководстве по эксплуатации.

# Прочая информация

Дата изготовления указана в серийном номере на маркировке: (пятая и шестая цифры серийного номера указывают номер недели производства; третья и четвертая цифры серийного номера указывают год производства)

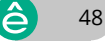

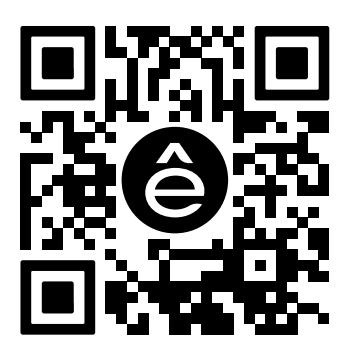

Подробнее о компании www.systeme.ru

#### Контактные данные

#### Уполномоченное изготовителем лицо: АО «Систэм Электрик»

Адрес: Россия, 127018, г. Москва, ул. Двинцев, д. 12, корп.1, здание «А» Тел.: +7 (495) 777 99 90 E-mail: support@systeme.ru

#### Уполномоченное изготовителем лицо: ООО «Систэм Электрик БЛР»

Адрес: Беларусь, 220007, г. Минск, ул. Московская, д. 22-9 Тел.: +375 (17) 236 96 23 E-mail: support@systeme.ru